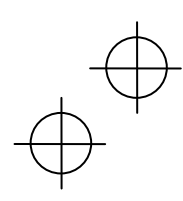

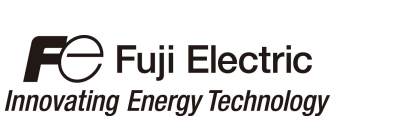

取扱説明書 Instruction Manual 使用说明书

## 多機能タッチパネル Multi-function Keypad 多功能操作面板

"TP-A1-E2C"

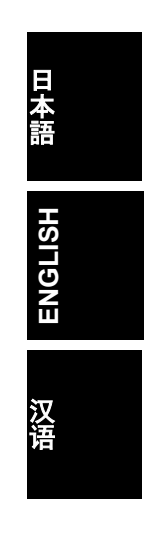

富士電機株式会社 Fuji Electric Co., Ltd. 富士电机株式会社

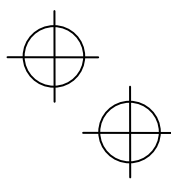

 $\oplus$ 

INR-SI47-1810a-JEC

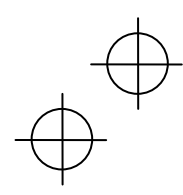

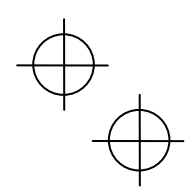

Copyright © 2013-2016 Fuji Electric Co., Ltd. All rights reserved. No part of this publication may be reproduced or copied without prior written permission from Fuji Electric Co., Ltd. All products and company names mentioned in this manual are trademarks or registered trademarks of their respective holders.

The information contained herein is subject to change without prior notice for improvement.

この取扱説明書の著作権は、富士電機株式会社にあります。 本書に掲載されている会社名や製品名は、一般に各社の商標または登録商標です。

仕様は予告無く変更することがあります。

本使用说明书的著作权归富士电机株式会社所有。 本说明书中记载的公司名称和产品名称通常情况下均为各公司的商标或注册商标。 本说明书记载的产品规格可能会有所变更, 恕不另行通知。

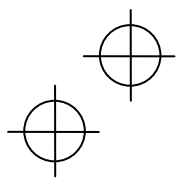

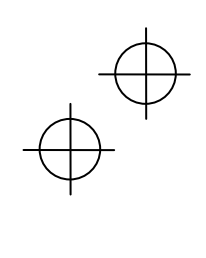

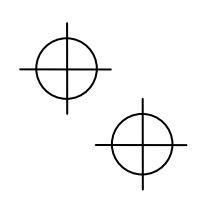

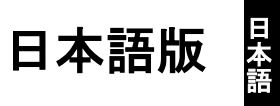

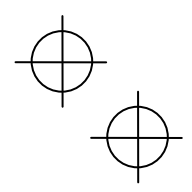

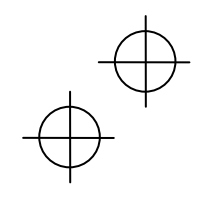

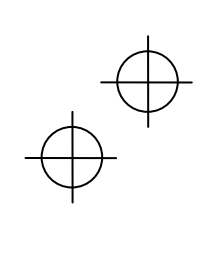

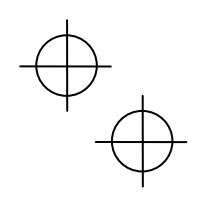

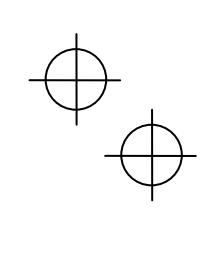

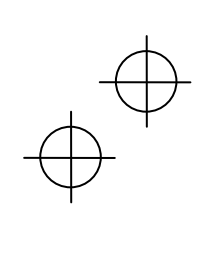

#### まえがき

多機能タッチパネル(TP-A1-E2C)をお買上げいただき誠にありがとうございます。

多機能タッチパネル(TP-A1-E2C)はインバータ本体に装着,または遠隔操作用延長ケーブル(CB-5S,CB-3S,CB-1S)などに接続することで、本体からの操作,または盤面などの遠隔からの操作も可能です。機能的には運転・操作,機能コード設定,モニタ,コピー(インバータの機能コードデータの読出し,他のインバータへの書込み,照合(ベリファイ))などが行えます。

本取扱説明書はFRENIC-Ace/VP/eHVACの操作に対して共通にご利用いただけるよう編集していますが、インバー タの機種によりサポート範囲、例えばタッチパネルのモニタ内容、アクセス可能な機能コードなどが異なります。 多機能タッチパネルをご使用の際は、多機能タッチパネルの取扱説明書(PDF 詳細版)や、インバータ本体の取扱 説明書、ユーザーズマニュアルも合わせてお読みいただき、正しくご使用ください。間違った取扱いは、正常な 運転を妨げたり、寿命の低下や故障の原因になります。

また,取扱説明書やユーザーズマニュアルなどの関連資料は随時改訂していますので,ご使用の際には最新版の 資料を入手してください。

#### ⚠注意

- この製品は、当社インバータを遠隔から運転・操作するための装置です。ご使用の前には、この取扱説明 書およびインバータ本体の取扱説明書をお読みになって取扱い方を理解し、正しくご使用ください。

- 間違った取扱いは,正常な運転を妨げたり,寿命の低下や故障の原因になります。
- この取扱説明書は、実際に使用される最終需要家に確実にお届けください。
- この取扱説明書は、多機能タッチパネルが廃棄されるまで大切に保管してください。

日本語

#### ■ 安全上のご注意

据付け, 配線(接続), 運転, 保守点検の前に必ずこの取扱説明書を熟読し, 製品を正しく使用してください。 更に, 機器の知識, 安全に関する情報, および注意事項のすべてについても十分に習熟してください。 この取扱説明書では, 安全注意事項のランクは下記のとおり区別されています。

| ⚠警告 | 取扱いを誤った場合に危険な状況が起こる可能性があり,死亡または重傷を負う事故の発生が想<br>定される場合           |
|-----|-----------------------------------------------------------------|
| ⚠注意 | 取扱いを誤った場合に危険な状況が起こる可能性があり,中程度の傷害や軽傷を受ける事故また<br>は物的損害の発生が想定される場合 |

i.

なお、注意に記載した事項の範囲内でも状況によっては重大な結果に結びつく可能性があります。 いずれも重要な内容を記載していますので必ず守ってください。

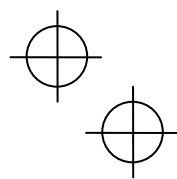

# $\oplus$

#### 運転操作について

| ▲警告                                                                                                    |
|----------------------------------------------------------------------------------------------------|
| <ul> <li>必ずインバータの端子カバーまたは表面カバーを取り付けてから電源を投入してください。なお、通電中はカバーを外さないでください。</li> <li>濡れた手で操作しないでください。</li> <li>感電のおそれあり</li> </ul>                                                                               |
| <ul> <li>・リトライ機能を選択するとトリップにより停止した場合に、トリップ要因によっては自動再始動し、モータが回転します。再始動しても人体および周辺に対する安全性を確保できるように機械の設計を行ってください。</li> <li>・ストール防止機能により、設定した加減速時間や周波数と異なった状態で運転することがあります。この時でも安全性を確保できるように機械を設計してください。</li> </ul> |
| <ul> <li>タッチパネルの<sup>100</sup>キーは、機能コード F02 でタッチパネル運転を選択した時のみ有効です。緊急停止のスイッチ<br/>は別に用意してください。STOP キー優先機能を選択しないで、外部信号端子による運転を選択した場合は、タッ<br/>チパネル上の<sup>100</sup>キーによる運転停止はできません。</li> </ul>                    |
| <ul> <li>・ 運転信号が 0N(入)の状態でアラームを解除すると、突然再始動します。事前に運転信号が 0FF(切)になっていることを確認してください。</li> <li>事故のおそれあり</li> </ul>                                                                                                 |
| <ul> <li>・瞬時停電再始動を動作(F14=3,4または5)に設定した場合,瞬時停電後の復帰時に、インバータが自動再始動し、<br/>モータが回転します。再始動しても人体および周辺に対する安全性を確保できるように機械の設計を行ってくだ<br/>さい。</li> </ul>                                                                  |
| <ul> <li>機能コードのデータ設定を間違えたり、取扱説明書およびユーザーズマニュアルを十分理解しないで機能コードのデータ設定を行うと、機械が許容できないトルクや速度でモータが回転することがあります。</li> <li>事故、けがのおそれあり</li> </ul>                                                                       |
| ・ インバータに通電中は,停止中でもインバータの端子に触れないでください。                                                                                                    |

#### 感電のおそれあり

### ⚠注意

・デジタル入力端子には、運転指令『FWD』、フリーラン指令『BX』など運転・停止をしたり、周波数設定を変化させる機能があります。デジタル入力の端子状況によっては機能コードの設定を変更やコピー(インパータへ書込み)するだけで急に運転を開始したり、速度が大きく変化する場合があります。機能コードの設定変更やコピーは 十分安全を確保してから実施してください。

 カスタマイズロジック関連の機能コード(Uコードなど)を変更やコピー(インバータへ書込み)したり、カスタマ イズロジックキャンセル信号『CLC』を ON すると、設定によっては、運転シーケンスが変化し、急に運転を開始 し思わぬ動作をする危険性があります。十分に安全を確保してから行ってください。

事故、けがのおそれあり

#### 配線について

⚠警告

- 濡れた手でスイッチを操作しないでください。
- ・多機能タッチパネルの取付けなどのために、カバーを開ける場合は、電源を遮断し22kW以下は5分以上、30kW 以上は10分以上経過後、LEDモニタおよびチャージランプの消灯を確認し、テスターなどを使用し主回路端子 P(+)-N(-)間の直流中間回路電圧が安全な電圧(DC+25V以下)に下がっていることを確認してから行ってください。

#### 感電のおそれあり

一般的に制御信号線の被覆は強化絶縁されていませんので、制御信号線が主回路活電部に直接触れると、何らかの原因で絶縁被覆が破壊されることがあります。この場合、制御信号線に主回路の高電圧が印加される危険性がありますので、主回路活電部に制御信号線が触れないように注意してください。

事故のおそれあり、感電のおそれあり

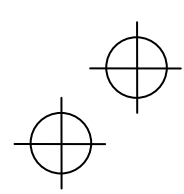

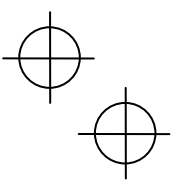

#### 廃棄について

⚠注意

多機能タッチパネルを廃棄する場合は、産業廃棄物として扱ってください。
 けがのおそれあり

#### その他

・ 改造は絶対しないでください。

感電,けがのおそれあり

#### 一般的注意

<u>小警告</u>

この取扱説明書に掲載されている全ての図解は、細部を説明するためにカバーまたは安全のための遮蔽物を 取り外した状態で描かれている場合があります。製品を運転する時は必ず規定どおりのカバーや遮蔽物を元 に戻し、取扱説明書の記載に従って運転してください。

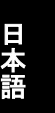

#### 本書の構成

本書の構成は、以下のとおりです。

#### 第1章 ご使用の前に

開梱時に行う点検や対象となるインバータについて説明します。

#### 第2章 多機能タッチパネルの取付け・接続

多機能タッチパネルの取付け・接続方法について説明します。

#### 第3章 多機能タッチパネルから操作する

多機能タッチパネルによるインバータの基本的な操作方法,操作モード(運転モード,プログラムモード,アラ ームモード)の概要,さらに機能コードのデータ設定・確認,運転状態・メンテナンス情報・アラーム情報のモ ニタ方法,およびデータコピー機能などについて説明します。

#### 第4章 仕様

使用場所などの一般仕様、通信仕様、および伝送仕様について記載しています。

#### アイコンについて

本書では以下のアイコンを使用しています。

- 注意 この表示を無視して誤った取扱いをすると、本製品が本来持つ機能を発揮できなかったり、その操作 や設定が事故につながることになります。
  - 🛄 参照先を示します。

iii

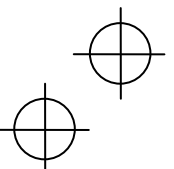

 $\oplus$ 

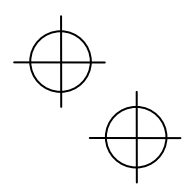

#### 目次

| <ul> <li>(FRENIC-Ace のみ対応)</li></ul>                                                                                                    |
|----------------------------------------------------------------------------------------------------|
| 3.3.5 リモート/ローカル切換3-11<br>3.3.6 タッチパネル運転から,<br>外部信号(端子台)からの運転に<br>変更3-12<br>3.3.7 軽な障表示のモニタ3-13<br>3.5 注意事項(多機能タッチパネルと<br>遠隔タッチパネルの違い)3-16<br>3.5.1 運転・操作(機能コードF02)3-16<br>3.5.2 リモート/ローカル運転3-16 |
| 3.3.6 タッチパネル運転から、<br>外部信号(端子台)からの運転に<br>変更                                                                                                    |
| 外部信号(端子台)からの運転に<br>変更                                                                                                    |
| 変更       3-12         3.3.7 軽故障表示のモニタ                                                                                                    |
| 3.3.7 軽故障表示のモニタ3-12<br>3.4 プログラムモード3-13<br>3.5 注意事項(多機能タッチパネルと<br>遠隔タッチパネルの違い)3-16<br>3.5.1 運転・操作(機能コードF02)3-16<br>3.5.2 リモート/ローカル運転3-16<br>第4章 什様4-1                                           |
| 3.4 プログラムモード3-13<br>3.5 注意事項(多機能タッチパネルと<br>遠隔タッチパネルの違い)3-16<br>3.5.1 運転・操作(機能コードF02)3-16<br>3.5.2 リモート/ローカル運転3-16<br>第4章 什様4-1                                                                  |
| 3.5 注意事項(多機能タッチパネルと<br>遠隔タッチパネルの違い)3-16<br>3.5.1 運転・操作(機能コードF02)3-16<br>3.5.2 リモート/ローカル運転3-16<br>第4章 什様4-1                                                                                      |
| 遠隔タッチパネルの違い)                                                                                                    |
| 3.5.1 運転・操作(機能コードFO2)3-16<br>3.5.2 リモート/ローカル運転3-16<br>第4章 仕様4-1                                                                                                    |
| 3.5.2 リモート/ローカル運転 3-16<br>第4章 仕様                                                                                                    |
| 第4章 什様                                                                                                    |
|                                                                                                    |
| 4.1 一般仕様                                                                                                    |
| 4.2 通信仕様4-2                                                                                                    |
| 4.3 仁洋什样 1_2                                                                                                    |

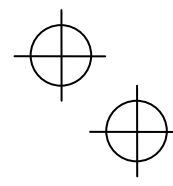

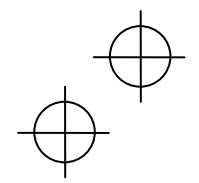

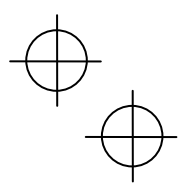

日本語

#### 第1章 ご使用の前に

#### 1.1 現品の確認

開梱後、次の項目を確認してください。

- (1) 多機能タッチパネル(TP-A1-E20)および取扱説明書(本書)が入っていることを確認してください。
- (2) 現品の破損・凹みおよび部品の脱落など輸送中の損傷がないことを確認してください。
- (3) 多機能タッチパネル裏面に形式 (TP-A1-E2C) のシールが貼られ ていることを確認してください。(図1.1)

多機能タッチパネルには TP-A1 と TP-A1-E2C の 2 種類があり、下記の言語に対応しています。

| 形式                 | 対応言語                                                                                                    |
|--------------------|----------------------------------------------------------------------------------------------------|
| TP-A1<br>TP-A1-E2C | 英語, 中国語, 日本語, ドイツ語, フランス語,<br>スペイン語, イタリア語, ロシア語, ギリシャ<br>語, トルコ語, マレー語, ベトナム語, タイ語,<br>インドネシア語, ポーランド語, チェコ語, ス<br>ウェーデン語, ポルトガル語, オランダ語 |

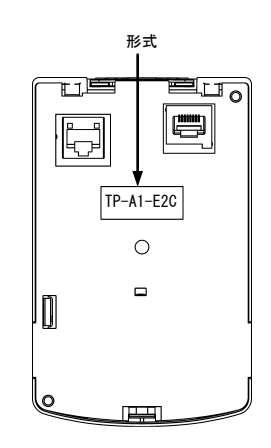

図11 多機能タッチパネル裏面

製品にご不審な点や不具合などがありましたら,お買上げ店または 最寄りの弊社営業所までご連絡ください。

#### 1.2 対象インバータ

本製品は、当社インバータの下記シリーズに対応しています。

| シリーズ名        | インバータ形式 *1 | 形式        | 制約事項             |
|--------------|------------|-----------|------------------|
| FRENIC-Ace   |            | TP-A1     | 使用できません。*2       |
| FRENIC-VP    |            | TP-A1-E2C | 全てのインバータで使用できます。 |
| FRENIC-eHVAC |            |           |                  |

\*1 ロには形式に応じた英数字が入ります。インバータ形式の詳細は、インバータ本体の取扱説明書「1.1 現品の 確認」を参照してください。

\*2 TP-A1 は FRENIC-HVAC/AQUA の付属品であり、FRENIC-ACE/VP/eHVAC シリーズでは使用できません。多機能タッチパネルは、対応できないインバータと接続された場合、LCD 表示部に「This inverter is not supported.」 と表示します。

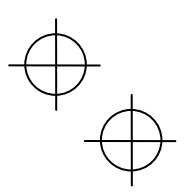

#### 第2章 多機能タッチパネルの取付け・接続

#### 2.1 取付けに必要な部品

タッチパネルを盤に装着してご使用される場合には、次の部品が必要です。

| 部品名称             | 形式備考                |                         |  |  |
|------------------|---------------------|-------------------------|--|--|
| 遠隔操作用延長ケーブル(注 1) | CB-5S, CB-3S, CB-1S | 長さが3種類(5m, 3m, 1m)あります。 |  |  |
| タッチパネル取付けねじ      | M3x口 (注 2)          | 2 本必要(お客様準備)です。         |  |  |

(注1) 市販の LAN ケーブルを使用する場合は、米国 ANSI/TIA/EIA-568A カテゴリ 5 の規格を満足する 10BASE-T/100BASE-TX 用ストレートケーブル (20m 以内)をご使用ください。

推奨 LAN ケーブル

メーカ: サンワサプライ株式会社

形式: KB-10T5-01K (1mの場合)

KB-STP-01K(1mの場合)(シールドケーブル, EMC 指令に適合させる場合)

(注2) 盤の厚さに合わせて適切な長さの取付けねじを使用してください。(図2.1参照)

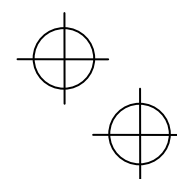

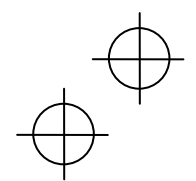

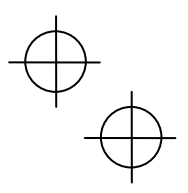

#### **2.2 取付け手順**

多機能タッチパネルは以下のような形態で設置できます。

- 盤に設置する (図 2.1~図 2.3 参照)
- 手元で遠隔操作する (図 2.3 参照)

#### ■ 盤に設置する場合

 (1)多機能タッチパネルを取り付ける盤面に、図2.1に示すパネルカットを行ってください。また適切な長さの ねじを準備してください。
 (単位:mm)

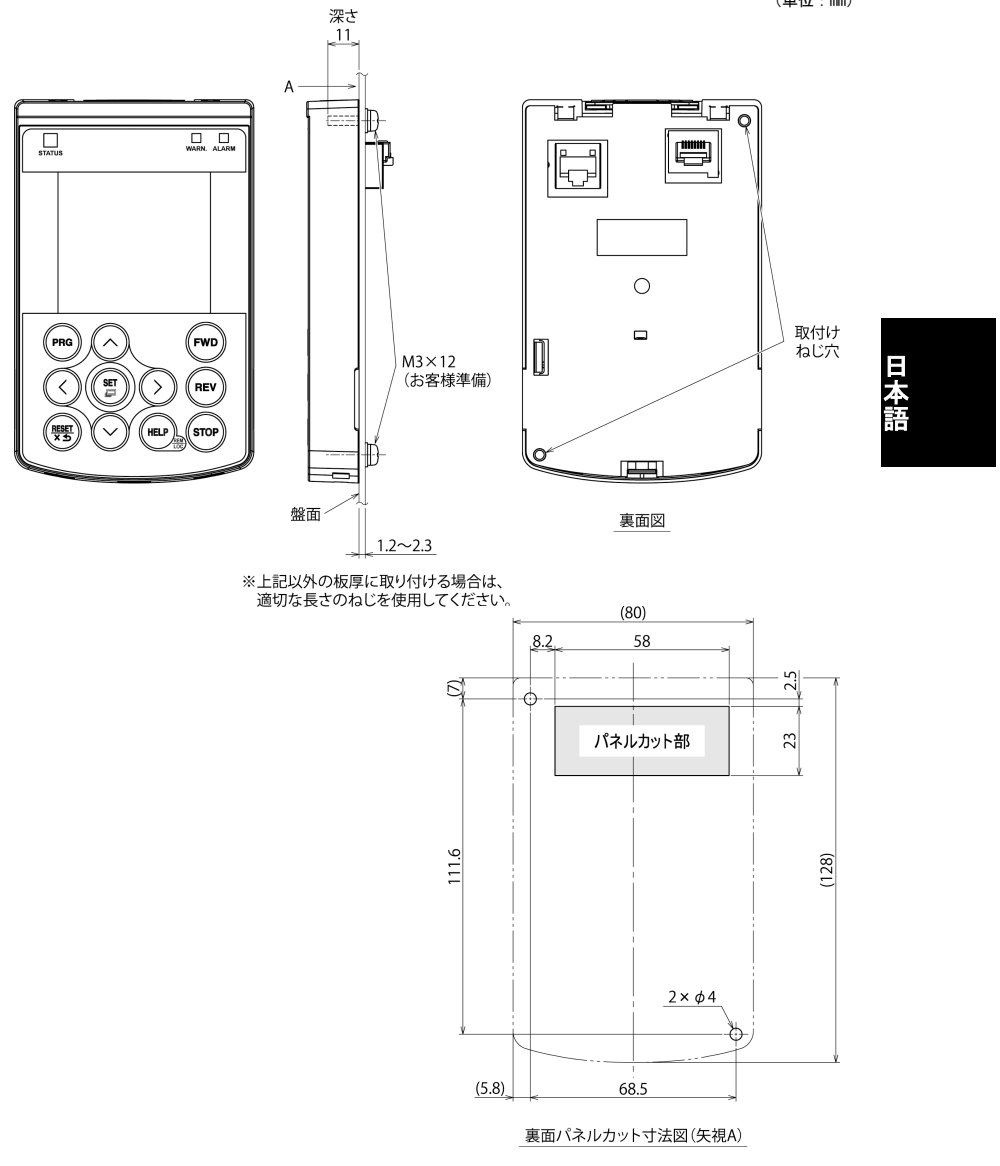

図 2.1 取付けねじ穴位置とパネルカット寸法

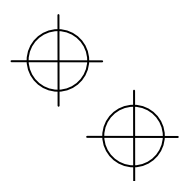

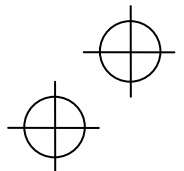

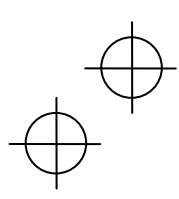

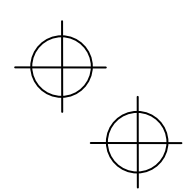

#### (2)多機能タッチパネルを、ねじ2本で盤面に取り付けます。(締付けトルク:0.7N-m)

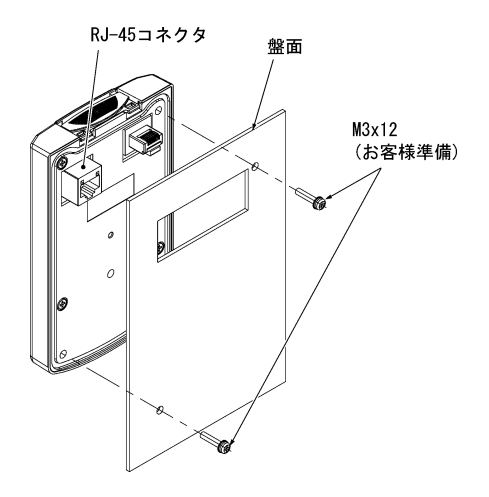

図 2.2 タッチパネルの取付け

(3) 多機能タッチパネルの RJ-45 コネクタとインバータ本体のタッチパネル接続用 RJ-45 コネクタ(モジュラージャック)に遠隔操作用延長ケーブル(CB-5S, CB-3S, CB-1S)または市販の LAN ケーブル(ストレート)を接続します。

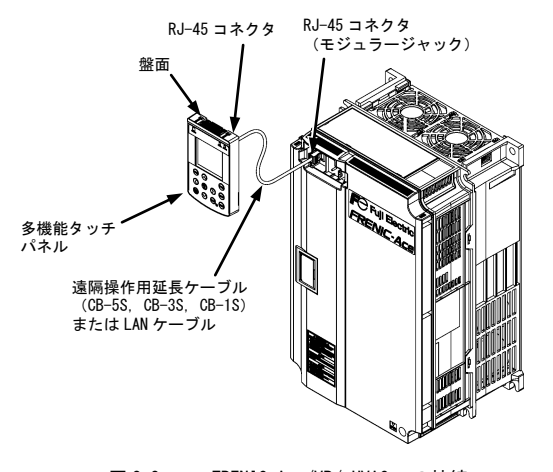

図 2.3 <u>FRENIC-Ace/VP/eHVAC への接続</u> 多機能タッチパネル・インパータ本体への延長ケーブルまたは 市販の LAN ケーブルの接続

(4) 表面カバーを必ず元通り取り付けて、お使いください。

#### ■ 手元で遠隔操作する場合

「盤に設置する場合」の(3)の手順で接続してください。

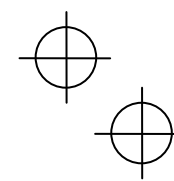

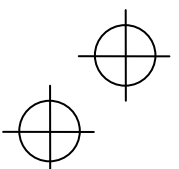

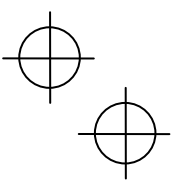

#### 第3章 多機能タッチパネルから操作する

#### 3.1 タッチパネルの各部名称と機能

タッチパネルで,インバータの運転・停止,各種データの表示,機能コードデータの設定,1/0 チェック,メン テナンス情報やアラーム情報の表示などができます。

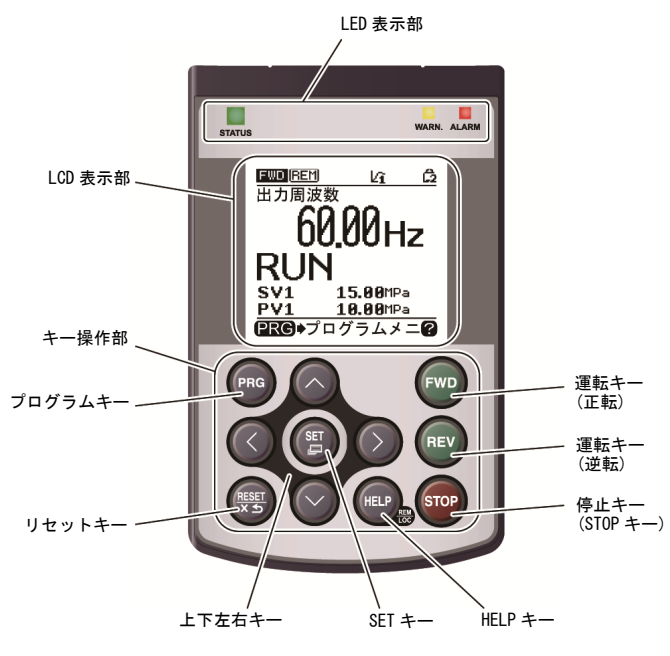

日本語

図 3.1 タッチパネルの外観と各部名称

| 1. | <b>LED 表示部</b><br>インバータの現在の動作状態を3箇所の LED で表示します。     | 表 3.1 参照        |
|----|------------------------------------------------------|-----------------|
| 2. | <b>LCD(液晶表示器)表示部</b><br>インバータの種々の情報を各操作モードに応じて表示します。 | 図 3.2, 表 3.3 参照 |
| 3. | <b>キー操作部</b><br>インバータの各種の操作を行ないます。                   | 表 3.2 参照        |

表 3.1 LED 表示部の表示内容

| LED 表示        |           | 内容               |
|---------------|-----------|------------------|
|               | インバータの運転状 | 態を示します。          |
| STATUS        | 点滅        | 運転指令なし(インバータ停止中) |
| (称巴)          | 点灯        | ·<br>運転指令あり      |
|               | 軽故障状態を示しま | <i>च</i> .       |
| WARN.<br>(苦色) | 消灯        | 軽故障なし            |
| (黄仁)          | 点滅/点灯     | 軽故障あり            |
|               | アラーム(重故障) | 状態を示します。         |
| ALARM<br>(去布) | 消灯        | アラーム(重故障)なし      |
|               | 点滅        | アラーム(重故障)あり      |

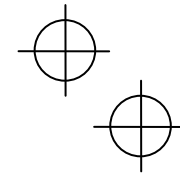

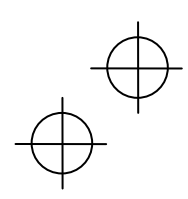

# $\oplus$

#### 表 3.2 キー操作部の機能の概要

| +-           |              | 機能の概要                                                       |  |  |  |
|--------------|--------------|-------------------------------------------------------------|--|--|--|
| プログラム<br>キー  | PRG          | 運転モード/アラームモード⇔プログラムモードを相互に切り換えます。                           |  |  |  |
|              |              | 操作モードに応じて以下の動作となります。                                        |  |  |  |
|              |              | ・運転モード: 画面遷移のキャンセルなどを行ないます。                                 |  |  |  |
| リセットキー       | RESET<br>X 5 | ・プログラムモード:設定中データの破棄,画面遷移のキャンセルなどを行<br>ないます。                 |  |  |  |
|              |              | ・アラームモード: アラームをリセットし, プログラムモードに遷移しま<br>す。                   |  |  |  |
|              |              | 操作モードに応じて以下の動作となります。                                        |  |  |  |
|              | ⊘-⊘          | ・運転モード: デジタル設定周波数・PID 指令の変更画面に遷移しま<br>す。(タッチパネルによる指令が有効の場合) |  |  |  |
| 上下左右キー       |              | ・プログラムモード:メニュー項目の選択, データの変更, 画面スクロール<br>などを行ないます。           |  |  |  |
|              |              | ・アラームモード: 多重アラーム・アラーム履歴を表示します。                              |  |  |  |
|              | $\bigcirc$   | データ変更桁の移動,設定項目の移動,画面切り換えなどを行ないます。                           |  |  |  |
|              |              | 操作モードに応じて以下の動作となります。                                        |  |  |  |
| SFT +-       | SET          | ・運転モード: メインモニタ内容の選択画面に遷移します。                                |  |  |  |
| OLI (        |              | ・プログラムモード:選択項目や変更中データの確定を行ないます。                             |  |  |  |
|              |              | <ul> <li>アラームモード: アラーム詳細情報の表示に遷移します。</li> </ul>             |  |  |  |
|              | $\bigcirc$   | 現在の表示状態に応じて HELP 画面(英文のみ)を表示します。                            |  |  |  |
| HELP +       | HELP         | なお、【2 秒間長押し】することによって、リモートモード⇔ローカルモー<br>ドを相互に切り換えます。         |  |  |  |
| 運転キー<br>(正転) | FWD          | モータの運転(正転)を開始します。<br>(タッチパネルによる運転指令が有効の場合)                  |  |  |  |
| 運転キー<br>(逆転) | REV          | モータの運転(逆転)を開始します。<br>(タッチパネルによる運転指令が有効の場合)                  |  |  |  |
| 停止キー         | STOP         | モータの運転を停止します。<br>(タッチパネルによる運転指令が有効,または,STOP キー優先設定の場合)      |  |  |  |

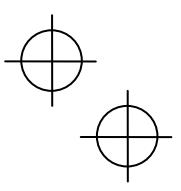

#### ■ LCD 表示部

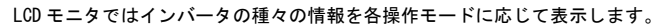

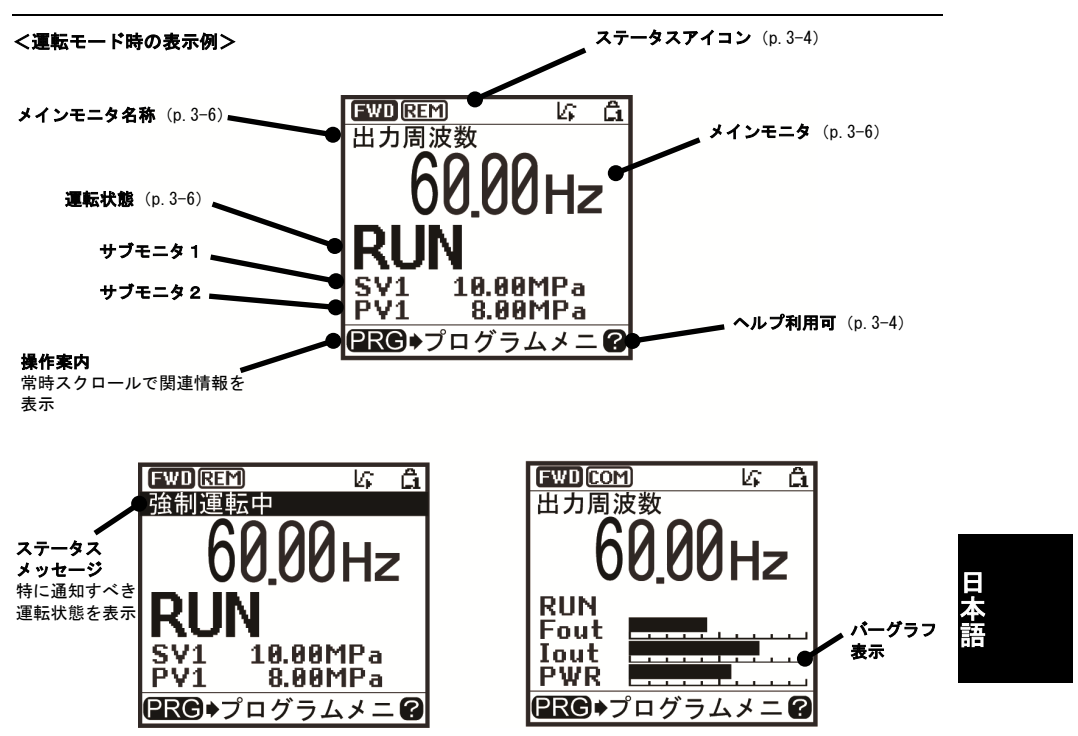

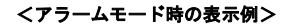

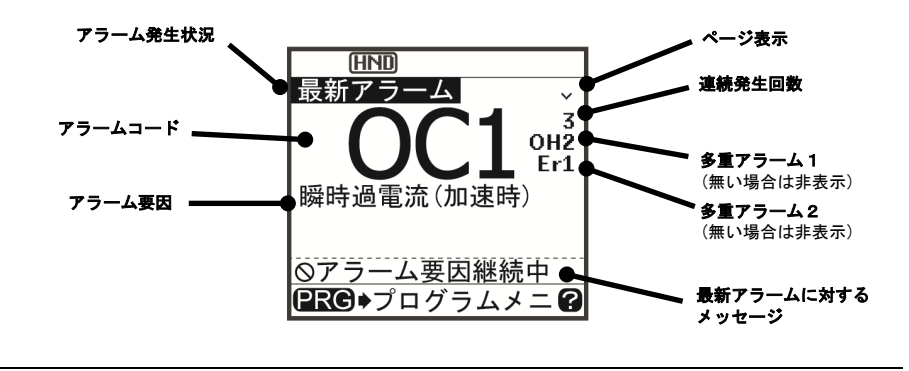

図 3.2 操作モード別画面表示例

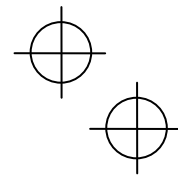

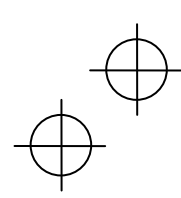

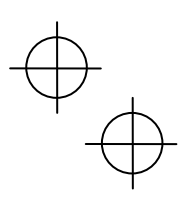

|      | 表 3.3 アイコン表示                   |                |                                     |  |  |  |  |
|------|--------------------------------|----------------|-------------------------------------|--|--|--|--|
| ス    | ステータスアイコン:運転状態,運転指令元,各種アイコンを表示 |                |                                     |  |  |  |  |
|      | FWD                            | 運転状態(回転方向)     | 正転運転中                               |  |  |  |  |
|      | REV                            |                | 逆転運転中                               |  |  |  |  |
|      | ED<br>H                        | 運転操作指令元        | 運転指令がタッチパネルの場合                      |  |  |  |  |
|      | E                              |                | 運転指令が外部端子の場合                        |  |  |  |  |
|      | COM                            |                | 運転指令が通信経由の場合                        |  |  |  |  |
|      | LOC                            |                | 運転指令がローカルモードのタッチパネルの場合              |  |  |  |  |
|      | kî                             | PID 運転(内部 PID) | 内部 PID 設定あり,PID1 選択中(運転指令 OFF でも表示) |  |  |  |  |
|      | lî.                            |                | PID 運転一時停止(少水量停止など,運転指令 ON で停止中)    |  |  |  |  |
|      | ŝ                              |                | PID 運転キャンセル(ブーストなども含む)              |  |  |  |  |
|      | â                              | パスワード保護状態      | インバータロック中(強制停止,操作不能)                |  |  |  |  |
|      | <b>£</b> 2                     |                | パスワード 2(機能コードへのアクセス禁止) 設定・ロック中      |  |  |  |  |
|      | â                              |                | パスワード1(機能コードデータの変更禁止)設定・ロック中        |  |  |  |  |
|      | 'n                             |                | ロック解除中(パスワード解除中)                    |  |  |  |  |
| 運転状態 |                                |                |                                     |  |  |  |  |
|      | STOP                           | 運転状態           | 運転指令無し、または、停止中                      |  |  |  |  |
|      | RUN                            |                | 運転指令有り、または、出力中                      |  |  |  |  |
| ^.   | ルプ:表示画                         | 面に応じたヘルプを表示    |                                     |  |  |  |  |
|      | 2                              |                | ヘルプ利用可能                             |  |  |  |  |
|      | ? (点滅)                         |                | ヘルプ表示中                              |  |  |  |  |

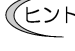

LCD には温度特性があり、低温時には応答性が悪くなります。また、高温時には画面のコントラスト が濃くなりますので、コントラスト調整が必要になる場合があります。

(注意 表示されるアイコンは、適用インバータや、機能コードのデータ設定などによって異なります。

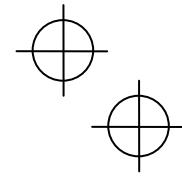

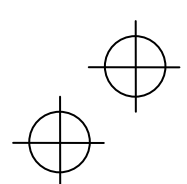

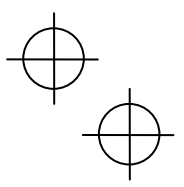

#### 3.2 操作モードの概要

タッチパネルの操作モードには、次の3つがあります。

- 運転モード: 電源投入後自動的に入るモードです。 設定周波数・PID 指令値などの設定, <sup>(m)</sup>/<sup>(m)</sup>+ーによる運転・停止指令操作ができます。 リアルタイムで運転状態の監視(モニタ)ができます。
- プログラムモード:機能コードデータの設定、インバータ状態やメンテナンスに関する各種情報などの確認
- フロクラムモート: 機能コートテータの設定, インハーダ状態やメンテナンスに関する各種情報などの確認 ができます。
- アラームモード: アラーム発生時にアラームコード\*を表示し、アラームに関する各種情報を確認できます。
  - (\*アラーム要因を表すコードです。各アラームコードの詳細は,FRENIC-Ace/VP/eHVAC ユーザーズマニュアル第6章の「保護機能」,および多機能タッチパネル取扱説明書 (PDF 詳細版)の「3.4.5 アラーム情報」を参照してください。)

図3.3に、これらの操作モード間の状態遷移を示します。インバータは、電源を投入すると自動的に運転モード に入り、モータの運転・操作が可能な状態になります。

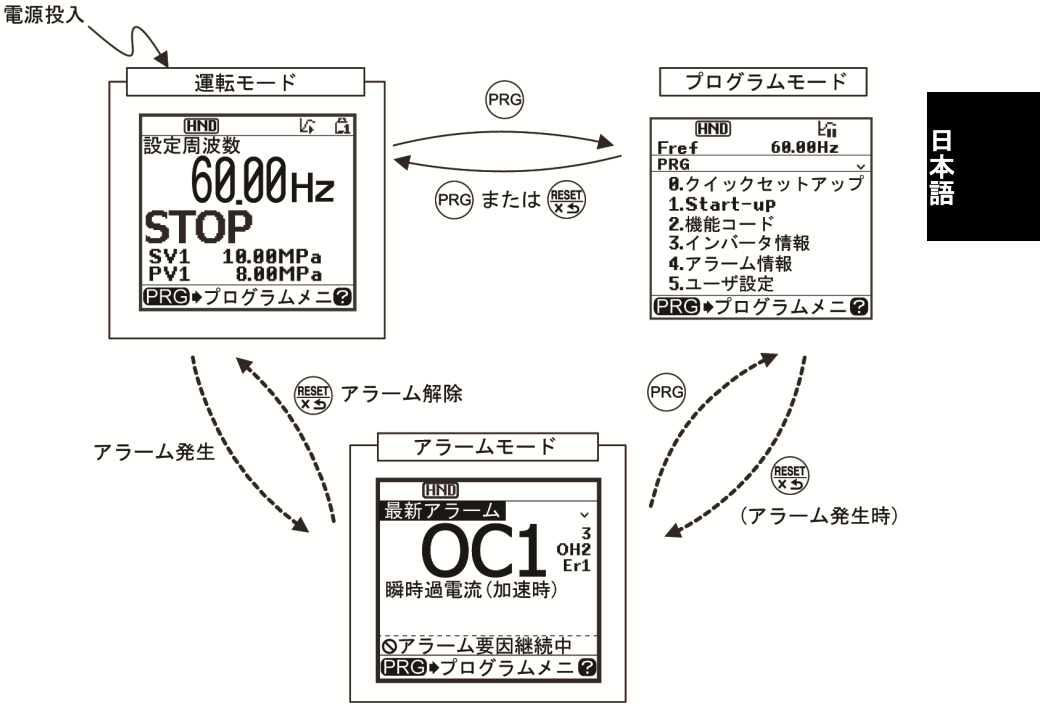

図3.3 操作モード状態遷移

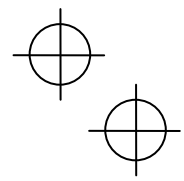

# $\oplus$

#### 3.3 運転モード

運転モードは、電源投入後自動的に入るモードで、以下の操作ができます。

- [1] 運転状態のモニタ(出力周波数・出力電流など)
- [2] 設定周波数, PID 指令などの設定
- [3] 運転・停止操作
- [4] リモート/ローカル切換
- [5] タッチパネル運転から、外部信号(端子台)からの運転に変更
- [6] 軽故障表示のモニタ

#### 3.3.1 運転状態のモニタ

運転モードでは下表に示す項目をモニタできます。電源投入直後は、モニタ表示選択 \*1 で設定されたモニタ項 目が表示されます。(罰)キーを押してモニタ項目を切り換えることができます。

\*1 FRENIC-Ace/VP/eHVACシリーズは,機能コードE43です。

|        |                       |                  |       |                                              |     |       | 雄能コード   |
|--------|-----------------------|------------------|-------|----------------------------------------------|-----|-------|---------|
| エータタ社  |                       | サブ <sub>単位</sub> | 甾位    | まー体の説明                                       | 400 | VP    | 1成肥コート  |
|        | モーダ石杯                 | モニタ              | 単位    | 表示値の説明                                       | ACE | eHVAC | 0)) — 9 |
|        |                       |                  |       |                                              |     |       | E43     |
|        | 速度モニタ                 | 速度モ              | ミニタ選択 | <b>*2</b> によって,下記の表示形態を選択できます。               |     |       | 0       |
|        | 出力周波数                 | Fout1            | Hz    | 表示値 = 出力周波数(滑り補償前)(Hz)                       | 0   | 0     | (E48=0) |
|        | 出力周波数<br>(一次)         | Fout2            | Hz    | 表示値 = 出力周波数(滑り補償後)(Hz)                       | 0   | 0     | (E48=1) |
|        | 設定周波数                 | Fref             | Hz    | 表示值 = 設定周波数(Hz)                              | 0   | 0     | (E48=2) |
|        | モータ回転<br>速度           | Sync             | r/min | 表示値 = 出力周波数(Hz)× <mark>120</mark><br>P01     | 0   | 0     | (E48=3) |
|        | 負荷回転速度                | Load             | r/min | 表示値 = 出力周波数(Hz)×E50                          | 0   | 0     | (E48=4) |
|        | ライン速度                 | Line             | m/min | 表示値 = 出力周波数(Hz)×E50                          | 0   | ×     | (E48=5) |
|        | 定寸送り時間                | Feed             | min   | 表示值 = <u>E50</u><br>出力周波数(Hz)×E39            | 0   | ×     | (E48=6) |
|        | 速度(%)                 | SPD              | %     | 表示値 = <u>出力周波数</u> ×100<br>最高周波数             | 0   | 0     | (E48=7) |
| Ł      | 出力電流                  | Iout             | Α     | インバータ出力電流実効値                                 | 0   | 0     | 3       |
| ł      | 出力電圧                  | Vout             | v     | インバータ出力電圧実効値                                 | 0   | 0     | 4       |
|        | トルク演算値                | TRQ              | %     | モータ発生トルク(演算値)                                | 0   | 0     | 8       |
| ;      | 肖費電力                  | PWR              | k₩    | インバータ入力電力値                                   | 0   | 0     | 9       |
| P<br>( | YID 指令値<br>〔最終〕(注 1)  | sv               | J105  | PID 指令値または PID フィードバック値を,<br>制御対象の物理量に換算して表示 | 0   | 0     | 10      |
| P<br>/ | PID フィード<br>バック値(注 1) | PV               | J105  | 単位は機能コード J105 で設定                            | 0   | 0     | 12      |
| (      | タイマ秒数<br>注 2)         | Timer            | s     | タイマ運転有効時の残り時間                                | 0   | ×     | 13      |
| P      | YID 出力(注 1)           | MV               | %     | PID 出力を, 最高出力周波数(F03)を100%と<br>する百分率で表示      | 0   | 0     | 14      |

表 3.4 モニタ項目(常時選択有効)

\*2 FRENIC-Ace/VP/eHVACシリーズは,機能コードE48です。

 $\oplus$ 

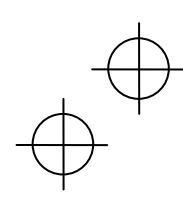

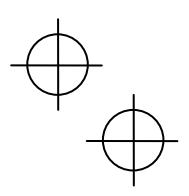

| モニタ名称                  | サブ<br>モニタ | 単位                  | 表示値の説明                                                                                                    |   | VP<br>eHVAC | 機能コード<br>のデータ<br>E43 |
|------------------------|-----------|---------------------|----------------------------------------------------------------------------------------------------|---|-------------|----------------------|
| 負荷率                    | LOF       | %                   | モータの負荷率を、定格を100%とする百分率<br>で表示                                                                               | 0 | 0           | 15                   |
| モータ出力                  | MPW       | kW                  | モータ出力(kW)                                                                                                   | 0 | 0           | 16                   |
| アナログ<br>入力モニタ<br>(注 3) | AMon      | 端子毎に<br>指定され<br>た単位 | インパータのアナログ入力を,任意の表示に<br>換算して表示<br>下記機能コードを参照<br>端子 12: C59, C60<br>端子 C1: C65, C66<br>端子 C1(V2機能): C71, C72 | 0 | 0           | 17                   |
| 現在位置パルス<br>(注 4)       | P. PLS    | pulse               | 位置制御用現在位置パルスを表示                                                                                             |   | ×           | 21                   |
| 位置偏差パルス<br>(注 4)       | d. PLS    | pulse               | 位置制御用位置偏差パルスを表示                                                                                             |   | ×           | 22                   |
| トルク電流<br>(注 5)         | TRQI      | %                   | トルク電流指令値またはトルク電流計算値<br>を表示                                                                                  | 0 | ×           | 23                   |
| 磁東指令値<br>(注 5)         | Flux      | %                   | 磁束指令値を表示                                                                                                    | 0 | ×           | 24                   |
| 積算電力量                  | Wh        | -                   | 表示値 = <u>積算電力量(kWh)</u><br>100<br>(機能コード E51 を参照)                                                           | 0 | 0           | 25                   |

#### 表 3.4 モニタ項目(常時選択有効)(続き)

(注 1) PID 制御(J01)を0以外に設定した時に表示します。内部 PID 選択中を示すしてはステータスアイコンに表示します。

日本語

(注 2) タイマ運転(機能コード C21)を有効にした場合のみ表示されます。

(注 3) アナログ入力モニタは、機能コード E61~E63 の端子機能選択で表示用のアナログ入力モニタを有効に した場合のみ表示されます。単位は C58, C64, C70 で指定してください。

(注 4) パルスモニタは、入力端子機能選択で『S/R』機能を割り付けるなど位置制御を有効にした場合のみ表示されます。

(注5) 制御方式選択(機能コード F42 など)で、ベクトル制御を有効にした場合のみ表示されます。

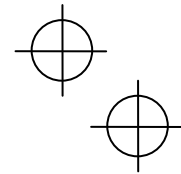

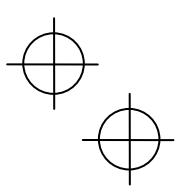

以下のモニタ項目は、各 PID 制御,外部 PID 制御を有効にした場合に表示されます。無効に設定された PID 制御, 外部 PID 制御の項目は表示されません。

| モニタ名称                                 | サブ<br>モニタ | 単位   | 表示値の説明                                                            | Ace | VP<br>eHVAC | 機能コード<br>E43<br>のデータ |
|---------------------------------------|-----------|------|-------------------------------------------------------------------|-----|-------------|----------------------|
| PID 指令値(注 1)                          | sv        | J105 | PID 指令値または PID フィードバック値を、制御対<br>象の物理量に換算して表示                      | 0   | 0           | 50                   |
| PID フィード<br>バック値(注 1)                 | PV        | J105 | 単位は機能コード J105 で設定                                                 |     | 0           | 51                   |
| PID 出力(注 1)                           | MV        | %    | PID 出力を, 最高出力周波数(F03)を 100%とする百<br>分率で表示                          | 0   | 0           | 52                   |
| 外部 PID 制御 1<br>指令値(最終)<br>(注 6)       | E. SVF    | J505 | PID 指令値または PID フィードバック値を、制御対<br>象の物理量に換算して表示<br>単位は機能コード J505 で設定 |     | 0           | 60                   |
| 外部 PID 制御 1<br>フィードバック値<br>(最終) (注 6) | E. PVF    | J505 |                                                                   |     | 0           | 61                   |
| 外部 PID 制御 1<br>出力(注 6)                | E. MV1    | %    | PID 出力を 100%とする百分率で表示                                             | ×   | 0           | 62                   |
| 外部 PID 制御 1<br>手動指令値(注 7)             | E. MU1    | %    | 手動指令値を 100%とする百分率で表示                                              | ×   | 0           | 63                   |

表 3.5 モニタ項目(PID 制御,外部 PID 制御動作時選択有効)

(注 1) PID 制御(JO1)を 0 以外に設定した時に表示します。内部 PID 選択中を示すしてはステータスアイコン に表示します。

(注 6) 外部 PID 制御 1 (J501) を 0 以外に設定した時に表示します。

(注 7) 外部 PID 制御 1(J501)を 0 以外に設定し、かつ入力端子機能選択に外部 PID 制御 1 キャンセル指令 『%/EPD1』を割り付けている場合のみ表示します。

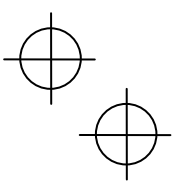

#### 3.3.2 設定周波数の設定

設定周波数をタッチパネルの(ヘ/(シキーによって設定できます。設定周波数は速度モニタ 選択\*2の設定によって、負荷回転速度などを表示させることもできます。

\*2 FRENIC-Ace/VP/eHVAC シリーズは、機能コード E48 です。

#### ■ 設定周波数の設定方法

タッチパネルによる周波数設定(F01=0(工場出荷状態),8)

- チパネルがプログラムモードまたはアラームモードにあるときは、〇/〇キーによる周波数設定はできませ ん。 </>
  ん。 </
  /
  シキーによる周波数設定を可能にするには、運転モードに移行させてください。
- (2) </ / シキーを押すと設定周波数が表示され、設定周波数の最下位桁が 点滅します。
- (3) 再度(ヘ)/(シキーを押すことで設定周波数を変更できます。 設定された周波数はインバータ内部のメモリに保存することができます。

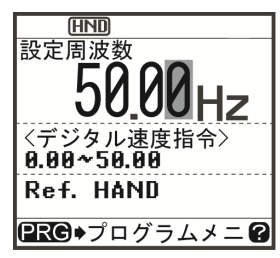

図 3.4 周波数設定中の表示例

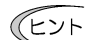

周波数設定データは、主電源遮断時に保存される自動保存と、第二キーを押したときのみ保存する 方法があります。機能コード E64 により選択できます。

- 周波数設定などを <//>
  </>
  </
  </>

  トーで設定する場合、表示の最下位桁が点滅し、最下位桁からデータが 変化し、変化する桁が次第に上位の桁に移動していきます。 また、(<)/シキーで点滅する桁が移動しますので、簡単に大きな数値へデータ変更することがで きます。
- ・ 機能コード F01 のデータを"8"(タッチパネルキー操作 (ヘ/(シキー))に設定すると、バランスレ スバンプレス機能が有効になります。タッチパネル以外の周波数設定手段からタッチパネルによ る周波数設定に切り換えた場合、切り換えたタッチパネルによる周波数設定の初期値は、切り換 える前の周波数設定を引き継ぎます。本機能により周波数設定を切り換えても、ショックのない 運転が可能です。

アナログ入力による周波数設定(F01=1~3, 5)

- アナログ入力(端子【12】および端子【01】(V2 機能)に入力する電圧値,端子【01】に入力する電流値)に 対し、ゲイン・バイアス設定により任意の範囲に周波数を設定可能です。 (💷 機能コードF18, C32, C37, C42, C55, C61, C67)
- アナログ入力(端子【12】および端子【C1】(V2機能)に入力する電圧値,端子【C1】に入力する電流値)に 対し、ノイズ低減フィルタを有効にすることが可能です。 (🛄 機能コード 033, 038, 043)
- 周波数設定1(F01)に対して、正逆動作の選択(C53)や切換はデジタル入力端子に割り付けた正動作/逆 動作切換『IVS』機能で行います。 (□□ 機能コードE01~E05)
- (注意

 アナログ入力(端子【12】および端子【C1】(V2 機能))にて両極(DC0~±10V)のアナログ電圧 を入力する場合は,機能コード C35 および C45 を"0"に設定してください。C35, C45 のデータが"1" の場合は DC0~+10V のみ有効で、負極入力 DC0~-10V は 0(ゼロ) V とみなされます。)

・ 設定周波数を周波数(Hz)以外の表示で設定する場合は、速度モニタ選択の機能コード E48 (=3, 4, 5, 6) のデータ設定に依存します。

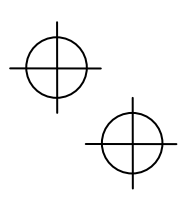

#### 3.3.3 運転·停止操作

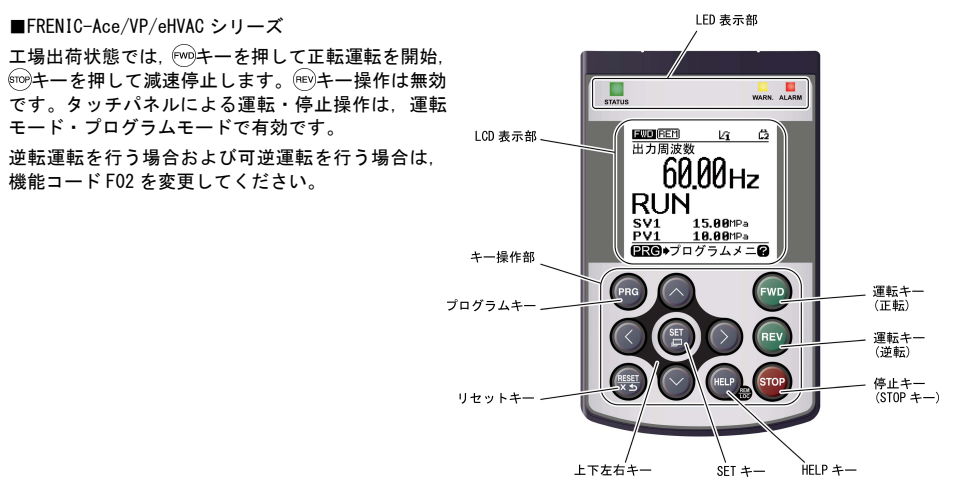

#### ■ 機能コード F02「運転・操作」と「FWD/REVキー」の動作関係

| 表 3.6 機能コード F02 で設定するモータ回転方向 |                                          |  |  |  |  |  |
|------------------------------|------------------------------------------|--|--|--|--|--|
| 機能コード<br>F02 のデータ            | モータ回転方向                                  |  |  |  |  |  |
| 0                            | 『WDキー:正転運転<br>『EFVキー:逆転運転                |  |  |  |  |  |
| 1                            | 無効<br>(端子【FWD】,【REV】による運転・停止)            |  |  |  |  |  |
| 2                            | 正転運転<br>(FRENIC-Ace/VP/eHVAC シリーズの工場出荷値) |  |  |  |  |  |
| 3                            | 逆転運転                                     |  |  |  |  |  |

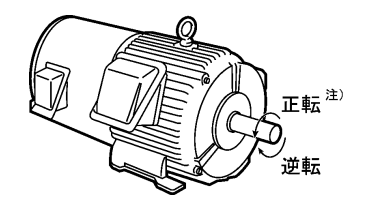

注) IEC 規格に対応したモータの場合, モータの回転方向は上図と反対に なります。

□ 機能コード F02 の詳細は、インバータ本体の取扱説明書「第5章」を参照してください。

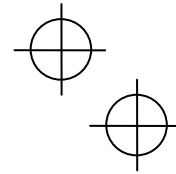

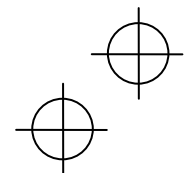

# $\oplus$

#### 3.3.4 ジョギング (寸動) 運転 (FRENIC-Ace のみ対応)

ジョギング運転を行うためには、次の操作を行ってください。

(1) ジョギング運転が可能な状態にします。

1) 操作モードを運転モードにします。(3.2 項を参照)

2) 「〒 キー+ (ヘキー」のダブルキー操作を行います。

- ・ ジョギング運転時の周波数は、機能コード C20 の設定に従います。また、ジョギング運転時の加速時間は、それぞれ機能コード H54、H55 の設定に従います。これらの機能コードはジョギング運転専用です。必要に応じて個別に設定してください。
  - 外部入力信号『JOG』により、「通常運転状態」と「ジョギング運転が可能な状態」を切り換えることもできます。
  - 「通常運転状態」と「ジョギング運転が可能な状態」との移行操作(デキー)は停止中のみ有効です。

(2) ジョギング運転を行います。

タッチパネルの<sup>®®</sup>キー/<sup>®</sup>キーを押している間はジョギング運転し, <sup>®®</sup>キー/<sup>®</sup>キーを離すと減速停止しま す。

(3) ジョギング運転が可能な状態からぬけて、通常運転状態に戻します。
 「™キー+◇キー」のダブルキー操作を行います。

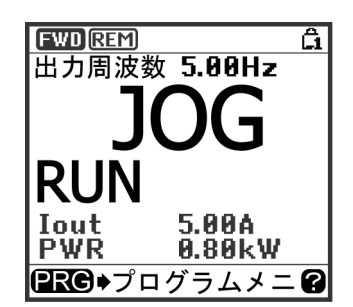

日本語

図 3.5 ジョギング運転の表示例

3.3.5 リモート/ローカル切換

適用インバータの運転モードにはリモートモードとローカルモードがあります。

リモートモードとは、運転指令および周波数設定の設定手段が機能コードの設定により決定されるモードです。 ローカルモードとは、機能コードの設定によらず、運転指令・周波数設定ともにタッチパネルによる設定手段が 有効になるモードです。

**□** 詳細は「3.5.2 リモート/ローカル切換」を参照してください。

リモートモードとローカルモードの切り換えは、タッチパネルの<sup>600</sup>キーを2秒以上押し続けるたびに、リモー ト⇔ローカルが切り換わります。

また、外部からのデジタル入力信号による切換も可能です。デジタル入力端子にローカル(タッチパネル)指令 選択『LOC』を割り付けてください。

🛄 (機能コード E01~E05)

現在のモードは、ステータスアイコンで確認でき、HND / REM / COM はリモートモード、LOC はロ
 ーカルモードを表します。

リモートモードからローカルモードへの切換時は、周波数設定はリモート時の周波数設定を自動的に維持します。 また、切換時点で運転状態であった場合は、回転方法を維持するようにタッチパネルの運転指令を自動的に ON させます。ただし、ローカルモードのタッチパネルの動作設定に対し矛盾が発生する場合(逆転のリモートモー ドから正転専用のタッチパネル運転のローカルモードへの切換の場合など)は停止します。

#### 3.3.6 タッチパネル運転から、外部信号(端子台)からの運転に変更

工場出荷状態では、運転指令 (‱/∞)/∞/∞/∞+-)、周波数指令ともにタッチパネル操作による設定になっています。

外部に可変抵抗器を取り付け、可変抵抗器により周波数指令を与え、外部の運転スイッチにより運転指令を与え る場合は、下記のように設定してください。

(1) 機能コードの設定

| 機能コード | 名称            | 設定値                  | 工場出荷設定値                  |
|-------|---------------|----------------------|--------------------------|
| F01   | 周波数設定 1       | 1: アナログ電圧入力 (端子【12】) | 0                        |
| F02   | 運転・操作         | 1: 外部信号(デジタル入力)      | FRENIC-Ace/VP/eHVAC<br>2 |
| E98   | 端子 FWD (機能選択) | 98: 正転運転・停止指令『FWD』   | 98                       |
| E99   | 端子 REV (機能選択) | 99: 逆転運転・停止指令『REV』   | 99                       |

注意 端子 【FWD】、【REV】が ON (短絡) の場合は FO2 の設定を変更できません。端子 【FWD】、【REV】を OFF に変更してから、設定を変更してください。

(2) 可変抵抗器を端子【13】,【12】,【11】間に接続します。

- (3) 正転運転指令用スイッチを端子【FWD】-【CM】間に、逆転運転指令用スイッチを端子【REV】-【CM】間に接続してください。
- (4) 可変抵抗器を回し、電圧を端子【12】に与え、運転指令用スイッチを ON (短絡) すると、運転を開始しま す。

配線上の注意事項などについては、FRENIC-Ace/VP/eHVACユーザーズマニュアルの第2章を参照してください。

#### 3.3.7 軽故障表示のモニタ

インバータの故障判断は、即時トリップさせる重故障と、警報を出力して運転を継続する軽故障に分けられます。 軽故障が発生すると、LCD モニタに軽故障内容を示すコード(アラームコード)を表示し、WARN. LED が点滅しま す。軽故障として取り扱うアラーム要因は機能コード<sup>\*3</sup>で設定します。汎用出力端子(機能コード E20~E24, E27) に軽故障『L-ALM』(データ=98)を割り付けると、軽故障が発生したとき汎用出力に軽故障『L-ALM』信号 が出力されます。

\*3 FRENIC-Ace/VP/eHVAC シリーズは、機能コード H81, H82 です。

□ 軽故障対象の要因は、FRENIC-Ace/VP/eHVAC ユーザーズマニュアルの第6章に記載の「アラームコードー覧」 を参照してください。

#### ■ 軽故障の解除方法

軽故障の要因が取り除かれた場合は、1995キーを押すとWARN. LED は消灯し,汎用出力『L-ALM』も OFF になります。要因が取り除かれていない場合に1995キーを押すとWARN. LED は点滅から点灯になり要因が取り除かれた時点で自動的に消灯します。

#### ■ 過去に発生した軽故障の内容確認方法

軽故障が発生すると、アラームコードが表示されます。発生した軽故障の内容を確認したい場合は、™キーを 押しプログラムモードに移行し、「4.アラーム情報」の「2.軽故障履歴」にて確認します。内容は、過去4回の 軽故障のアラームコードが確認できます。

3-12

 $\oplus$ 

# $\oplus$

#### 3.4 プログラムモード

プログラムモードは、機能コードの設定・確認やメンテナンス関係の情報、入出力(1/0)端子情報のモニタな どの機能があります。簡単に機能を選択できるようにメニュー方式を採用しています。以下にプログラムモード のメニュー遷移を示します。

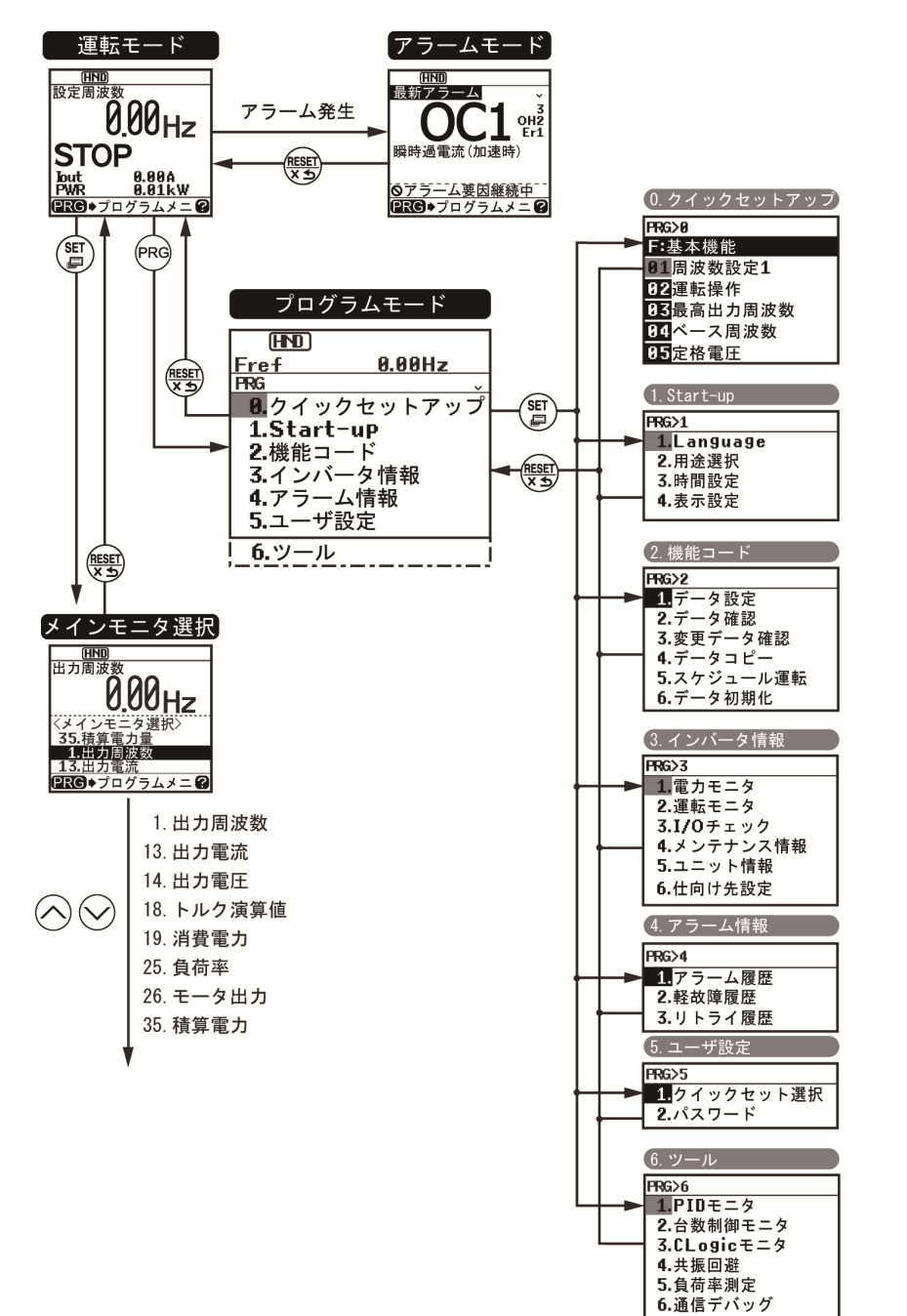

日本語

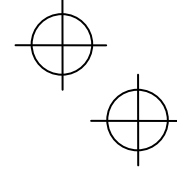

#### 基本画面の構成

#### ■ メインメニュー画面

運転モード画面表示中に
<sup>1990</sup>キーを押すとメインメニュー画面が表示されます。

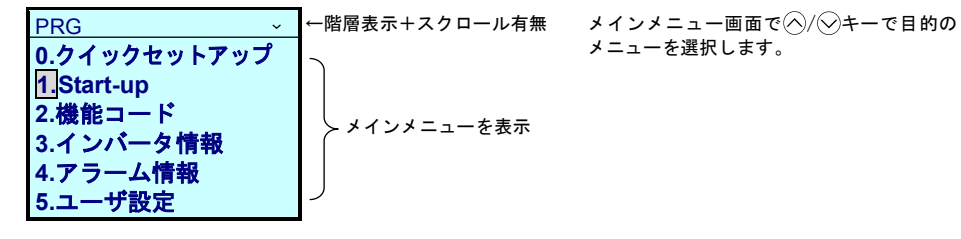

#### ■ 階層表示

各画面は「メインメニュー」⇒「サブメニュー」⇒「詳細メニュー」⇒「データ変更画面」のように階層構造に なっています。各メニューを選択の上,目的のデータの変更画面に推移してください。 説明記載例:画面選択を示す場合

プログラムモード→メインメニュー番号1 「Start-up」→ 世プメニュー番号4 「表示設定」 →詳細メニュー番号1 「画面選択」と画面遷移した場合は、 本書では PRG>1(StartUp)>4(表示設定)>1(画面選択)と記載し説明します。

表 3.7 にメニューの種類を示します。

表 3.7 プログラムモードのメニュー

| メイン<br>メニュー | サブメニュー |              | 階層表示    | 主な機能                                   | Ace | VP<br>eHVAC |
|-------------|--------|--------------|---------|----------------------------------------|-----|-------------|
| 0. クイ       | ック     | セットアップ:使     | 用頻度の高い  | 機能コードのみを表示します。                         |     |             |
|             | Ι      | _            | PRG>0   |                                        | 0   | 0           |
| 1. Star     | t-up   | ::初期設定する     | 機能を設定し  | ます。                                    |     |             |
|             | 1      | Language     | PRG>1>1 | LCD モニタに表示させる言語を設定します。                 | 0   | 0           |
|             | 2      | 用途選択         | PRG>1>2 | 用途別にグルーピングされた機能コードを, 個別に初期化<br>ができます。  | 0   | 0           |
|             | в      | 時計設定         | PRG>1>3 | 日時, サマータイムの設定ができます。日時の表示書式変<br>更ができます。 | ×   | ×           |
|             | 4      | 表示設定         | PRG>1>4 | LCD 画面の表示内容を選択します。                     | 0   | 0           |
| 2. 機能       | ⊐-     | ド:機能コードデ     | ータの設定/= | コピーなど、機能コードに関する設定画面です。                 |     |             |
|             | 1      | データ設定        | PRG>2>1 | 機能コードデータの表示/変更ができます。                   | 0   | 0           |
|             | 2      | データ確認        | PRG>2>2 | 設定した機能コードが確認できます。                      | 0   | 0           |
|             | З      | 変更データ<br>確認  | PRG>2>3 | 工場出荷設定から変更された機能コードを確認できます。             | 0   | 0           |
|             | 4      | データコピー       | PRG>2>4 | 機能コードデータの読込み, 書込みおよびベリファイを行<br>います。    | 0   | 0           |
|             | 5      | スケジュール<br>運転 | PRG>2>5 | スケジュール運転の運転条件の設定ができます。                 | ×   | ×           |
|             | 6      | データ初期化       | PRG>2>6 | 機能コードデータを工場出荷設定値に戻します。                 | 0   | 0           |

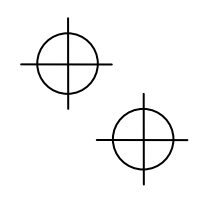

#### 表 3.7 プログラムモードのメニュー(続き)

| メイン<br>メニュー | ,<br>_ サブメニュー 階層表示 |               | 階層表示    | 主な機能                                                      | Ace | VP<br>eHVAC |     |
|-------------|--------------------|---------------|---------|-----------------------------------------------------------|-----|-------------|-----|
| 3. イン       | バー                 | タ情報:インバー      | タの運転状況  | をモニタできます。                                                 |     |             | 1   |
|             | 1                  | 電力モニタ         | PRG>3>1 | 積算電力量のモニタができます。                                           | ×   | ×           |     |
|             | 2                  | 運転モニタ         | PRG>3>2 | 運転情報を表示します。                                               | 0   | 0           |     |
|             | З                  | l/0 チェック      | PRG>3>3 | 外部とのインタフェース情報を表示します。                                      | 0   | 0           |     |
|             | 4                  | メンテナンス<br>情報  | PRG>3>4 | 累積運転時間など,メンテナンス時に利用する情報を表<br>示します。                        | 0   | 0           |     |
|             | 5                  | ユニット情報        | PRG>3>5 | インバータ形式, シリアル No, ROM No の確認ができます。                        | 0   | 0           |     |
|             | 6                  | 仕向け先設定        | PRG>3>6 | 仕向け先を設定することができます。                                         | 0   | ×           |     |
| 4. アラ       | <u>-</u> _         | 情報:アラーム情      | 報を表示しま  | す。                                                        |     |             |     |
|             | 1                  | アラーム履歴        | PRG>4>1 | アラーム履歴を一覧表示 (最新+過去3回分)。最新履歴<br>4回までは詳細情報を確認できます。          | 0   | 0           |     |
|             | 2                  | 軽故障履歴         | PRG>4>2 | 軽故障履歴を一覧表示(最新+過去3回分)。                                     | 0   | 0           |     |
|             | З                  | リトライ履歴        | PRG>4>3 | リトライ履歴を表示(2回分)                                            | 0   | 0           |     |
| 5. ユー       | ·ザ設                | 定:任意の設定が      | べきます。   |                                                           |     |             |     |
|             | 1                  | クイック<br>セット選択 | PRG>5>1 | 「0. クイックセットアップ」で表示する機能コードの追<br>加・削除ができます。                 | 0   | 0           |     |
|             | 2                  | パスワード         | PRG>5>2 | インバータ機能コードへのアクセスおよびデータ変更禁<br>止の設定ができます。                   | Δ   | 0           | 日本語 |
| 6. ツー       | ル:                 | 各種機能          |         |                                                           |     |             | 計   |
|             | 1                  | PID モニタ       | PRG>6>1 | PID 制御および外部 PID 制御の状態をモニタできます。<br>(PV, SV, MV 等)          | 0   | 0           |     |
|             | 2                  | 台数制御<br>モニタ   | PRG>6>2 | ポンプの台数制御の稼動状態が確認できます。                                     | ×   | 0           |     |
|             | 3                  | CLogic<br>モニタ | PRG>6>3 | カスタマイズロジックのプレビューとデバッグができま<br>す。                           | 0   | 0           |     |
|             | 4                  | 共振回避          | PRG>6>4 | 運転中に、共振状態を確認しながらジャンプ周波数の設<br>定ができます。                      | 0   | 0           |     |
|             | 5                  | 負荷率測定         | PRG>6>5 | 運転状態の出力電流最大値,出力電流平均値の測定がで<br>きます。                         | 0   | 0           |     |
|             | 6                  | 通信デバッ<br>グ    | PRG>6>6 | 通信専用機能コード(S. M. W. W1, W2, W3, X, X1, Z)<br>のモニタ,設定ができます。 | 0   | 0           | ]   |

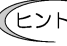

・Oはサポートしている、×はサポートしていないことを示します。△はサポートの有無がインバー
 タ ROM のバージョンに依存していることを示します。

・サポートしていない機能に関しては、サブメニュー番号が〇マークになります。

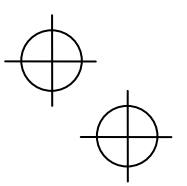

#### 3.5 注意事項(多機能タッチパネルと遠隔タッチパネルの違い)

タッチパネルには、本製品の多機能タッチパネル(TP-A1-E2C)以外に遠隔タッチパネルがあります。以下の点で動作が異なりますのでご注意ください。

#### 3.5.1 運転・操作(機能コードF02)

遠隔タッチパネルの運転操作のキーは、<sup>@wy</sup>/<sup>wov</sup>キーです。多機能タッチパネルは<sup>wov</sup>/<sup>wov</sup>キーですので、回転 方向指令が必要ありません。

| F02 データ        | 運転指令の設定手段                                                                                                 |  |  |
|----------------|----------------------------------------------------------------------------------------------------|--|--|
| 0: タッチパネル運転    | タッチパネルのᢦ┉/ᢦᢦ/ᢦᢦキーにより運転・停止ができます。                                                                           |  |  |
| 1: 外部信号        | 端子 FWD, REV で運転・停止が可能です。                                                                                  |  |  |
| 2:タッチパネル運転(正転) | タッチパネルの <sup>ლの</sup> / <sup>ლの</sup> キーにより運転・停止ができます。ただし、正転運<br>転のみで、逆転運転はできません( <sup>ლ0</sup> キー無効)。    |  |  |
| 3:タッチパネル運転(逆転) | タッチパネルの <sup>(w)</sup> / <sup>wo)</sup> キーにより運転・停止ができます。ただし、逆転運<br>転のみで、正転運転はできません( <sup>wo)</sup> キー無効)。 |  |  |

#### 3.5.2 リモート/ローカル運転

多機能タッチパネルには、リモートモードとローカルモードの切り換え用の<sup>(1)</sup>キー(2秒以上押し)があります。

リモートモード: 運転指令および周波数設定の設定手段が機能コード,運転指令2/1切換機能,リンク優先 機能などの設定手段切換信号により決定されるモードです。

ローカルモード:機能コードの設定によらず、運転指令・周波数設定ともにタッチパネルによる設定手段が有 効になるモードで、運転指令2/1切換機能、リンク優先機能などの設定手段より優先され ます。

ローカル設定時のタッチパネルからの運転指令の設定手段を以下に示します。

| F02 データ        | 運転指令の設定手段                                                      |  |  |
|----------------|----------------------------------------------------------------|--|--|
| 0: タッチパネル運転    | タッチパネルの『┉////キーにより運転・停止ができます。                                  |  |  |
| 1: 外部信号        | 端子 FWD, REV で運転・停止が可能です。                                       |  |  |
| 2:タッチパネル運転(正転) | タッチパネルの/キーにより運転・停止ができます。ただし、正転運<br>転のみで、逆転運転はできません(キー無効)。      |  |  |
| 3:タッチパネル運転(逆転) | タッチパネルのඖ/ᡂキーにより運転・停止ができます。ただし、逆転運<br>転のみで、正転運転はできません(���キー無効)。 |  |  |

詳細は「3.3.5 リモート/ローカル切換」を参照してください。

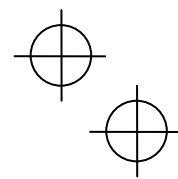

Ψ

# $\oplus$

#### 第4章 仕様

#### 4.1 一般仕様

| 表 4.1 一般仕様 |                                                                        |    |  |  |  |
|------------|------------------------------------------------------------------------|----|--|--|--|
| 項目         | 仕様                                                                     | 備考 |  |  |  |
| 保護構造       | 盤面側: IP40, 裏面(取付け面)側: IP20                                             |    |  |  |  |
| 使用場所       | 塵埃, 直射日光, 腐食性ガス, 可燃性ガス, オイルミスト,<br>蒸気, 水滴がないこと(汚染度 2(IEC/EN 60664-1))。 |    |  |  |  |
|            | 塩分があまり含まれないこと(年間0.01mg/cm <sup>2</sup> 以下)。                            |    |  |  |  |
|            | 急激な温度変化による結露が生じないこと。                                                   |    |  |  |  |
| 周囲温度       | -10 <b>~</b> +50°C                                                     |    |  |  |  |
| 周囲湿度       | 5~95%RH(結露のないこと)                                                       |    |  |  |  |
| 標高         | 1000m 以下                                                               |    |  |  |  |
| 振動         | 3mm(振幅): 2~9Hz 未満                                                      |    |  |  |  |
|            | 10m/s²: 9~200Hz 未満                                                     |    |  |  |  |
| 保存周囲温度     | -25 <b>~</b> +70°C                                                     |    |  |  |  |
| 保存周囲湿度     | 5~95%RH(結露のないこと)                                                       |    |  |  |  |
| 外形寸法       | 下図参照                                                                   |    |  |  |  |
| 質量         | 120g                                                                   |    |  |  |  |

■ 外形寸法図

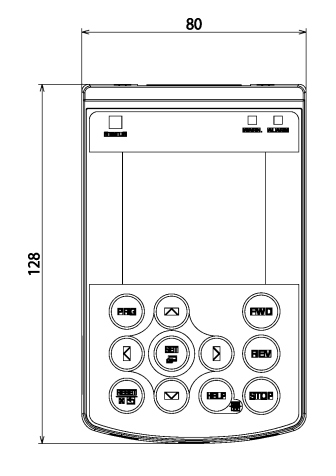

╘

(17) 11.7

(53.8)

LI

\_15.2<sub>></sub>

8.1

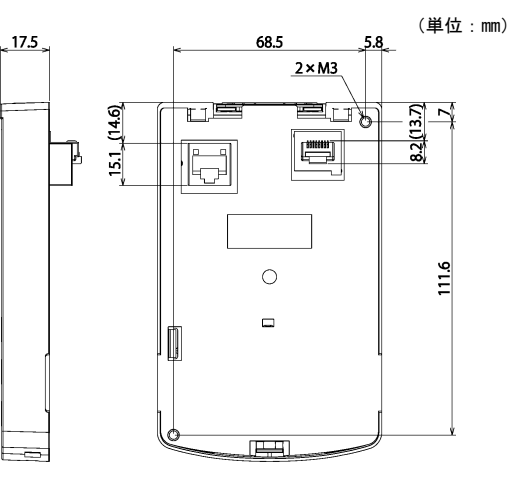

日本語

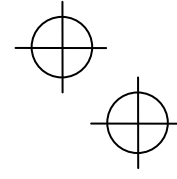

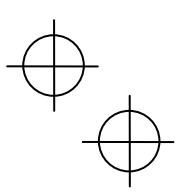

#### 4.2 通信仕様

#### 表 4.2 ハードウェア仕様

| 項目     | 仕様                                               | 備考                       |
|--------|--------------------------------------------------|--------------------------|
| 接続台数   | インバータ1台に対し多機能タッチパネル1台                            |                          |
| 接続ケーブル | EIA568 に準拠したケーブル<br>(10BASE-T/100BASE-TX 用ストレート) | 遠隔操作用延長ケーブル<br>(CB-5S)など |
| 最大通信距離 | 20m                                              |                          |
| 接続端子   | RJ-45 コネクタ                                       | 表 4.3 参照                 |

| ピン番号 | 信号名 | 内容               | 備考          |
|------|-----|------------------|-------------|
| 1, 8 | Vcc | 多機能タッチパネル用電源(5V) |             |
| 2, 7 | GND | 基準電位(GND)        |             |
| 3, 6 | NC  | 空き端子             |             |
| 4    | DX- | RS-485 通信データ(一)  |             |
| 5    | DX+ | RS-485 通信データ(+)  |             |
|      |     |                  |             |
|      |     |                  | 多機能タッチパネル裏面 |

表 4.3 コネクタピン配列

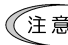

FRENIC-Ace/VP/eHVAC シリーズ: インバータ本体 RS-485 通信ポート側の終端抵抗用 SW2 は OFF にして
 ください。

#### 4.3 伝送仕様

#### 表 4.4 伝送仕様

| 項目        | 仕様         | 備考                               |
|-----------|------------|----------------------------------|
| 局番        | 指定不要       | RS-485 通信設定用の機能コード               |
| 通信プロトコル   | Modbus-RTU | yOIからyIOまでの設定は無視されますので,設定の必要はありま |
| 同期方式      | 調歩同期       | せん。                              |
| 通信方式      | 半二重方式      |                                  |
| 通信速度      | 19200bps   |                                  |
| パリティ      | 偶数パリティ     |                                  |
| ストップビット長  | 1ビット       |                                  |
| エラーチェック方式 | CRC-16     |                                  |

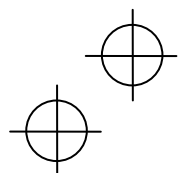

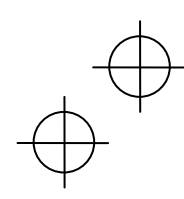

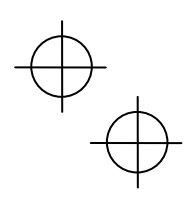

## English Version

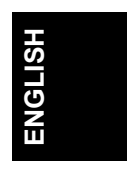

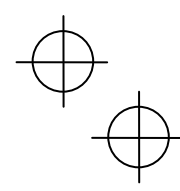

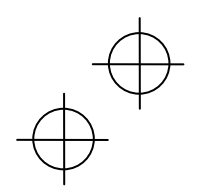

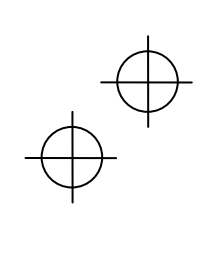

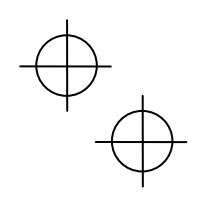

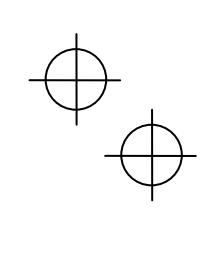

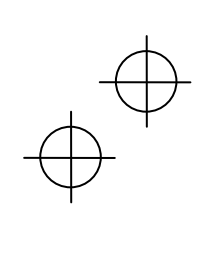

#### Preface

Thank you for purchasing our multi-function keypad "TP-A1-E2C."

By mounting the multi-function keypad directly on your inverter as an attached keypad or connecting them together using an optional remote operation extension cable (CB-5S, CB-3S, or CB-1S), you can operate the inverter locally or remotely. In either mode, you can, in the same way as with a built-in keypad, run and stop the motor, monitor the running status, and set the function codes. In addition, you can perform "data copying" (Reading function code data from an inverter, writing it into another inverter, and verifying it).

This manual describes the multi-function keypad. It is edited to be commonly used for the FRENIC-Ace/VP/eHVAC series of inverters. Note that the monitor items, accessible function codes, and other support ranges are inverter-model dependent.

Before using the multi-function keypad, read through this manual in conjunction with the detailed PDF version of the multi-function keypad instruction manual, the inverter's instruction manual and user's manual to familiarize yourself with its proper use. Improper use may prevent normal operation or cause a failure or reduced life of the inverter.

The instruction manuals, user's manual, and other related materials are subject to change without notice. Be sure to obtain the latest editions for use.

#### 

- This product is designed to remotely control our inverters. Read through this instruction manual and be familiar with the handling procedure for correct use.
- · Improper handling blocks correct operation or causes a short life or failure.
- Deliver this manual to the end user of the product. Keep this manual in a safe place until the multi-function keypad is discarded.

## ENGLISH

#### Safety precautions

Read this manual thoroughly before proceeding with installation, connections (wiring), operation, or maintenance and inspection. Ensure you have sound knowledge of the device and familiarize yourself with all safety information and precautions before proceeding to operate the inverter.

Safety precautions are classified into the following two categories in this manual.

| Failure to heed the information indicated by this symbol may lead to dangerous conditions, possibly resulting in death or serious bodily injuries.                                        |
|----------------------------------------------------------------------------------------------------|
| Failure to heed the information indicated by this symbol may lead to<br>dangerous conditions, possibly resulting in minor or light bodily injuries<br>and/or substantial property damage. |

Failure to heed the information contained under the CAUTION title can also result in serious consequences. These safety precautions are of utmost importance and must be observed at all times.

i

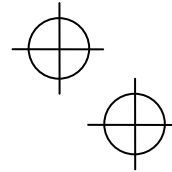

#### Operation

### 

• Be sure to install the terminal cover or the front cover before turning the power ON. Do not remove the covers while power is applied.

Otherwise electric shock could occur.

- Do not operate switches/buttons with wet hands.
   Doing so could cause electric shock.
- If the retry function has been selected, the inverter may automatically restart and drive the motor depending on the cause of tripping.

(Design the machinery or equipment so that human safety is ensured after restarting.)

• If the stall prevention function has been selected, the inverter may operate at an acceleration/ deceleration time or frequency different from the set ones. Design the machine so that safety is ensured even in such cases.

Otherwise an accident could occur.

- The more keypad is enabled only when "RUN/STOP keys on keypad" is selected with function code F02. Prepare an emergency stop switch separately. If you disable the STOP key priority function and enable operation by external commands, the inverter cannot be emergency-stopped by the more keypad.
- If an alarm state is reset with the run signal being turned ON, a sudden start will occur. Ensure that the run signal is turned OFF beforehand.

Otherwise an accident could occur.

- If the "Restart mode after momentary power failure" is set to "Continue to run or Restart" (Function code F14 = 3, 4, or 5), then the inverter automatically restarts running the motor when the power is recovered.
   (Design the machinery or equipment so that human safety is ensured after restarting.)
- If you set the function codes wrongly or without completely understanding the related instruction manuals and user's manual, the motor may rotate with a torque or at a speed not permitted for the machine.

An accident or injuries could occur.

Never touch the inverter terminals while the power is applied to the inverter even if the inverter stops.
 Doing so could cause electric shock.

### 

- Ensure safety before modifying the function code settings or copying them (writing into the inverter). Run commands (e.g., "Run forward" *FWD*), stop commands (e.g., "Coast to a stop" *BX*), and frequency change commands can be assigned to digital input terminals. Depending upon the assignment states of those terminals, modifying or copying the function code settings may cause a sudden motor start or an abrupt change in speed.
- Ensure safety before modifying customizable logic related function code settings (U codes and related function codes), copying them (writing into the inverter), or turning ON the "Cancel customizable logic" terminal command *CLC*. Depending upon the settings, such modification, copying or cancellation of the customizable logic may change the operation sequence to cause a sudden motor start or an unexpected motor operation.

ii

An accident or injuries could occur.

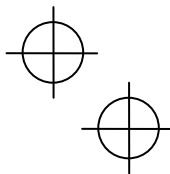

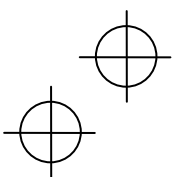

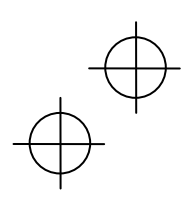

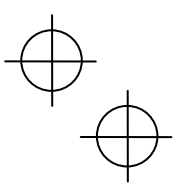

#### Wiring

### 

- Do not operate the switches/buttons with wet hands.
  - Doing so could cause electric shock.
- Before opening the cover of the inverter to mount the multi-functional keypad, turn OFF the inverter and wait for at least five minutes for models of 22 kW or below, or ten minutes for models of 30 kW or above. Further, make sure that the LED monitor is turned OFF, the charger indicator is OFF, and the DC link bus voltage between the terminals P (+) and N (-) has dropped below the safe voltage level (+25 VDC), using a circuit tester or another appropriate instrument.
   Otherwise electric shock could occur.
- In general, sheaths of the control signal wires are not specifically designed to withstand a high voltage
   (i.e., reinforced insulation is not applied). Therefore, if a control signal wire comes into direct contact.
- (i.e., reinforced insulation is not applied). Therefore, if a control signal wire comes into direct contact with a live conductor of the main circuit, the insulation of the sheath might break down, which would expose the signal wire to a high voltage of the main circuit. Make sure that the control signal wires will not come into contact with live conductors of the main circuit.
- Otherwise, an accident or electric shock could occur.

#### Disposal

### 

- For disposal, treat the multi-function keypad as industrial waste.
  - Otherwise injuries could occur.

#### Others

### 

Never attempt to modify the multi-function keypad or inverter.
 Doing so could cause electric shock or injuries.

## ENGLISH

#### **GENERAL PRECAUTIONS**

Drawings in this manual may be illustrated without covers or safety shields for explanation of detail parts. Restore the covers and shields in the original state and observe the instructions given in the manual before starting operation.

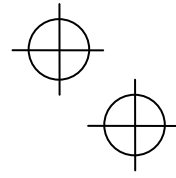

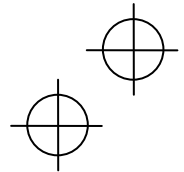

#### How this manual is organized

This manual is made up of Chapters 1 through 4.

#### Chapter 1 BEFORE USE

This chapter describes the acceptance inspection and lists the inverters the multi-function keypad is designed to interface with.

#### Chapter 2 INSTALLATION AND INTERCONNECTION

This chapter describes how to install the multi-function keypad and how to interconnect it with an inverter.

#### Chapter 3 OPERATION USING THE MULTI-FUNCTION KEYPAD

This chapter describes the inverter operation using the multi-function keypad. More specifically, this chapter gives an overview of the inverter's three operation modes (Running, Programming, and Alarm modes) and describes how to run and stop the inverter/motor, set function code data, monitor running status, view maintenance information and alarm data, and perform data copying.

#### Chapter 4 SPECIFICATIONS

This chapter lists the general specifications such as operating environments, communication specifications and transmission specifications.

#### Icons

The following icons are used throughout this manual.

- Note This icon indicates information which, if not heeded, can result in the product not operating to full efficiency, as well as information concerning incorrect operations and settings which can result in accidents.
  - This icon indicates a reference to more detailed information.

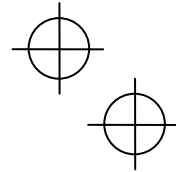

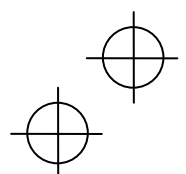
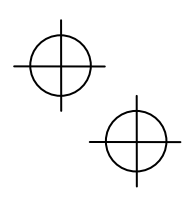

# **Table of Contents**

v

| Prefacei<br>■ Safety precautionsi<br>How this manual is organizediii                                                                                                    |
|----------------------------------------------------------------------------------------------------|
| Chapter 1       BEFORE USE       1-1         1.1       Acceptance Inspection       1-1         1.2       Inverters with which the Multi-function Keypad<br>Interfaces       1-1                                                                                                    |
| Chapter 2         INSTALLATION AND INTERCONNECTION2-1           2.1         Parts Required for Connection                                                                                                    |
| Chapter 3       OPERATION USING THE MULTI-<br>FUNCTION KEYPAD       3-1         3.1       Names and Functions of Keypad Components       3-1         3.2       Overview of Operation Modes       3-5         3.3       Running Mode       3-6         3.2.1       Monitoring the running status       3-6         3.3.2       Setting up frequency       3-9         3.3.3       Running/stopping the motor       3-10 |

| 3.3.4     | Jogging (inching) the motor                |      |
|-----------|--------------------------------------------|------|
|           | (Available only in FRENIC-Ace)             | 3-11 |
| 3.3.5     | Switching between the remote and           |      |
|           | local modes                                | 3-11 |
| 3.3.6     | Changing from keypad operation to          |      |
|           | external signal (terminal block) operation | 3-12 |
| 3.3.7     | Monitoring light alarms                    | 3-12 |
| 3.4 Prog  | gramming Mode                              | 3-13 |
| 3.5 Note  | es (Difference between multi-function      |      |
| keyp      | bad and remote keypad)                     | 3-16 |
| 3.5.1     | Operation method (Function code F02)       | 3-16 |
| 3.5.2     | Remote and local modes                     | 3-16 |
| Chapter 4 | SPECIFICATIONS                             | 4-1  |
| 4.1 Gen   | eral Specifications                        | 4-1  |
| 4.2 Com   | nmunication Specifications                 | 4-2  |
| 4.3 Tran  | smission Specifications                    | 4-2  |
|           |                                            |      |

ENGLISH

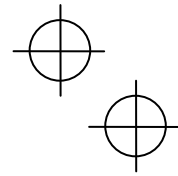

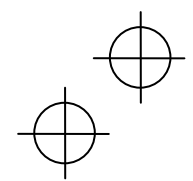

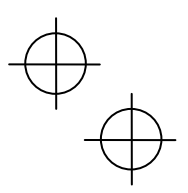

# Chapter 1 BEFORE USE

# 1.1 Acceptance Inspection

Unpack the package and check the following:

- (1) The package contains a multi-function keypad and its instruction manual (this book).
- (2) There have been no problems during transportation. In particular, no parts are damaged or have fallen out of place nor are there any dents on the body.
- (3) The multi-function keypad has a label of the model name "TP-A1-E2C" on the back as shown in Figure 1.1.

The multi-function keypad is available in two models--"TP-A1" and "TP-A1-E2C." The languages supported by listed below.

| Model              | Language                                                                                                    |
|--------------------|----------------------------------------------------------------------------------------------------|
| TP-A1<br>TP-A1-E2C | English, Chinese, Japanese, German, French,<br>Spanish, Italian, Russian, Greek, Turkish, Malay,<br>Vietnamese, Thai, Indonesian, Polish, Czech,<br>Swedish, Portuguese, and Dutch |

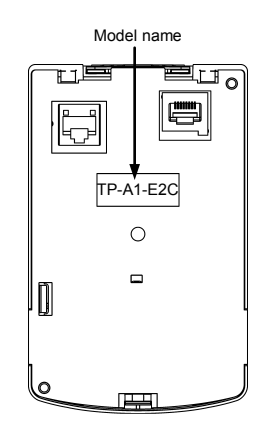

Figure 1.1 Back of Multi-function Keypad

If you suspect the product is not working properly or if you have any questions about your product, contact your Fuji Electric representative.

# 1.2 Inverters with which the Multi-function Keypad Interfaces

The multi-function keypad interfaces with the following Fuji inverters:

| FRENIC series | Type of inverter *1 | Keypad model | Remarks                                  |
|---------------|---------------------|--------------|------------------------------------------|
| FRENIC-Ace    | FRNDDDE2D-DD        | TP-A1        | The keypad is not available. *2          |
| FRENIC-VP     | FRNDDDF2D-DD        | TP-A1-E2C    | The keypad is available for all of these |
| FRENIC-eHVAC  |                     |              | inverter types.                          |

\*1 A box (□) replaces an alphanumeric character. For the details of the inverter type identification, refer to the inverter's instruction manual, Chapter 1, Section 1.1 "Acceptance Inspection."

\*2 "TP-A1" is accessory of the FRENIC-HVAC/VP series. It cannot be used in FRENIC-Ace/VP/eHVAC series. If the multi-function keypad is connected to any unsupported inverter, the message "This inverter is not supported." appears on the LCD monitor.

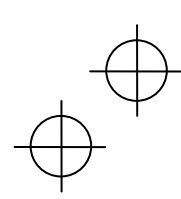

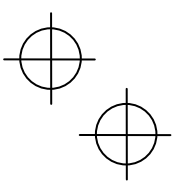

# Chapter 2 INSTALLATION AND INTERCONNECTION

# 2.1 Parts Required for Installation

To install the keypad on a place other than in an inverter, the parts listed below are needed.

| Parts name               | Model                  | Remarks                                                    |
|--------------------------|------------------------|------------------------------------------------------------|
| Extension cable (Note 1) | CB-5S, CB-3S and CB-1S | 3 types available in length of 5 m, 3 m, and 1 m.          |
| Fixing screw             | M3 × □ (Note 2)        | Two screws needed. Purchase off-the-shelf ones separately. |

(Note 1) When using an off-the-shelf LAN cable, use a 10BASE-T/100BASE-TX straight type cable compliant with US ANSI/TIA/EIA-568A Category 5. (Less than 20 m)

Recommended LAN cable

Manufacturer: Sanwa Supply Inc.

Model: KB-10T5-01K (1 m)

KB-STP-01K: (1 m) (Shielded LAN cable to make the inverter compliant with the EMC Directive)

(Note 2) Use the screws with a length suitable for the wall thickness. (See Figure 2.1.)

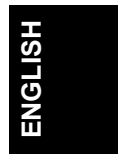

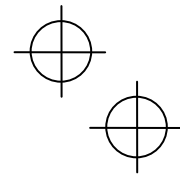

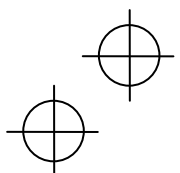

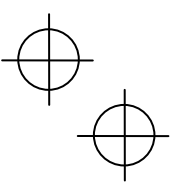

# 2.2 Mounting the Multi-function Keypad

You can install and use the multi-function keypad in either of the following two ways:

- Mounting it on the panel (see Figures 2.1 to 2.3).
- Using it remotely in your hand (see Figure 2.3).

#### Mounting the multi-function keypad on the panel

(1) Cut the panel out for a single square area and perforate two screw holes on the panel wall as shown below. Make screws of an appropriate length ready for use.

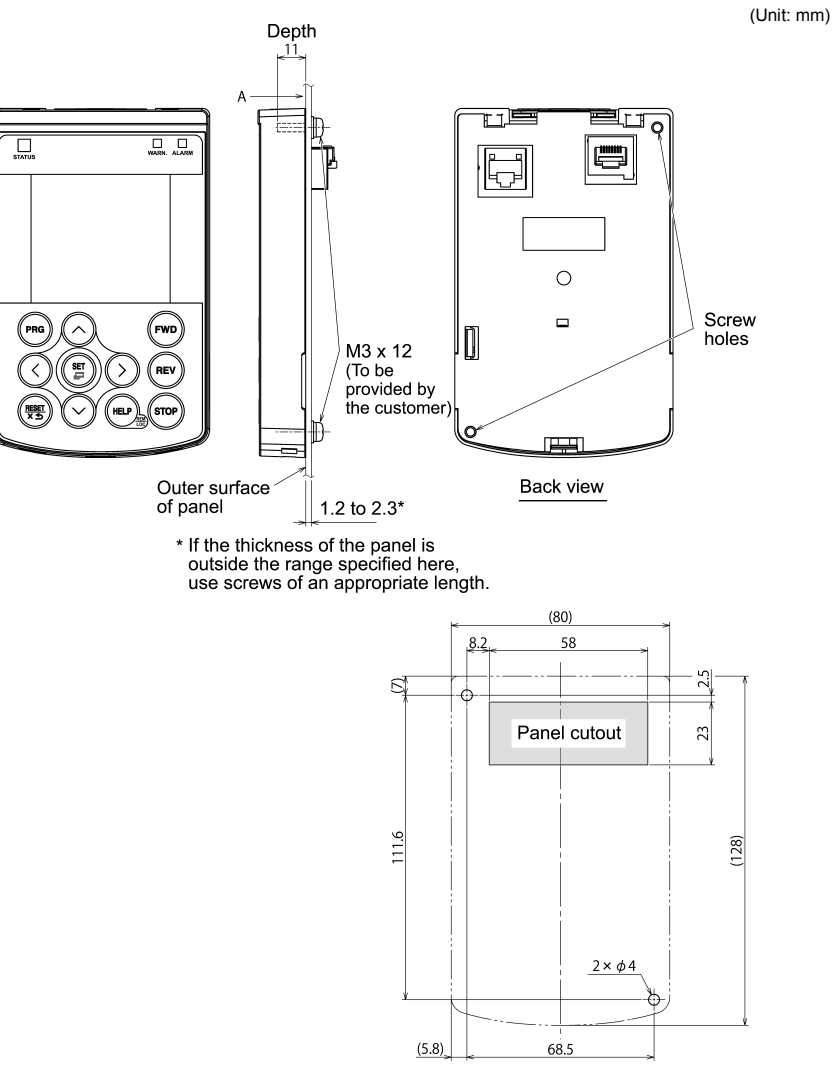

Dimensions of panel cutting (viewed from A)

Figure 2.1 Location of Screw Holes and Dimension of Panel Cutout

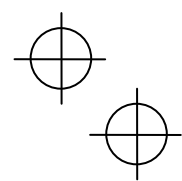

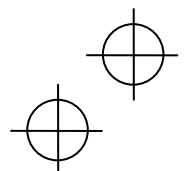

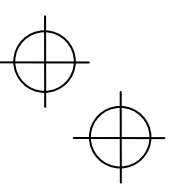

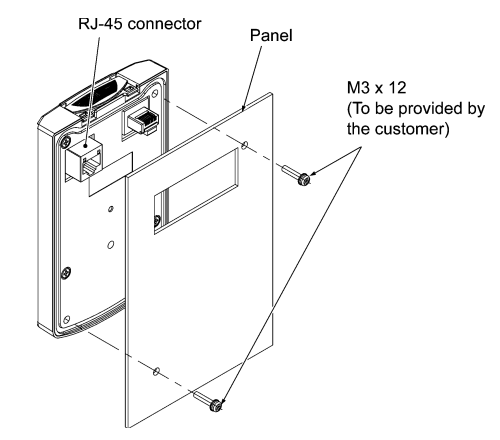

(2) Mount the multi-function keypad on the panel wall with 2 screws as shown below. (Recommended tightening torque: 0.7 N•m)

Figure 2.2 Mounting the Multi-function Keypad

(3) Using the remote operation extension cable (CB-5S, CB-3S or CB-1S) or a LAN cable (straight), interconnect the keypad and the inverter; Insert one end of the cable into the RJ-45 connector on the keypad and the other end into the RJ-45 connector (modular jack, designed for keypad connection) on the inverter.

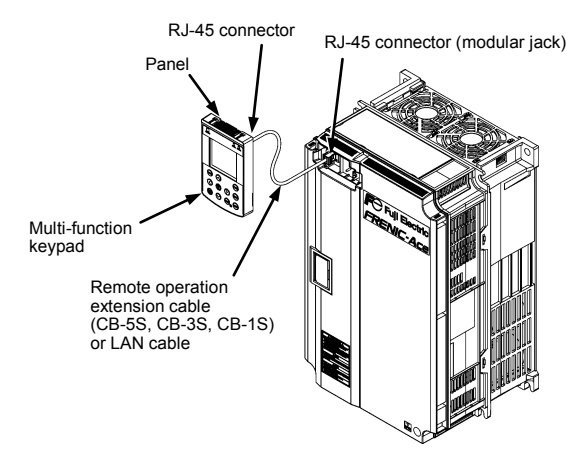

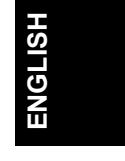

Figure 2.3 <u>FRENIC-Ace/VP/eHVAC</u> Connecting the Multi-function Keypad to the Inverter with Remote Operation Extension Cable or an Off-the-shelf LAN Cable

(4) Be sure to put the front cover back into place before using the inverter.

### ■ Using the multi-function keypad remotely in your hand

Follow step (3) in "Mounting the multi-function keypad on the panel" above.

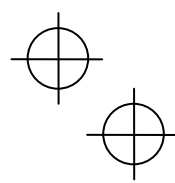

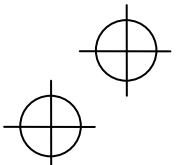

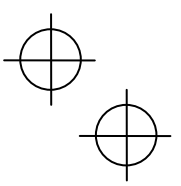

# Chapter 3 OPERATION USING THE MULTI-FUNCTION KEYPAD

# 3.1 Names and Functions of Keypad Components

The keypad allows you to run and stop the motor, monitor the running status, specify the function code data, and monitor I/O signal states, maintenance information, and alarm information.

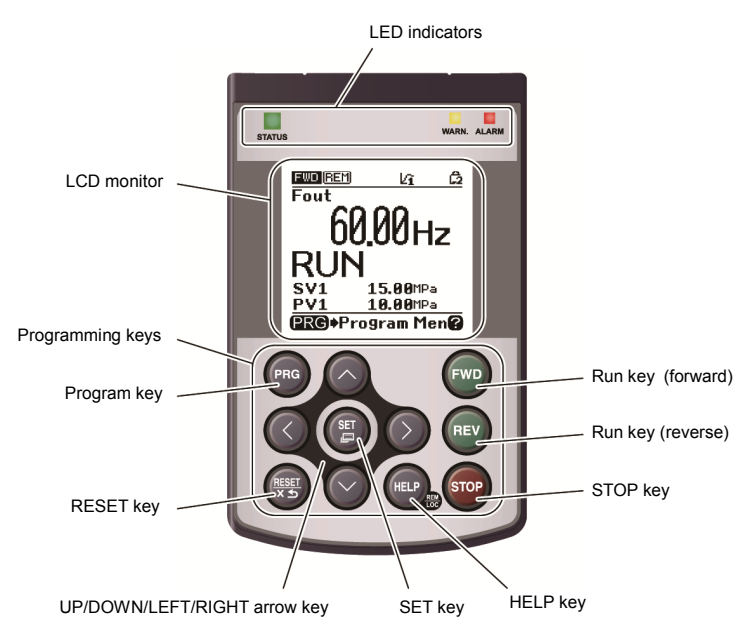

Figure 3.1 Names and Functions of Keypad Components

| 1. LED indicators:<br>These indicators show the current running status of the inverter.                                                            | Refer to Table 3.1.                |
|----------------------------------------------------------------------------------------------------|------------------------------------|
| <ol> <li>LCD monitor:<br/>This monitor shows the following various information about the inverter<br/>according to the operation modes.</li> </ol> | Refer to Figure 3.2 and Table 3.3. |
| 3. Keys:<br>These keys are used to perform various inverter operations.                                                                            | Refer to Table 3.2.                |

# Table 3.1 Indication of LED Indicators

| LED Indicators    | Indication                        |                                         |  |  |  |  |
|-------------------|-----------------------------------|-----------------------------------------|--|--|--|--|
|                   | Shows the inverter running state. |                                         |  |  |  |  |
| STATUS            | Flashing                          | No run command input (Inverter stopped) |  |  |  |  |
| (Green)           | ON                                | Run command input                       |  |  |  |  |
| WARN.<br>(Yellow) | Shows the light alarm state.      |                                         |  |  |  |  |
|                   | OFF                               | No light alarm has occurred.            |  |  |  |  |
|                   | Flashing /ON                      | A light alarm has occurred.             |  |  |  |  |
|                   | Shows the alarm state (he         | eavy alarm).                            |  |  |  |  |
| ALARM<br>(Red)    | OFF                               | No heavy alarm has occurred.            |  |  |  |  |
|                   | Flashing                          | A heavy alarm has occurred.             |  |  |  |  |

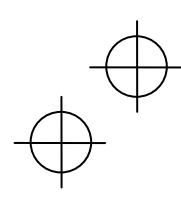

# Table 3.2 Overview of Keypad Functions

| ĸ                                   | leys         | Functions                                                                                                    |                                                                                                    |  |  |  |
|-------------------------------------|--------------|----------------------------------------------------------------------------------------------------|----------------------------------------------------------------------------------------------------|--|--|--|
| Program key                         | PRG          | This key switches the operation modes between Running mode/Alarm mode and Programming mode.                                |                                                                                                    |  |  |  |
|                                     |              | Reset key which works as follows according to the operation modes.                                                         |                                                                                                    |  |  |  |
|                                     | _            | In Running mode:                                                                                                    | This key cancels the screen transition.                                                                                                    |  |  |  |
| RESET key                           | RESET<br>X 5 | In Programming mode:                                                                                                    | This key resets the alarm states and switches to<br>Programming mode.                                                                       |  |  |  |
|                                     |              | In Alarm mode:                                                                                                    | This key discards the settings being configured and cancels the screen transition.                                                          |  |  |  |
|                                     |              | UP/DOWN key which wor                                                                                                    | rks as follows according to the operation modes.                                                                                            |  |  |  |
|                                     |              | In Running mode:                                                                                                    | These keys switch to the digital reference<br>frequency and PID command modification screen<br>(when commands from the keypad are enabled). |  |  |  |
| UP/DOWN/<br>LEFT/RIGHT<br>arrow key |              | In Programming mode:                                                                                                    | These keys display multiple alarms and alarm history.                                                                                       |  |  |  |
|                                     |              | ■ In Alarm mode:                                                                                                    | These keys select menu items, change data, and scroll the screen.                                                                           |  |  |  |
|                                     |              | These keys move the cur<br>setting item, and switch th                                                                     | These keys move the cursor to the digit of data to be modified, shift the<br>setting item, and switch the screen.                           |  |  |  |
|                                     |              | Set key which works as fo                                                                                                  | pllows according to the operation modes.                                                                                                    |  |  |  |
|                                     |              | In Running mode:                                                                                                    | Pressing this key switches to the selection screen of the main monitor content.                                                             |  |  |  |
| SET key                             |              | In Programming mode:                                                                                                    | Pressing this key switches to the alarm detailed information screen.                                                                        |  |  |  |
|                                     |              | ■ In Alarm mode:                                                                                                    | Pressing this key established the selected items and data being changed.                                                                    |  |  |  |
| HELP key                            |              | Pressing this key calls up state.                                                                                          | the HELP screen according to the current display                                                                                            |  |  |  |
|                                     |              | Holding it down for 2 seco                                                                                                 | onds toggles between the remote and local modes.                                                                                            |  |  |  |
| Run key<br>(forward)                | FWD          | Pressing this key starts running the motor in the forward rotation (when a run command from the keypad is enabled).        |                                                                                                    |  |  |  |
| Run key<br>(reverse)                | REV          | Pressing this key starts running the motor in the reverse rotation (when a run command from the keypad is enabled).        |                                                                                                    |  |  |  |
| STOP key                            | STOP         | Pressing this key stops the motor (when a run command from the keypad is<br>enabled or the STOP key priority is selected). |                                                                                                    |  |  |  |

ENGLISH

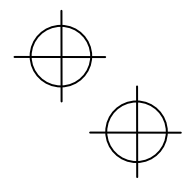

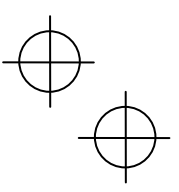

## LCD monitor

The LCD monitor shows various information of the inverter according to the operation modes.

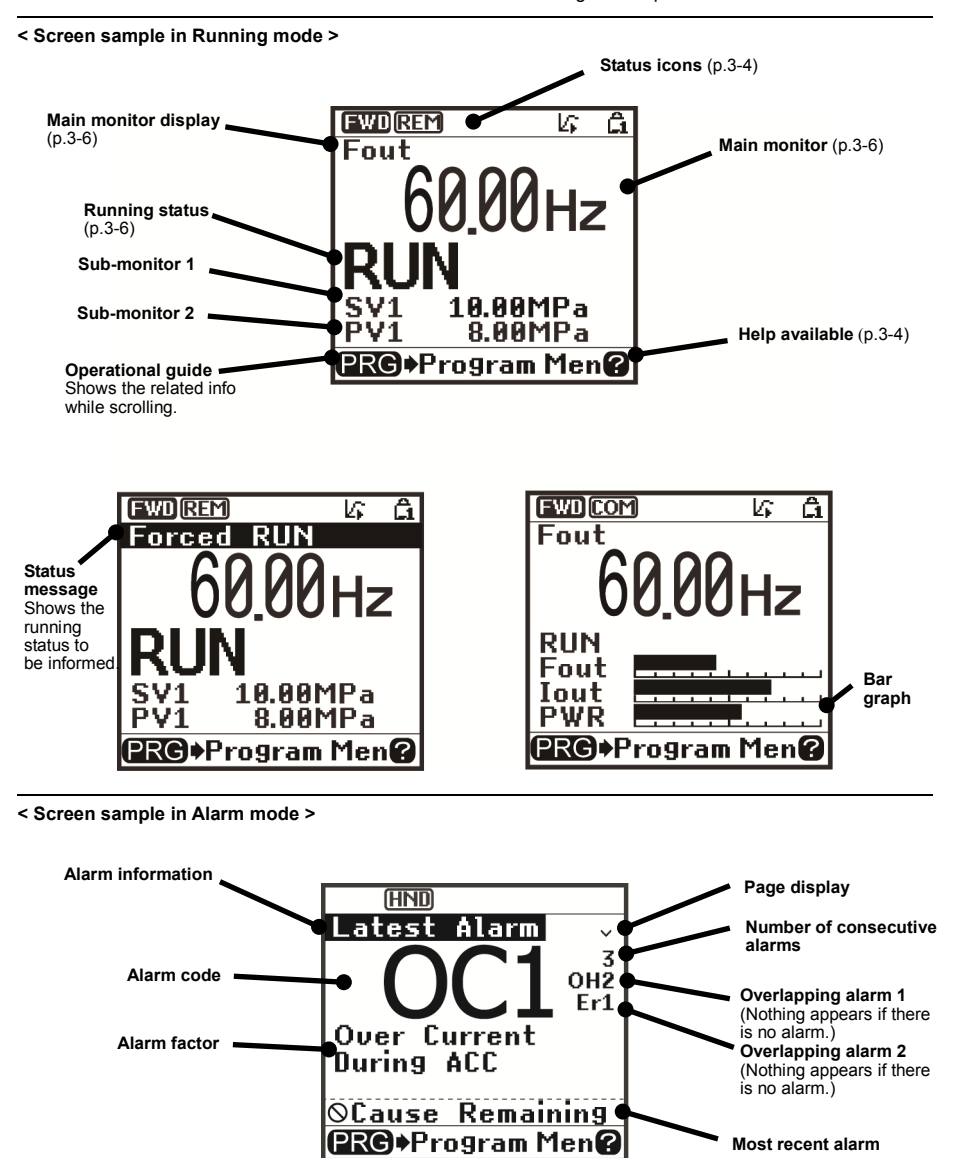

Figure 3.2 Screen Samples In Running and Alarm Modes

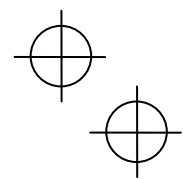

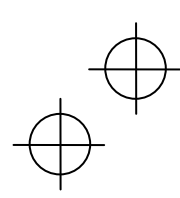

# $\oplus$

# Table 3.3 Icons on the LCD Monitor

#### Status icons that show the running status, run command sources and various icons

| olu        |                 | now the running stat            |                                                                                                |  |  |  |
|------------|-----------------|---------------------------------|------------------------------------------------------------------------------------------------|--|--|--|
|            | FWD             | Running status                  | Running forward                                                                                |  |  |  |
|            | REV             | (rotation direction)            | Running reverse                                                                                |  |  |  |
|            | HND             | Run command                     | Keypad                                                                                         |  |  |  |
|            | REM             | source                          | External terminals                                                                             |  |  |  |
|            | Ľ               |                                 | Keypad in local mode                                                                           |  |  |  |
|            | COM             |                                 | Communications link                                                                            |  |  |  |
|            | kî              | PID operation<br>(Internal PID) | Internal PID configured and PID1 being selected (This icon appears even a run command is OFF.) |  |  |  |
|            | L(i             |                                 | PID operation stopped temporarily, e.g., due to slow flowrate (Run command being ON)           |  |  |  |
|            | 24              |                                 | PID operation canceled (including boost)                                                       |  |  |  |
|            | â               | Password                        | Inverter being locked (Force to stop, Inoperable)                                              |  |  |  |
|            | Ê2              | protection state                | Locked with password 2 (Access to function codes is prohibited.)                               |  |  |  |
|            | â               |                                 | Locked with password 1 (Function code data change is prohibited.)                              |  |  |  |
|            | 'n              |                                 | Lock being released (Password being canceled)                                                  |  |  |  |
| Rur        | nning status    |                                 |                                                                                                |  |  |  |
|            | STOP            | Running status                  | No run command entered or inverter stopped                                                     |  |  |  |
|            | RUN             |                                 | Run command entered or during inverter output                                                  |  |  |  |
| HE         | LP that display | s help information co           | rresponding to the current screen                                                              |  |  |  |
| 2          |                 |                                 | Help available                                                                                 |  |  |  |
| (flashing) |                 |                                 | Help being displayed                                                                           |  |  |  |

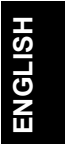

Note

Tip

Icons to be displayed differ depending upon the applied inverter and function code data settings.

high temperature makes the screen contrast high so that contrast adjustment may be needed.

LCDs have temperature characteristics. The low temperature slows down the LCD response; the

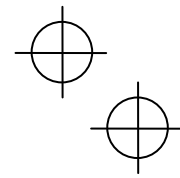

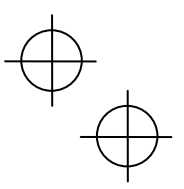

# 3.2 Overview of Operation Modes

The keypad features the following three operation modes:

| Running mode:     | After powered ON, the inverter automatically enters this mode.                                                                                                    |  |  |  |  |
|-------------------|----------------------------------------------------------------------------------------------------|--|--|--|--|
|                   | This mode allows you to specify the reference frequency, PID command value and etc., and run/stop the motor with the $\left w_{0}\right $ / $\left w_{0}\right $ keys.               |  |  |  |  |
|                   | It is also possible to monitor the running status in real time.                                                                                                    |  |  |  |  |
| Programming mode: | This mode allows you to configure function code data and check a variety of information relating to the inverter status and maintenance.                                             |  |  |  |  |
| ■ Alarm mode:     | If an alarm condition arises, the inverter automatically enters Alarm mode. In this mode, you can view the corresponding alarm code* and its related information on the LCD monitor. |  |  |  |  |

\* Alarm code: Indicates the cause of the alarm condition. For details, refer to the protective function detailed in the FRENIC-Ace/VP/eHVAC User's Manual, Chapter 6, and in the detailed PDF version of the multi-function keypad instruction manual, Section 3.4.5 "Reading alarm information."

Figure 3.3 shows the status transition of the inverter between these three operation modes. If the inverter is turned ON, it automatically enters Running mode, making it possible to start or stop the motor.

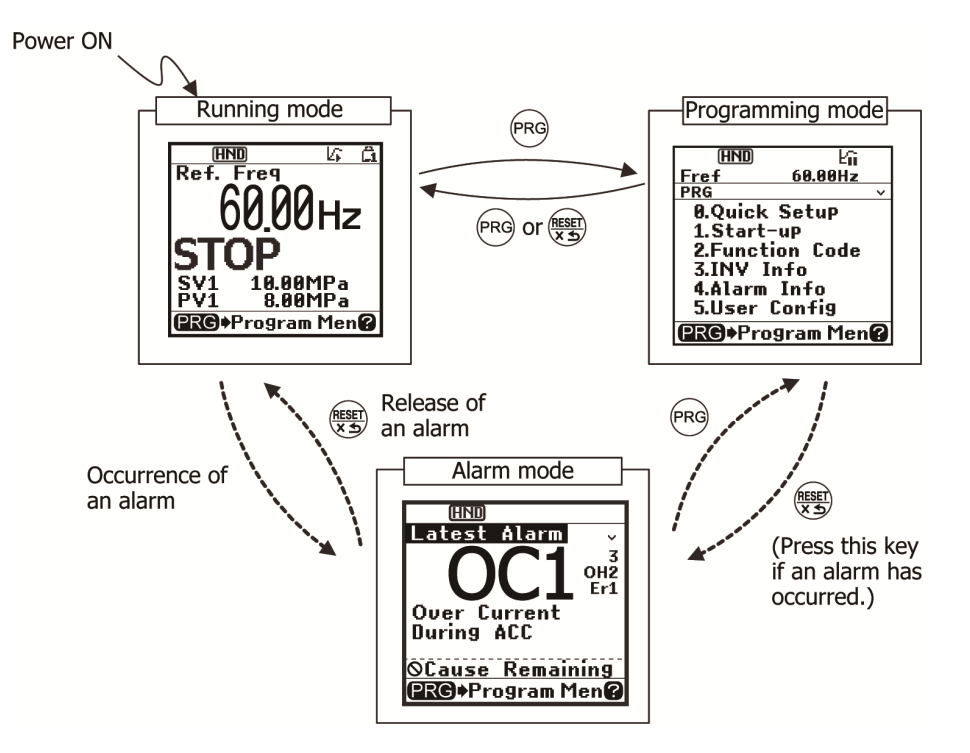

Figure 3.3 Status Transition between Operation Modes

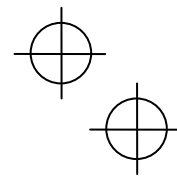

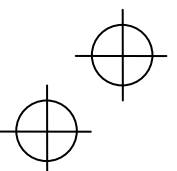

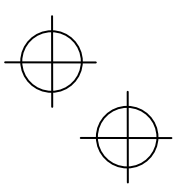

ENGLISH

# 3.3 Running Mode

When the inverter is turned on, it automatically enters Running mode in which you can:

- (1) Monitor the running status (e.g., output frequency and output current),
- (2) Configure the reference frequency and PID commands, etc.,
- (3) Run/stop the motor,
- (4) Switch between remote and local modes
- (5) Switch the operation from the keypad to the one by external signals (terminal block), and
- (6) Monitor light alarms

#### 3.3.1 Monitoring the running status

In Running mode, the items listed below can be monitored. Immediately after the inverter is turned on, the monitor item specified by the display item selection function\*<sup>1</sup> is displayed. Press the (a) key to switch between monitor items.

\*1 Function code E43 for the FRENIC-Ace/VP/eHVAC series

Table 3.4 Monitoring Items (Selectable anytime)

| Monitor names                   | Sub-             | Sub-                | Meaning of displayed value                                                               | Ace      | VP/<br>eHVAC | Function code data |
|---------------------------------|------------------|---------------------|------------------------------------------------------------------------------------------|----------|--------------|--------------------|
| Monitor Hameo                   | monitor          | onic                | wearing of displayed value                                                               | 7100     |              | E43                |
| Speed monitor                   | The sp<br>the ma | eed mor<br>in monit | nitor selection function $\mathbf{^{*2}}$ specifies what to be or.                       | displaye | ed on        | 0                  |
| Output frequency                | Fout1            | Hz                  | Frequency (before slip compensation) actually being output                               | Y        | Y            | (E48 = 0)          |
| Output frequency (primary)      | Fout2            | Hz                  | Frequency (after slip compensation) actually being output                                | Y        | Y            | (E48 = 1)          |
| Reference<br>frequency          | Fref             | Hz                  | Reference frequency being set                                                            | Y        | Y            | (E48 = 2)          |
| Motor speed                     | Sync             | r/min               | Output frequency (Hz) x $\frac{120}{P01}$                                                | Y        | Y            | (E48 = 3)          |
| Load shaft speed                | Load             | r/min               | Output frequency (Hz) $\times$ E50                                                       | Y        | Y            | (E48 = 4)          |
| Line speed                      | Line             | m/min               | Output frequency (Hz) $\times$ E50                                                       | Y        | Ν            | (E48 = 5)          |
| Constant feeding rate time      | Feed             | min                 | E50<br>Output frequency (Hz) x E39                                                       | Y        | N            | (E48 = 6)          |
| Speed (%)                       | SPD              | %                   | Output frequency x 100                                                                   | Y        | Y            | (E48 = 7)          |
| Output current                  | lout             | А                   | Current output from the inverter in RMS                                                  | Y        | Y            | 3                  |
| Output voltage                  | Vout             | V                   | Voltage output from the inverter in RMS                                                  | Y        | Y            | 4                  |
| Calculated torque               | TRQ              | %                   | Motor output torque in %<br>(Calculated value)                                           | Y        | Y            | 8                  |
| Input power                     | PWR              | kW                  | Input power to the inverter                                                              | Y        | Y            | 9                  |
| PID command<br>(final) (Note 1) | sv               | J105                | PID command and its feedback converted into physical quantities of the                   | Y        | Y            | 10                 |
| PID feedback value (Note 1)     | PV               | J105                | object to be controlled.<br>The display unit can be selected with<br>Eurotion code, 1105 | Y        | Y            | 12                 |

\*2 Function code E48 for the FRENIC-Ace/VP/eHVAC series

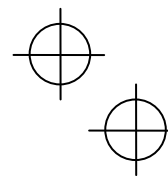

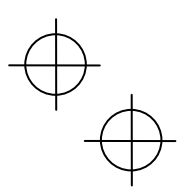

| Monitor nomeo                                            | Sub-    | Linit                                     | Linit Mooning of displayed value                                                                                                    | Ace | VP/<br>eHVAC | Function code data |
|----------------------------------------------------------|---------|-------------------------------------------|----------------------------------------------------------------------------------------------------|-----|--------------|--------------------|
| Monitor names                                            | monitor | Unit                                      | Meaning of displayed value                                                                                                    | Ace |              | E43                |
| Timer count in<br>seconds<br>(Note 2)                    | Timer   | s                                         | Remaining time for the timer operation enabled.                                                                                                    | Y   | N            | 13                 |
| PID output (Note 1)                                      | MV      | %                                         | PID output in %, assuming the maximum frequency (F03) as 100%                                                                                                    | Y   | Y            | 14                 |
| Load factor                                              | LOF     | %                                         | Load factor of the motor in % as the rated output being at 100%                                                                                                    | Y   | Y            | 15                 |
| Motor output                                             | MPW     | kW                                        | Motor output in kW                                                                                                    | Y   | Y            | 16                 |
| Analog input<br>monitor (Note 3)                         | AMon    | Unit<br>specified<br>for each<br>terminal | Shows an analog input to the inverter in<br>a format suitable for a desired scale.<br>Refer to the function codes below.<br>Terminal [12]: C59, C60<br>Terminal [C1]: C65, C66<br>Terminal [V2]: C71, C72 | Y   | Y            | 17                 |
| Current position pulse (Note 4)                          | P.PLS   | pulse                                     | Shows the current position pulse for positioning control.                                                                                                    | Y   | N            | 21                 |
| Position deviation pulse (Note 4)                        | d.PLS   | pulse                                     | Shows the position deviation pulse for positioning control.                                                                                                    | Y   | N            | 22                 |
| Torque current<br>(Note 5)                               | TRQI    | %                                         | Shows the torque current command value or calculated torque current.                                                                                                    | Y   | N            | 23                 |
| Exciting current<br>magnetic flux<br>command<br>(Note 5) | Flux    | %                                         | Shows the magnetic flux command value.                                                                                                    | Y   | N            | 24                 |
| Input watt-hour                                          | Wh      | -                                         | Input watt-hour (kWh)<br>100<br>Refer to function code E51 for details.                                                                                                    | Y   | Y            | 25                 |

# Table 3.4 Monitoring Items (Selectable anytime) (Continued)

(Note 1) These items appear when J01 (PID control)  $\neq$  0. The  $k_1$ , which indicates that the internal PID is selected, is displayed on the status icon field.

(Note 2) This item appears only when timer operation is enabled (Function code C21).

(Note 3) The analog input monitor appears only when it is assigned to terminal [12], [C1] or [V2] with any of E61 to E63 (data = 20). Specify the display unit with C58, C64 or C70.

(Note 4) These items appear only when positioning control is enabled, e.g., by assigning the **S/R** function ("Start/reset") to any input terminal.

(Note 5) These items appear only when vector control is enabled (Function code F42).

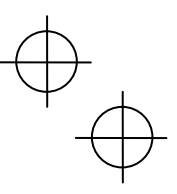

The following monitor items appear only when the related PID control or external PID control is enabled. Items being disabled cannot be displayed.

|                                                              |                 |      |                                                                                                    |     |              | -                                |
|--------------------------------------------------------------|-----------------|------|----------------------------------------------------------------------------------------------------|-----|--------------|----------------------------------|
| Monitor names                                                | Sub-<br>monitor | Unit | Meaning of displayed value                                                                         | Ace | VP/<br>eHVAC | Function<br>code data<br>for E43 |
| PID command (Note 1)                                         | SV              | J105 | PID command and its feedback converted into physical quantities of the object to be controlled.    | Y   | Y            | 50                               |
| PID feedback value<br>(Note 1)                               | PV              | J105 | The display unit can be selected with Function code J105.                                          | Y   | Y            | 51                               |
| PID output (Note 1)                                          | MV              | %    | PID output in %, assuming the maximum frequency (F03) as 100%                                      | Y   | Y            | 52                               |
| External PID control 1<br>command (final)<br>(Note 6)        | E. SVF          | J505 | PID command and its feedback converted into<br>physical quantities of the object to be controlled. | Ν   | Y            | 60                               |
| External PID control 1<br>feedback value (final)<br>(Note 6) | E. PVF          | J505 | The display unit can be selected with Function code J505.                                          | Ν   | Y            | 61                               |
| External PID control 1<br>output (Note 6)                    | E. MV1          | %    | External PID output in %, assuming the PID output as 100%                                          | Ν   | Y            | 62                               |
| External PID control 1<br>manual command<br>(Note 7)         | E. MU1          | %    | External PID manual command in %, assuming the manual command value as 100%                        | Ν   | Y            | 63                               |

Table 3.5 Monitoring Items (Selectable when PID control or external PID control is enabled)

(Note 1) These items appear when J01 (PID control)  $\neq$  0. The  $k_{1}$ , which indicates that the internal PID is selected, is displayed on the status icon field.

(Note 6) These items appear when J501 (External PID control 1)  $\neq$  0.

(Note 7) This item appears when J501 (External PID control 1)  $\neq$  0 and **%/EPID1** ("Cancel external PID control 1") is assigned to any digital input terminal.

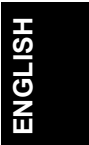

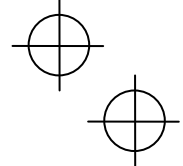

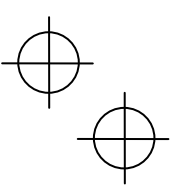

#### 3.3.2 Setting up reference frequency

You can set up the desired reference frequency by using  $\bigotimes$  and  $\bigotimes$  keys on the keypad. It is also possible to set up the frequency command as load shaft speed, motor speed or speed (%) by setting the speed monitor selection function.\*<sup>2</sup>

\*2 Function code E48 for the FRENIC-Ace/VP/eHVAC series

#### ■ Setting up a frequency command

#### Using the keypad (F01 = 0 (factory default) or 8)

(1) Set function code F01 to "0" or "8" ( $\bigcirc$  /  $\bigcirc$  keys on keypad).

- If the keypad is in Programming or Alarm mode, switch it to Running mode in which it is possible to set up a frequency command using the  $\bigcirc$  /  $\bigcirc$  keys.
- (3) To change the reference frequency, press the I key again. The new setting can be saved into the inverter's internal memory.

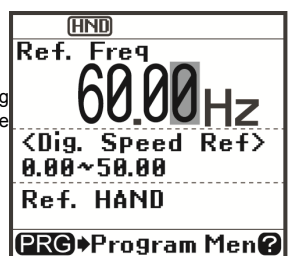

Figure 3.4 Setting up Frequency Command (display sample)

- The reference frequency will be saved either automatically by turning the main power OFF or only by pressing the () key. You can choose either way using function code E64.

 Setting F01 data to "8" (
 I (
 Keys on keypad) enables the balanceless-bumpless switching. When the frequency command source is switched to the keypad from any other source, the inverter inherits the current frequency that has applied before switching, providing smooth switching and shockless running.

Using analog input (F01 = 1 to 3, or 5)

- Applying the gain and bias to analog inputs (voltage inputs to terminals [12] and [C1](V2 function), and current input to terminal [C1]) enables the frequency to be set within an arbitrary range (frequency vs. analog input level).
- (Refer to the descriptions of F18, C32, C37, C42, C61, and C67.)
- Noise reduction filters are applicable to these analog inputs.
- (Refer to the descriptions of C33, C38 and C43.)
- The normal/inverse operation for the frequency command 1 setting (F01) can be selected with function code C53 and be switched between them with the terminal command *IVS* assigned to any of the digital input terminals.

(Refer to the descriptions of E01 through E05)

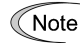

Tip

• To input bipolar analog voltage (0 to  $\pm$ 10 VDC) to terminals [12] and [C1](V2 function), set C35 and C45 data to "0." Setting C35 and C45 data to "1" enables the voltage range from 0 to +10 VDC and interprets the negative polarity input from 0 to -10 VDC as 0 V.

• A reference frequency can be specified not only as frequency (Hz) but also as any other menu item, depending on the setting of function code E48 (= 3, 4, 5, or 6).

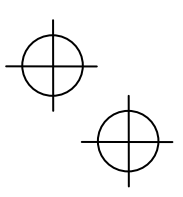

# 3.3.3 Running/stopping the motor

FRENIC-Ace/VP/eHVAC series

By factory default, pressing the end key starts running the motor in the forward direction. Pressing the end key decelerates the motor to a stop. The end key is disabled.

Running/stopping the motor from the keypad is possible in Running or Programming mode.

To run the motor in the reverse direction or to run it in the reversible mode, change the setting of function code F02.

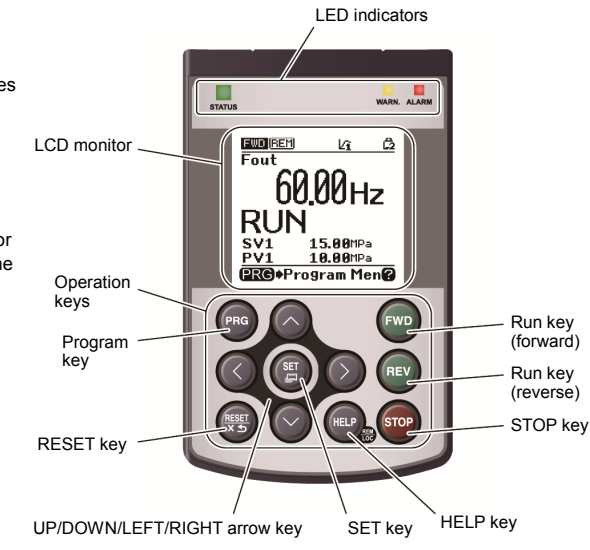

# ■ Operational relationship between function code F02 (Operation method) and 🔤 / 🐵 key

Table 3.6 Motor Rotation Direction Specified by F02

|              | · · ·                                                                                |                                                                                              |
|--------------|--------------------------------------------------------------------------------------|----------------------------------------------------------------------------------------------|
| Data for F02 | Motor rotation direction                                                             | H                                                                                            |
| 0            | wo key: Forward direction<br>key: Reverse direction                                  | (Note)                                                                                       |
| 1            | (m) and (m) keys disabled<br>(The motor is driven via terminals [FWD] and<br>[REV].) | Reverse                                                                                      |
| 2            | Forward direction<br>(Factory default of the<br>FRENIC-Ace/VP/eHVAC series)          | (Note) The rotation direction of IEC-compliant motors is opposite to that of the motor shown |
| 3            | Reverse direction                                                                    | here.                                                                                        |

Derived For details of function code F02, refer to the inverter's Instruction Manual, Chapter 6 "FUNCTION CODES."

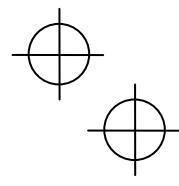

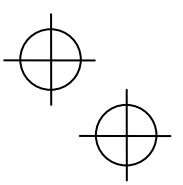

# 3.3.4 Jogging (inching) the motor (Available only in FRENIC-Ace)

To start jogging operation, perform the following procedure.

- (1) Make the inverter ready to jog with the steps below.
  - 1) Switch the inverter to Running mode (see Section 3.2).
  - 2) Press the "sop + ( keys" simultaneously.
    - Function code C20 specifies the jogging frequency. H54 and H55 specify the acceleration and deceleration times, respectively. These three function codes are exclusive to jogging operation. Configure each function code, if needed.
      - Using the input terminal command JOG ("Ready for jogging") switches between the normal operation state and ready-to-jog state.
- (2) Jog the motor.

While the Rev or Rev key is held down, the motor continues jogging. Releasing the key decelerates the motor to a stop.

- (3) Make the inverter exit from the ready-to-jog state and return to the normal operation state.
  - Press the "stop + 🔿 keys" simultaneously.

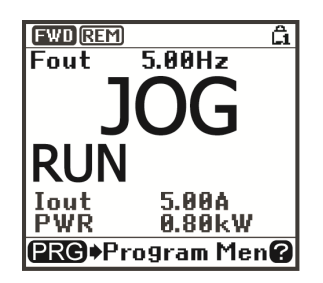

Figure 3.5 Screen Sample in Jogging Operation

#### 3.3.5 Switching between the remote and local modes

The inverter is available in either remote or local mode.

In remote mode, run and frequency command sources are selected by function codes. In local mode, the command sources specified from the keypad are enabled, regardless of the settings made by function codes.

Holding down the (1929) key on the keypad for 2 seconds or more switches between remote and local modes.

Switching these modes is also possible by a digital input signal provided from the outside of the inverter. You need to assign *LOC* ("Select local (keypad) operation") as a digital input signal to any of digital input terminals. (I Refer to E01 through E05.)

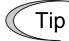

The current mode can be checked by the status icons. The HND / REM / COM is displayed in remote mode and the LOOP, in local mode.

Switching from remote to local mode automatically inherits the frequency settings used in remote mode. If the motor is running at the time of the switching from remote to local, the run command will be automatically turned ON so that all the necessary data settings will be carried over. If, however, there is a discrepancy between the settings used in remote mode and ones made on the keypad (e.g., switching from the reverse rotation in remote mode to the forward-only rotation in local mode), the inverter automatically stops.

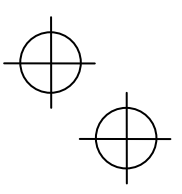

#### 3.3.6 Changing from keypad operation to external signal (terminal block) operation

By factory default, both the run commands ( $\frac{1}{100}$  /  $\frac{1}{100}$  /  $\frac{1}{100}$  key) and frequency commands are sourced from the keypad. This section provides other external command source samples--an external potentiometer (variable resistor) as a frequency command source and external run switches as run forward/reverse command sources. Set up those external sources using the following procedure.

(1) Configure the function codes as listed below.

| Function code | Name                    | Data                                     | Factory default            |
|---------------|-------------------------|------------------------------------------|----------------------------|
| F01           | Frequency command 1     | 1: Analog voltage input to terminal [12] | 0                          |
| F02           | Operation method        | 1: External digital input signal         | 2<br>(FRENIC-Ace/VP/eHVAC) |
| E98           | Terminal [FWD] function | 98: Run forward command <i>FWD</i>       | 98                         |
| E99           | Terminal [REV] function | 99: Run reverse command <i>REV</i>       | 99                         |

Note If terminals [FWD] and [REV] are ON, the F02 data cannot be changed. First turn those terminals OFF and then change the F02 data.

(2) Wire the potentiometer to terminals across [13], [12], and [11].

- (3) Connect the run forward switch between terminals [FWD] and [CM] and the run reverse switch between [REV] and [CM].
- (4) To start running the inverter, rotate the potentiometer to give a voltage to terminal [12] and then turn the run forward or reverse switch ON (short-circuit).

Generations in wiring, refer to the-FRENIC-Ace/VP/eHVAC User's Manual, Chapter 2.

#### 3.3.7 Monitoring light alarms

codes\*3 beforehand.

The inverter identifies abnormal states in two categories--Heavy alarm and Light alarm. If the former occurs, the inverter immediately trips; if the latter occurs, the inverter displays an alarm code (showing an alarm factor) on the LCD monitor and flashes the WARN. LED but it continues to run without tripping. Which alarm factors are categorized as light alarms ("Light alarm" object) should be defined with function

ENGLISH

#### \*3 Function code H81 and H82 for the FRENIC-Ace series

Assigning the signal *L-ALM* ("Light alarm") to any of the general-purpose output terminals with any of function codes E20 to E24 and E27 (data = 98) enables the inverter to output the *L-ALM* signal on that terminal upon occurrence of a light alarm.

For the light alarm objects, refer to the "Abnormal States Detectable ("Heavy Alarm" and "Light Alarm" Objects) given the FRENIC-Ace/VP/eHVAC User's Manual (Chapter 6).

#### How to reset a light alarm

If the light alarm factor has been removed, pressing the () key turns the WARN. LED and *L-ALM* signal OFF. If not, pressing the () key changes the WARN. LED from flashing to ON and then the LED automatically goes OFF the moment the light alarm factor is removed.

#### How to check a light alarm factor

If a light alarm occurs, an alarm code appears on the LCD monitor. To check the current light alarm factor, enter Programming mode by pressing the region key and select "2. Light Alarm History" of "4. Alarm Info." It is possible to check the factors of the last four light alarms.

Ψ (

#### 3.4 Programming Mode

Programming mode allows the setting and confirmation of function codes, and monitoring of maintenance-related and input/output (I/O) terminal information, as well as other functions. A menu format is used to enable simple function selection. The menu transition for programming mode is shown below.

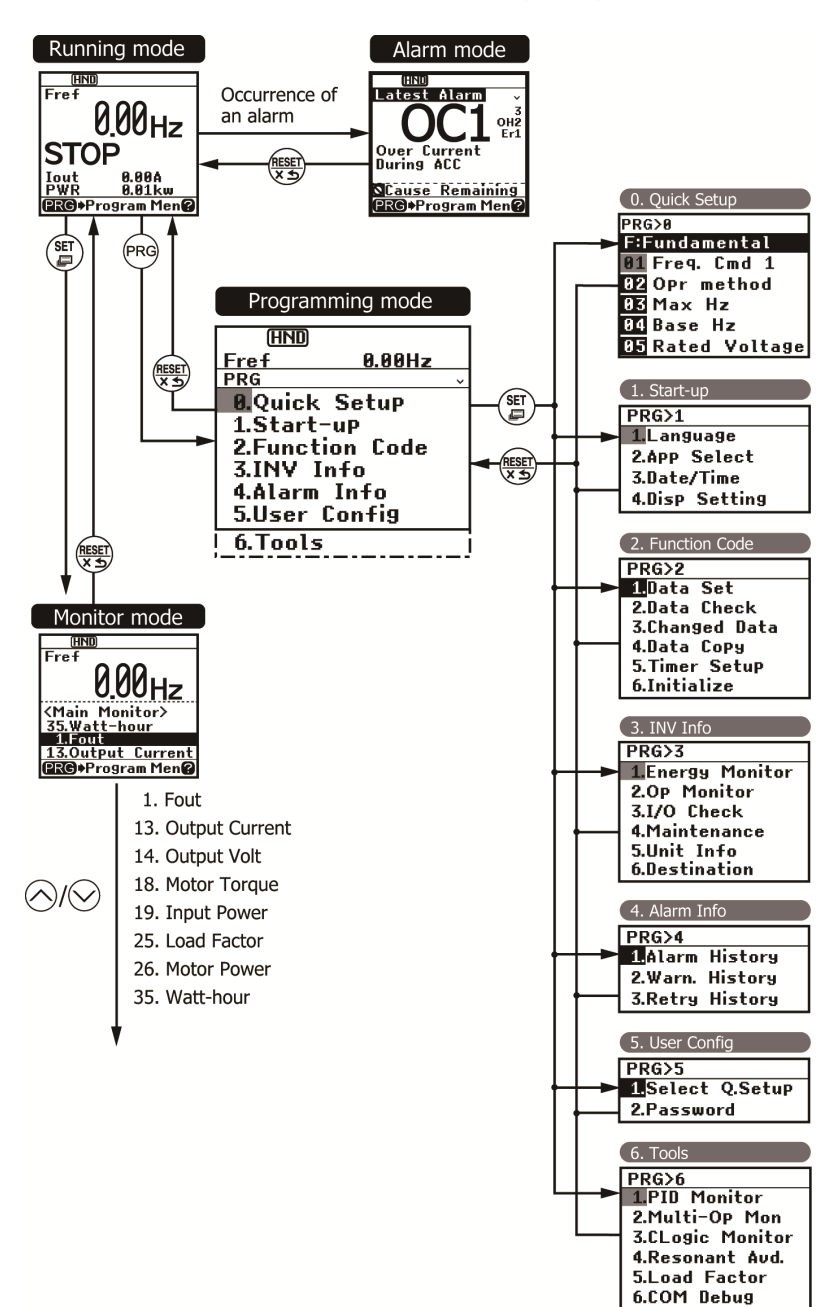

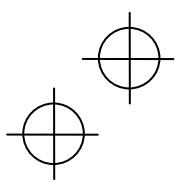

# **Basic Screen Configuration**

# Main menu screen

Pressing the  $\textcircled{\mbox{\scriptsize res}}$  key when the running mode screen is displayed will show the main menu screen.

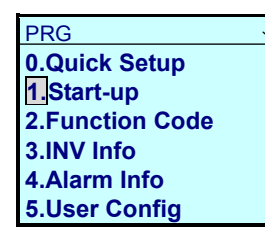

Shows main menu

Hierarchy display +

scroll on/off

Use the  $\oslash$  and  $\oslash$  keys to choose the desired menu item from the main menu screen.

#### Hierarchy display

The hierarchical structure for each screen is "Main menu"  $\Rightarrow$  "Sub-menu"  $\Rightarrow$  "Detailed menu"  $\Rightarrow$  "Data revision screen". Make each menu selection to move to the data revision screen.

Explanation of designation

In this manual, the menu transition of Programming mode  $\Rightarrow$  Main menu item 1, "Start-up"  $\Rightarrow$  Sub-menu item 4, "Set display"  $\Rightarrow$  Detailed menu item 2, "Disp Mode" will be shown as PRG > 1(Start-up) > 3(Set display) > 2(Disp Mode).

Menu types are shown in Table 3.7.

Table 3.7 Programming Mode Menus

| Main<br>Menu | n Sub-Menu                                                 |                                     | Hierarchy<br>Display | Principal Functions                                                                                         | Ace | VP<br>eHVAC |  |
|--------------|------------------------------------------------------------|-------------------------------------|----------------------|----------------------------------------------------------------------------------------------------|-----|-------------|--|
| 0. Qu        | 0. Quick Setup: Shows only frequently used function codes. |                                     |                      |                                                                                                    |     |             |  |
|              | _                                                          | —                                   | PRG>0                |                                                                                                    | Υ   | Y           |  |
| 1. Sta       | rt-up:                                                     | Sets functions for ini              | itial settings.      |                                                                                                    |     |             |  |
|              | 1                                                          | Language                            | PRG>1>1              | Sets language to be displayed on LCD monitor.                                                               | Υ   | Y           |  |
|              | 2                                                          | Select application                  | PRG>1>2              | Allows individual initialization of function codes that are grouped by application.                         | Y   | Y           |  |
|              | 3                                                          | Set clock                           | PRG>1>3              | Allows setting of date, time and daylight saving time.<br>Date and time display format can also be changed. | Ν   | Ν           |  |
|              | 4                                                          | Set display                         | PRG>1>4              | Selects content to be displayed on LCD screen.                                                              | Υ   | Y           |  |
| 2. Fu        | nction                                                     | Code: Setting scree<br>data.        | ns related to        | function codes, such as setting/copying function code                                                       |     |             |  |
|              | 1                                                          | Set data                            | PRG>2>1              | Allows function code data to be displayed/changed.                                                          | Υ   | Y           |  |
|              | 2                                                          | Confirm data                        | PRG>2>2              | Allows confirmation of function code settings.                                                              | Υ   | Y           |  |
|              | 3                                                          | Confirm revised data                | PRG>2>3              | Allows confirmation of function code changes from factory-default settings.                                 | Y   | Y           |  |
|              | 4                                                          | Copy data                           | PRG>2>4              | Reads, writes and verifies function code data.                                                              | Υ   | Y           |  |
|              | 5                                                          | Timer for<br>scheduled<br>operation | PRG>2>5              | Sets up the running conditions of scheduled operation.                                                      | N   | N           |  |
|              | 6                                                          | Initialize data                     | PRG>2>6              | Restores function code data values to factory default settings.                                             | Y   | Y           |  |

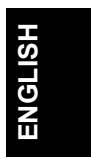

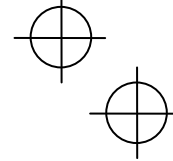

# $\oplus$

Ψ -

# Table 3.7 Programming Mode Menus (Continued)

| Main<br>Menu | Sub-Menu                                        |                                  | Hierarchy<br>Display | Principal Functions                                                                                                    | Ace | VP<br>eHVAC |
|--------------|-------------------------------------------------|----------------------------------|----------------------|----------------------------------------------------------------------------------------------------|-----|-------------|
| 3. IN        | / Info:                                         | Allows monitoring of             | f inverter ope       | rational status.                                                                                                    |     |             |
|              | 1                                               | Power monitor                    | PRG>3>1              | Monitors the input watt-hour.                                                                                                | Ν   | Ν           |
|              | 2                                               | Operation monitor                | PRG>3>2              | Displays the running information.                                                                                            | Y   | Y           |
|              | 3                                               | I/O check                        | PRG>3>3              | Displays external interface information.                                                                                     | Υ   | Y           |
|              | 4                                               | Maintenance information          | PRG>3>4              | Displays the cumulative run time and other information to be used for maintenance.                                           | Y   | Y           |
|              | 5                                               | Unit information                 | PRG>3>5              | Allows you to check the inverter type, serial number and ROM number.                                                         | Y   | Y           |
|              | 6                                               | Destination                      | PRG>3>6              | Set destination where the inverter is used.                                                                                  | Υ   | Ν           |
| 4. Ala       | irm Inf                                         | o: Displays alarm inf            | ormation.            |                                                                                                    |     |             |
|              | 1                                               | Alarm history                    | PRG>4>1              | Lists alarm history (newest + 3 previous). Detailed<br>information can be confirmed for the four most<br>recent occurrences. | Y   | Y           |
|              | 2                                               | Light alarm<br>(Warning) history | PRG>4>2              | Lists light alarm history (newest + 3 previous).                                                                             | Y   | Y           |
|              | 3                                               | Retry history                    | PRG>4>3              | Displays retry history (two instances).                                                                                      | Y   | Y           |
| 5. Us        | 5. User Config: Allows any settings to be made. |                                  |                      |                                                                                                    |     |             |
|              | 1                                               | Quick setup selection            | PRG>5>1              | Allows function codes to be added to or deleted from the "0. Quick Setup" display.                                           | Y   | Y           |
|              | 2                                               | Password                         | PRG>5>2              | Allows setting to prevent inverter function code access or data revision.                                                    | Y*  | Y           |
| 6. Too       | ols: Va                                         | rious functions                  |                      |                                                                                                    |     |             |
|              | 1                                               | PID monitor                      | PRG>6>1              | Allows status of PID controls and external PID controls to be monitored. (PV, SV, MV, etc.)                                  | Y   | Y           |
|              | 2                                               | Unit number<br>control monitor   | PRG>6>2              | Allows confirmation of the operational status on the<br>pump number control.                                                 | N   | Y           |
|              | 3                                               | CLogic monitor                   | PRG>6>3              | Previews and debugs customized logic.                                                                                        | Υ   | Y           |
|              | 4                                               | Resonance prevention             | PRG>6>4              | During operation, allows jump frequency to be set while confirming resonance status.                                         | Y   | Y           |
|              | 5                                               | Load factor<br>measurement       | PRG>6>5              | Allows measurement of the operational status of the maximum output current and average output current.                       | Y   | Y           |
|              | 6                                               | COM debug                        | PRG>6>6              | Allows monitoring and setting of<br>communication-specific function codes (S, M, W,<br>W1, W2, W3, X, X1, Z).                | Y   | Y           |

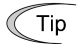

"Y" indicates the supported functions. "N" indicates the non-supported functions. "Y\*" indicates that the function which is supported depend on the inverter ROM version.

Non-supported functions are displayed with a  $\,\,\bigcirc\,\,$  mark instead of the sub-menu number.

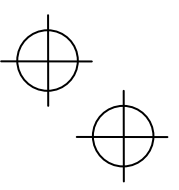

# 3.5 Notes (Difference between multi-function keypad and remote keypad)

In addition to the multi-function keypad (TP-A1-E2C, this product), a remote keypad is also available. Be careful with the operational differences between those keypads.

#### 3.5.1 Operation method (Function code F02)

The multi-function keypad has the (m), (m), (m) keys so that no rotation direction command is required while the remote keypad has the (m) and (m) keys.

| Data for F02                 | Run command source                                                                                                    |  |
|------------------------------|----------------------------------------------------------------------------------------------------|--|
| 0: Keypad                    | Enable the 📟 / 🐵 / 👓 keys to run and stop the motor.                                                                                                    |  |
| 1: External signals          | Enable terminal command FWD and REV to run and stop the motor                                                                                                    |  |
| 2: Keypad (Forward rotation) | Enable $\bigcirc$ / $\boxdot$ keys to run and stop the motor. Note that this run command enables only the forward rotation (The $\textcircled{Rev}$ key is disabled.) |  |
| 3: Keypad (Reverse rotation) | Enable $(100)$ / $(100)$ keys to run and stop the motor. Note that this run command enables only the reverse rotation (The $(100)$ key is disabled.)                  |  |

#### 3.5.2 Remote and local modes

The multi-function keypad has the 🐵 key. Holding it down for 2 seconds or more switches between remote and local modes.

- Remote mode: The run and speed command sources are determined by source switching signals including function codes, run command 2/1 switching signal, and communications link operation signal. The keypad cannot be used as a command source.
- Local mode: The keypad is enabled as a run and speed command source, regardless of the settings specified by function codes. The keypad takes precedence over run command 2/1 switching signal, communications link operation signal or other command sources.

The table below lists the run command sources using the keypad in the local mode.

| Data for F02                 | Run command source                                                                                                    |  |
|------------------------------|----------------------------------------------------------------------------------------------------|--|
| 0: Keypad                    | Enable the $evol / evol / evol was to run and stop the motor.$                                                                           |  |
| 1: External signals          | Enable terminal command FWD and REV to run and stop the motor                                                                            |  |
| 2: Keypad (Forward rotation) | Enable end / end keys to run and stop the motor. Note that this run command enables only the forward rotation (The end key is disabled.) |  |
| 3: Keypad (Reverse rotation) | Enable 🐵 / 🐵 keys to run and stop the motor. Note that this run command enables only the reverse rotation (The 阙 key is disabled.)       |  |

For details, refer to Section 3.3.5 "Switching between the remote and local modes."

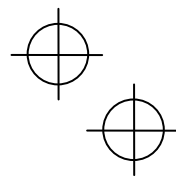

 $\oplus$ 

5

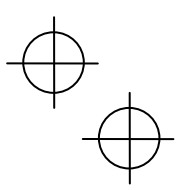

#### SPECIFICATIONS Chapter 4

# 4.1 General Specifications

| Table 4.1 General Specifications |                                                                                                    |         |  |  |  |
|----------------------------------|----------------------------------------------------------------------------------------------------|---------|--|--|--|
| Item                             | Specifications                                                                                                    | Remarks |  |  |  |
| Ingress protection               | IP40: Front side                                                                                                    |         |  |  |  |
|                                  | IP20: Back side                                                                                                    |         |  |  |  |
| Site location                    | The product must not be exposed to dust, direct<br>sunlight, corrosive gases, flammable gases, oil mist,<br>vapor or water drops.<br>(Pollution degree 2 (IEC/EN 60664-1)) |         |  |  |  |
|                                  | The atmosphere can contain a small amount of salt. (0.01 mg/cm <sup>2</sup> or less per year)                                                                              |         |  |  |  |
|                                  | The product must not be subjected to sudden changes<br>in temperature that will cause condensation to form.                                                                |         |  |  |  |
| Ambient temperature              | -10 to +50°C                                                                                                    |         |  |  |  |
| Ambient humidity                 | 5 to 95% RH (No condensation)                                                                                                    |         |  |  |  |
| Altitude                         | 1000 m or less                                                                                                    |         |  |  |  |
| Vibration                        | 3 mm (Amplitude): 2 to less than 9 Hz                                                                                                    |         |  |  |  |
| VIDIATION                        | 10 m/s <sup>2</sup> : 9 to less than 200 Hz                                                                                                    |         |  |  |  |
| Storage temperature              | -25 to +70°C                                                                                                    |         |  |  |  |
| Storage humidity                 | 5 to 95% RH (No condensation)                                                                                                    |         |  |  |  |
| External dimensions              | Refer to the figures below                                                                                                    |         |  |  |  |
| Mass                             | 120 g                                                                                                    |         |  |  |  |

# External dimensions

ĽĽ **11** 

(17) <u>11.7</u> (53.8)

8.1

15.2

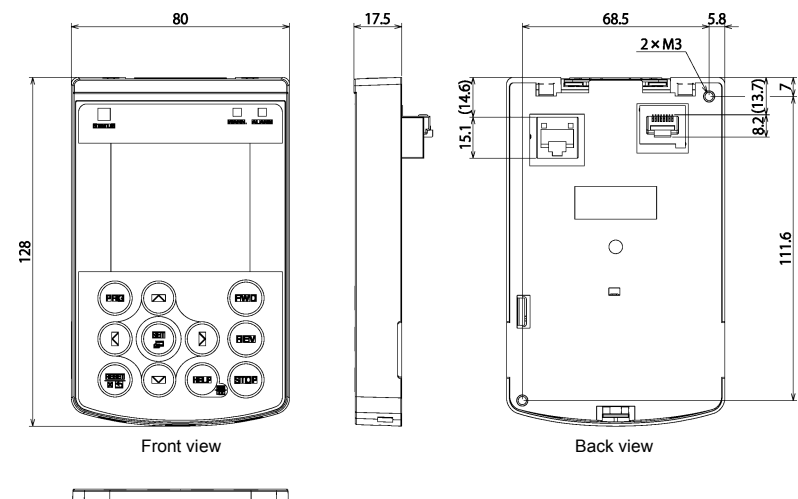

(Unit: mm)

111.6

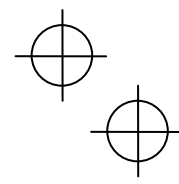

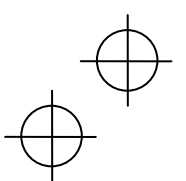

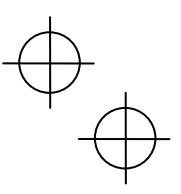

# 4.2 Communication Specifications

Tables 4.2 and 4.3 summarize the communication specifications.

|  | uware specifica | แบ |
|--|-----------------|----|
|--|-----------------|----|

| Table 4.2 Hardware Specifications    |                                                                                                |                                                                                                    |  |  |  |
|--------------------------------------|------------------------------------------------------------------------------------------------|----------------------------------------------------------------------------------------------------|--|--|--|
| Item                                 | Specifications                                                                                 | Remarks                                                                                                    |  |  |  |
| No. of inverters<br>connected        | One inverter for one multi-function keypad                                                     |                                                                                                    |  |  |  |
| Connection cable                     | Shall meet the US ANSI/TIA/EIA-568A<br>Category 5 standard<br>(10BASE-T/100BASE-TX, straight). | The remote operation extension<br>cable is available as an option<br>(CB-5S, CB-3S, or CB-1S,<br>depending on the distance). |  |  |  |
| Maximum<br>communication<br>distance | 20 m                                                                                           |                                                                                                    |  |  |  |
| Connector                            | RJ-45 connector                                                                                | See Table 4.3.                                                                                                    |  |  |  |

# Table 4.3 RJ-45 Connector Pin Assignment

| Pin # | Signal name                                                                                                    | Description                                         | Remarks                       |     |  |  |  |
|-------|----------------------------------------------------------------------------------------------------|-----------------------------------------------------|-------------------------------|-----|--|--|--|
| 1, 8  | Vcc                                                                                                    | DC power source for the multi-function keypad (5 V) | Pin #1                        |     |  |  |  |
| 2, 7  | GND                                                                                                    | Reference potential                                 | Pin #8                        |     |  |  |  |
| 3, 6  | NC                                                                                                    | Unassigned (reserved)                               |                               |     |  |  |  |
| 4     | DX -                                                                                                    | RS-485 communication data ( - )                     |                               |     |  |  |  |
| 5     | DX +                                                                                                    | RS-485 communication data ( + )                     | Female port Male port         |     |  |  |  |
|       |                                                                                                    |                                                     | Back of Multi-function Keypad | ISH |  |  |  |
| Note  | FRENIC-Ace/VP/eHVAC series: Turn off the terminating resistor switch SW2 at the RS-485<br>communications port of the inverter unit. |                                                     |                               |     |  |  |  |

# 4.3 Transmission Specifications

Table 4.4 summarizes the transmission specifications.

#### Table 4.4 Transmission Specifications

| Item                            | Specifications      | Remarks                                                                             |
|---------------------------------|---------------------|-------------------------------------------------------------------------------------|
| Area code                       | No need to specify. | There is no need to specify function                                                |
| Communications<br>protocol      | Modbus-RTU          | codes y01 through y10 for RS-485<br>communication, which will be<br>ignored anyway. |
| Synchronization system          | Start-stop          |                                                                                     |
| Communication system            | Half-duplex         |                                                                                     |
| Communication speed (Baud rate) | 19200 bps           |                                                                                     |
| Parity                          | Even parity         |                                                                                     |
| Stop bit length                 | 1 bit               |                                                                                     |
| Error checking                  | CRC-16              |                                                                                     |

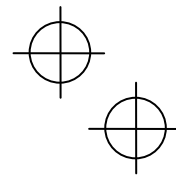

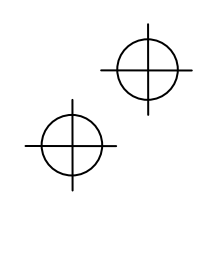

 $\oplus_{\bigoplus}$ 

MEMO

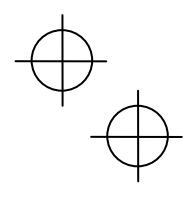

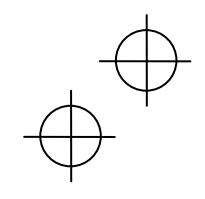

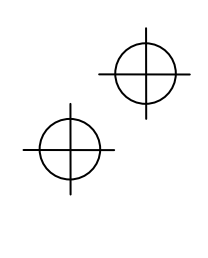

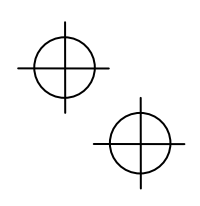

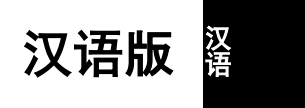

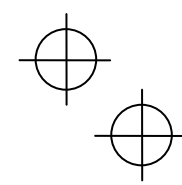

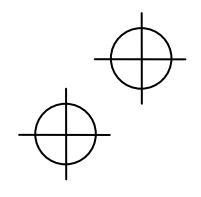

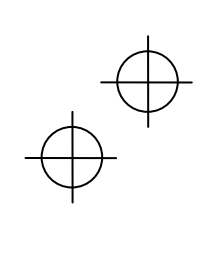

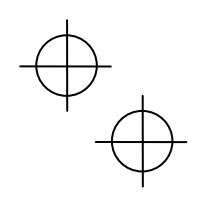

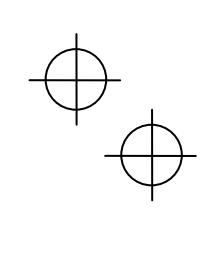

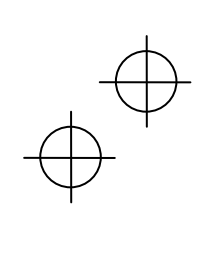

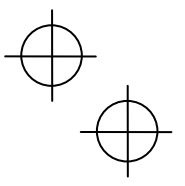

前言

#### 感谢您选购多功能操作面板(TP-A1-E2C)。

通过将多功能操作面板(**TP-A1-E2C**)安装到变频器主体,或连接至远程操作用加长电缆(**CB-5S**, **CB-3S**, **CB-1S**)等,可执行来自主体的操作或来自变频器柜平面等的远程操作。在功能方面可执行运行和操作、功能代码设定、监视、复制(读取变频器的功能代码数据,写入其它变频器,校对(对照))等。

编辑本说明书旨在实现 FRENIC-Ace/VP/eHVAC 操作的通用。支持范围,如操作面板的监视内容、可访问的功能 代码等因变频器的机型而异。使用多功能操作面板时请同时阅读多功能操作面板使用说明书(PDF 详细版)或,变 频器主体的使用说明书或,用户手册以便正确使用操作有误时。会影响正常运行并减少使用寿命或导致故障。

另外,使用说明书或用户手册等相关资料将持续修订更新,因此,请使用最新版的资料。

# <u>\_\_</u>注意

- 本产品为用于远程运行、操作本公司变频器的装置。使用前,请阅读本使用说明书及变频器主体的使用说明 书后理解使用方法,以便正确使用。
- 操作有误时, 会影响正常运行并降低使用寿命或导致故障。
- 将本使用说明书交至实际使用的最终用户。
- 多功能操作面板废弃之前,应慎重保管本使用说明书。

# 汉语

# ■ 安全注意事项

安装、配线(连接)、运行、维护检查前请务必熟读使用说明书以正确使用产品。其次,还要熟练掌握设备知识、 相关安全信息以及注意事项。

本说明书对安全注意事项的等级进行如下区分。

| ⚠警告 | 操作失误可能会发生危险状况,如导致死亡或重伤        |
|-----|-------------------------------|
| ⚠注意 | 操作失误可能会发生危险状况,如导致中度伤害、轻伤或财产损失 |

i

此外,根据各状况,即使在注意中的记载事项范围内也可能导致严重后果。 所有注意事项均为重要内容,请务必遵守。

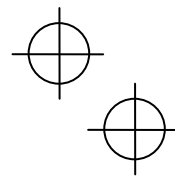

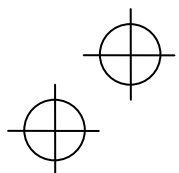

# $\oplus$

### 关于运行操作

- 请务必在安装变频器的端子盖板或表面盖板后再接通电源。此外,通电中请勿拆下盖板。
- ・请勿用湿手进行操作。

#### 有可能引起触电

• 如果选择重启功能,则在跳闸停止后,根据跳闸原因可自动再起动并使电机旋转。请进行机械设计以确保即使进行 再起动仍可保证人身安全。

警告

- 失速防止功能可能会导致电机不按照设定的加减速时间或频率运行。此时,也请进行机械设计以确保安全性。
- 操作面板上的⑩健仅在使用功能代码 F02 选择操作面板运行时有效。请另行准备紧急停止开关。如果不选择 STOP 键优先功能,而选择通过外部信号端子运行,则无法通过操作面板上的⑩健执行运行停止。
- 如果在运行信号为 ON (打开)的状态下解除报警,则将突然再起动。请事先确认运行信号为 OFF (关闭)。 有可能引起事故
- 将瞬时停电再起动设定为动作(F14=3、4或5)时,瞬时停电后恢复时,变频器自动再起动,且电机旋转。请进行 机械设计以确保即使进行再起动仍可保证人身安全和周围环境安全。
- 如果功能代码的数据设定错误,或在未充分理解使用说明书及用户手册的情况下进行功能代码的数据设定,则可能导致电机在无法承受的转矩和速度下运转。

### 有可能引起事故、受伤

• 变频器通电期间,即使停止中也请勿触摸变频器的端子。

#### 有可能引起触电

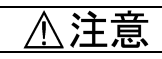

- 数字量输入端子具有运行/停止运行指令[FWD]、自由运行指令[BX]等改变频率设定的功能。根据数字量输入的端子 状况,仅因更改或复制功能代码的设定(写入至变频器),即可导致突然开始运行或速度发生极大变化。充分确保 安全后,再更改或复制功能代码的设定。
- 更改或复制自定义逻辑相关的功能代码(U代码等)(写入至变频器),或将自定义逻辑取消信号[CLC]设定为ON时,根据设定,运行时序发生变化,可能导致电机突然开始运行且动作异常。应充分确保安全后再开始运行。
   有可能引起事故、受伤

# 关于配线

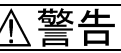

- 请勿用湿手操作开关。
- 为执行多功能操作面板的安装等而打开盖板时,22kW 以下机型时在电源切断 5 分钟后,30kW 以上机型时在电源切断 10 分钟后,确认 LED 显示屏和充电指示灯熄灭,并利用万用表等确认主电路端子 P(+)-N(-)间的直流中间电路电压已降低至安全电压(DC+25V 以下)以下后,再进行操作。

#### 有可能引起触电

通常控制信号线的表层未经过强化绝缘,因此,控制信号线直接接触主电路导电部位时,可能会因某种原因导致绝缘表层破损。此时存在向控制信号线施加主电路高电压的危险,因此,注意防止控制信号线接触主电路导电部位。
 有可能引起事故、触电

ii

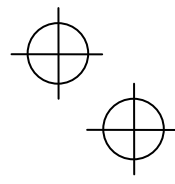

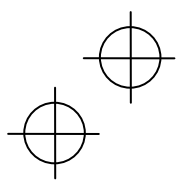

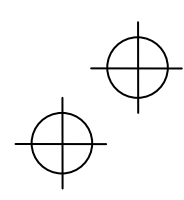

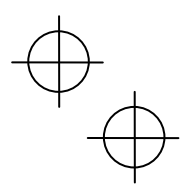

# 关于废弃

⚠注意

• 废弃多功能操作面板时,请作为工业废料处理。

有可能引起受伤

#### 其它

⚠警告

 切勿进行改装。 有可能引起触电、受伤

一般注意事项

为详细说明各部位,本使用说明书中登载的插图可能在拆下盖板或安全遮盖物的状态下描绘。请务必将规定的 盖板或遮盖物依照原样安装,并按照使用说明书进行运行。

# 本书的结构

本书的结构如下所示。

#### 第1章 使用前须知

对打开包装时进行的检查和对象变频器进行说明。

# 第3章 多功能操作面板的操作

第2章 多功能操作面板的安装和连接 对多功能操作面板的安装、连接方法进行说明。

对通过多功能操作面板进行的变频器基本的操作方法、操作模式(运行模式、程序模式、报警模式)的概要,功能 代码的数据设定和确认、运行状态、维护和报警信息的监视方法及数据复写功能等进行说明。

**第4章 规格** 记载了使用场所等的一般规格、通信规格及传输规格。

### 关于图标

本说明书中使用以下图标。

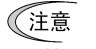

(注意 如果无视该显示并错误操作,则本产品无法发挥自身的性能,错误操作或设定可能会引发事故。

□□ 表示参考源。

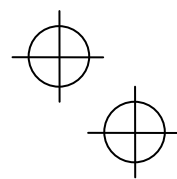

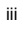

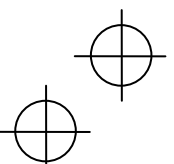

又吾

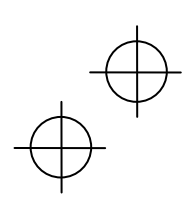

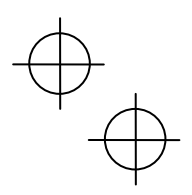

# 目录

| 前言<br>■ 安全注意事项     | i    |
|--------------------|------|
| 本书的结构              | iii  |
| 第 <b>1</b> 章 使用前须知 | 1-1  |
| 1.1 实物确认           | 1-1  |
| 1.2 对象变频器          | 1-1  |
| 第2章 多功能操作面板的安装和连接  | 2-1  |
| 2.1 安装所需零件         | 2-1  |
| 2.2 安装步骤           | 2-2  |
| 第3章 多功能操作面板的操作     | 3-1  |
| 3.1 操作面板各部位的名称和功能  | 3-1  |
| 3.2 操作模式概要         | 3-5  |
| 3.3 运行模式           | 3-6  |
| 3.3.1 监控运行状态       | 3-6  |
| 3.3.2 设定频率的设定      | 3-9  |
| 3.3.3 运行、停止操作      | 3-10 |

| FRENIC-Ace)                                      |
|--------------------------------------------------|
| 70换 3-11<br>反运行变更为<br>(端子台)运行 3-12<br>5月云 3-12   |
| (运行变更为<br>(端子台)运行3-12<br>5月云 3-12                |
| (端子台)运行3-12                                      |
| 5月元 3.10                                         |
| き 山区 (小)、                                        |
|                                                  |
|                                                  |
| 多功能操作面板和                                         |
| 」不同)3-16                                         |
| ∈ (功能代码 F02)                                     |
|                                                  |
| 运行                                               |
| 运行3-16<br>4-1                                    |
| 运行3-16<br>                                       |
| 运行3-16<br>                                       |
| 运行                                               |
| 3-13<br>多功能操作面板和<br>]不同)3-16<br>□ (功能代码 F02)3-16 |

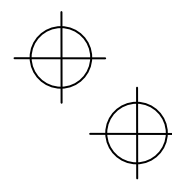

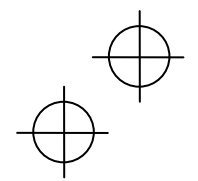

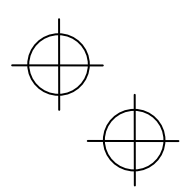

# 第1章 使用前须知

# 1.1 实物确认

请在开封后确认以下项目。

- (1) 请确认多功能操作面板以及使用说明书(本说明书)齐全。
- (2) 请确认实物无破损、凹陷以及零件的脱落等运输途中的损伤。
- (3) 请确认多功能操作面板内部粘贴有(TP-A1-E2C)型号的密封。(图 1.1)

**多功能操作面板的型号包括 TP-A1 和 TP-A1-E2C 2 种**,其支持的语言如下。

| 型号                 | 支持语言                                                                                      |  |  |
|--------------------|-------------------------------------------------------------------------------------------|--|--|
| TP-A1<br>TP-A1-E2C | 英语、中文、日语、德语、法语、西班牙语、意<br>大利语、俄语、希腊语、土耳其语、马来西亚语、<br>越南语、泰语、印度尼西亚语、波兰语、捷克语、<br>瑞典语、葡萄牙语、荷兰语 |  |  |

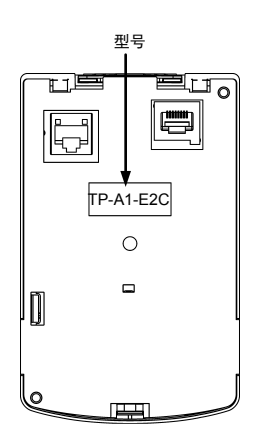

图 1.1 多功能操作面板背面

如果对产品有疑问或者产品存在故障等,请咨询相关经销店或附近的本公司营业部门。

# 1.2 对象变频器

本产品支持下述系列的本公司变频器。

| 系列名称         | 变频器型号*1      | 型号        | 限制事项            |
|--------------|--------------|-----------|-----------------|
| FRENIC-Ace   | FRNDDDE2D-DD | TP-A1     | 不能使用。 <b>*2</b> |
| FRENIC-VP    | FRNDDDF2D-DD | TP-A1-E2C | 适用于所有变频器。       |
| FRENIC-eHVAC |              |           |                 |

\*1□中填入型号对应的字母数字。有关变频器型号的详情,请参考变频器本体的使用说明书"1.1 实物确认"。

\*2 TP-A1 为 FRENIC-HVAC/AQUA 的附属品,在 RENIC-ACE/VP/eHVAC 系列上不能使用。

多功能操作面板连接不支持的变频器时,LCD 显示部位将显示"This inverter is not supported."。

又吾

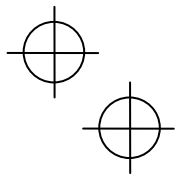

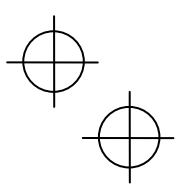

# 第2章 多功能操作面板的安装和连接

# 2.1 安装所需零件

将操作面板安装到变频器柜上使用时,需要以下零件。

| 零件名称          | 型号                  | 备注                      |  |
|---------------|---------------------|-------------------------|--|
| 远程操作用加长电缆(注1) | CB-5S, CB-3S, CB-1S | 有 3 种类型的长度(5m, 3m, 1m)。 |  |
| 操作面板安装螺钉      | M3×ロ (注 2)          | 需2个(用户自备)。              |  |

(注 1) 使用市售的 LAN 电缆时,请使用满足美国 ANSI/TIA/EIA-568A 5 类规格的 10BASE-T/100BASE-TX 用直 通电缆(20m 以内)。

推荐 LAN 电缆

制造商: SANWA SUPPLY INC.

型号: KB-10T5-01K(1m时)

KB-STP-01K(1m时)(屏蔽电缆,符合 EMC 指令时)

(注2)请结合变频器柜的厚度使用长度适当的安装螺钉。(参考图2.1)

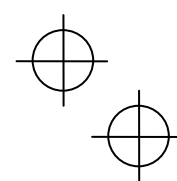

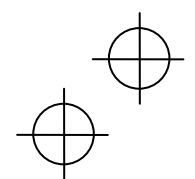

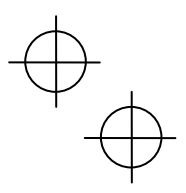

# 2.2 安装步骤

可按以下方式安装多功能操作面板。

- 安装至变频器柜(参考图 2.1~图 2.3)
- 手动远程操作(参考图 2.3)

# ■ 安装至变频器柜时

(1) 如图 2.1 所示,在安装多功能操作面板的变频器柜平面上进行面板开口。另外,请准备适当长度的螺钉。 (单位: mm)

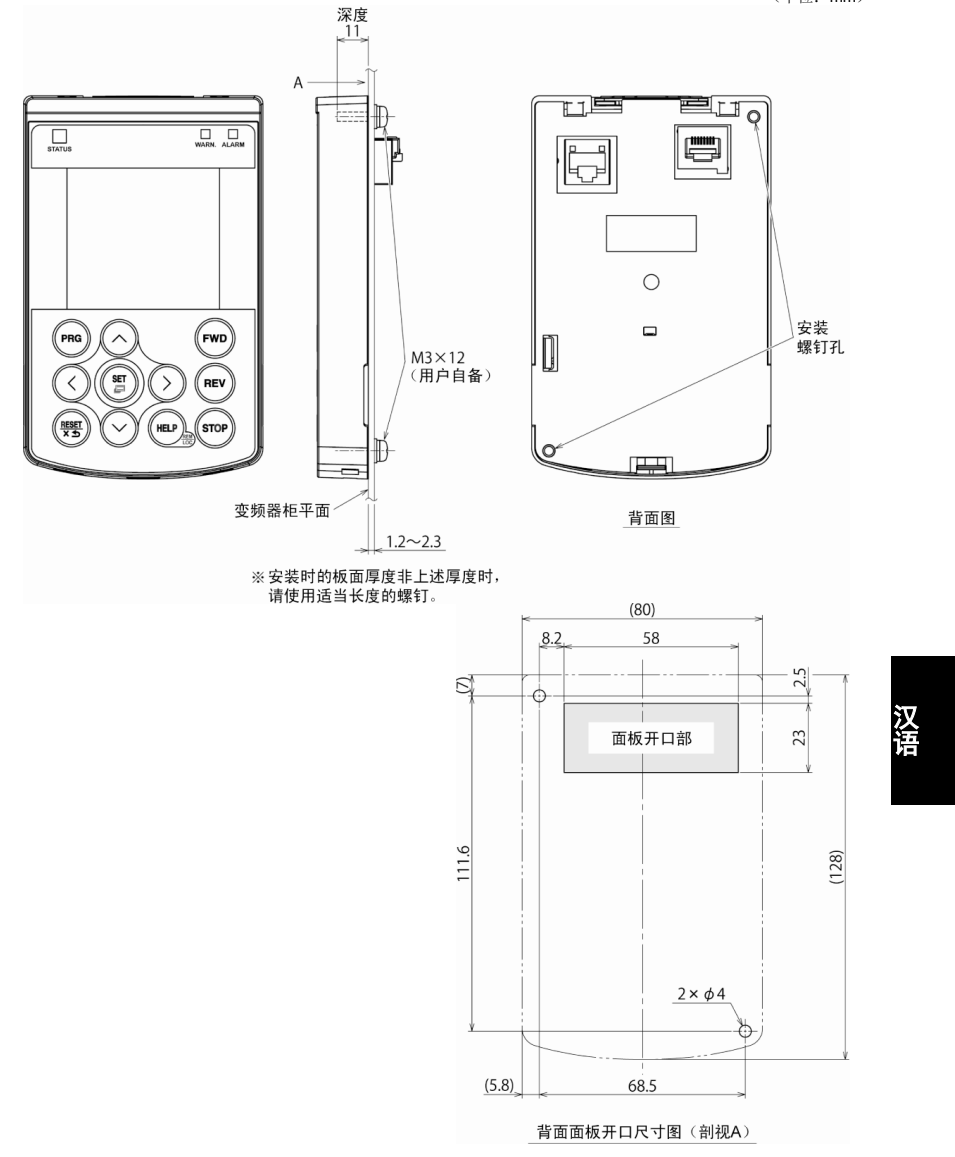

图 2.1 安装螺钉孔位置和面板开口尺寸

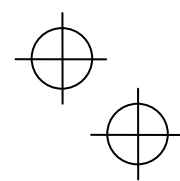

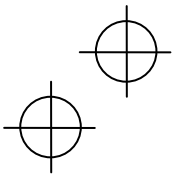

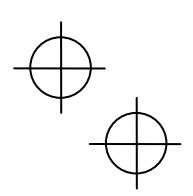

(2) 用 2 个螺钉将多功能操作面板安装至变频器柜平面上。(紧固转矩: 0.7N-m)

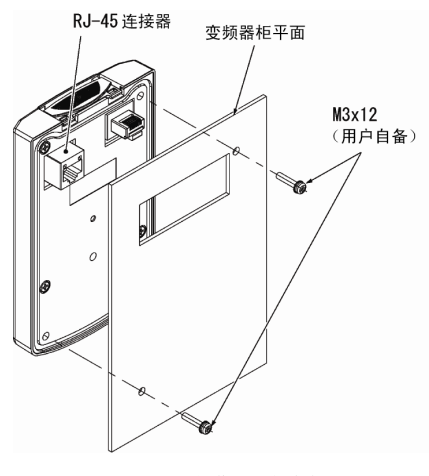

图 2.2 操作面板的安装

(3) 将远程操作用加长电缆(CB-5S, CB-3S, CB-1S)或市售的 LAN 电缆(直通)连接至多功能操作面板的 RJ-45 连接器和变频器主体的 RJ-45 连接器(模块插孔)。

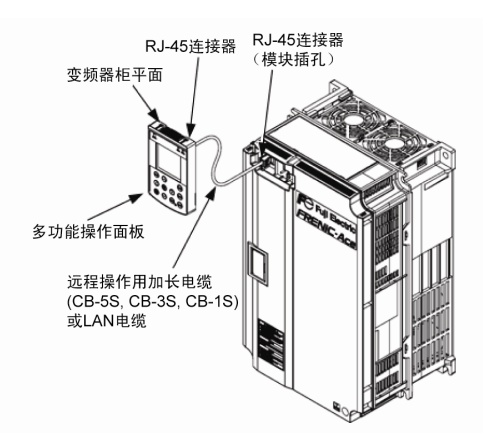

- 图 2.3 <u>与 FRENIC-Ace/VP/eHVAC 的连接</u> 连接至多功能操作面板、变频器主体的加长电缆 或市售的 LAN 电缆
- (4) 请务必将表面盖板依照原样安装后使用。

# ■ 手动远程操作时

请按照"安装至变频器柜时"(3)的步骤进行连接。

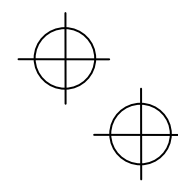

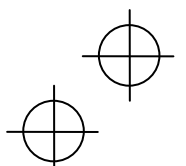

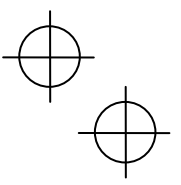

# 第3章 多功能操作面板的操作

# 3.1 操作面板各部位的名称和功能

通过操作面板,可进行变频器的运行、停止,各种数据的显示,功能代码数据的设定、I/O 检查、维护或报警信息的显示等。

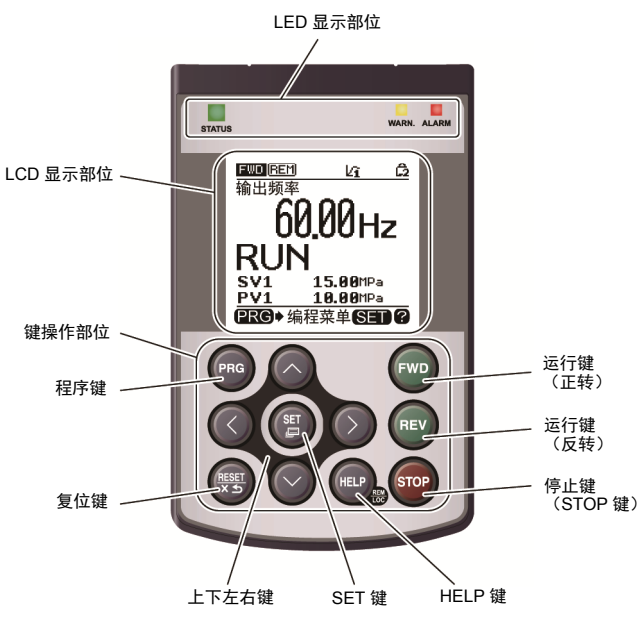

图 3.1 操作面板的外观和各部位名称

| 1. | LED 显示部位 |  |
|----|----------|--|
|    |          |  |

通过3处 LED,显示变频器的当前运行状态。 2. LCD(液晶显示器)显示部位 根据各操作模式显示变频器的各种信息。 3. 键操作部位 执行变频器的各种操作。 参考表 3.1 参考图 3.2、表 3.3 参考表 3.2

又吾

| LED 显示         | 内容         |               |  |
|----------------|------------|---------------|--|
| STATUS<br>(绿色) | 显示变频器的运行状态 | 态。            |  |
|                | 闪烁         | 无运行指令(变频器停止中) |  |
|                | 亮起         | 有运行指令         |  |
| WARN.<br>(黄色)  | 显示轻故障状态。   |               |  |
|                | 熄灭         | 无轻故障          |  |
|                | 闪烁/亮起      | 有轻故障          |  |
|                | 显示报警(重故障): | 状态。           |  |
| ALARM<br>(红色)  | 熄灭         | 无报警(重故障)      |  |
| (ar C)         | 闪烁         | 有报警(重故障)      |  |

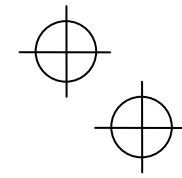

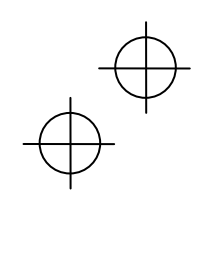

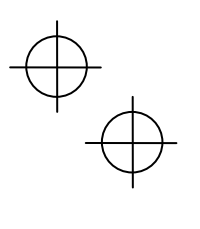

| 表 | 3.2 | 键操作部位的功能概要 |  |
|---|-----|------------|--|
|   |     |            |  |

| 表 3.2 键操作部位的功能概要                 |       |                                         |                                          |  |  |
|----------------------------------|-------|-----------------------------------------|------------------------------------------|--|--|
| 键                                |       | 功能概要                                    |                                          |  |  |
| 程序键 (PRG) 在运行模式/报警模式和程序模式之间相互切换。 |       |                                         | 和程序模式之间相互切换。                             |  |  |
|                                  |       | 根据操作模式执行下述动作。                           |                                          |  |  |
| 有冶婕                              | RESET | 运行模式:                                   | 进行画面切换的取消等。                              |  |  |
| 友世健                              |       | 程序模式:                                   | 进行设定中数据的撤销、画面切换的取消等。                     |  |  |
|                                  |       | 报警模式:                                   | 复位报警,切换至程序模式。                            |  |  |
|                                  |       | 根据操作模式执行下述                              | 述动作。                                     |  |  |
|                                  |       | 运行模式:                                   | 切换至数字设定频率、PID 指令的变更画面。(操作面<br>板发出的指令有效时) |  |  |
| 上下左右键                            |       | 程序模式:                                   | 进行菜单项目选择、数据变更和画面滚动等。                     |  |  |
|                                  |       | 报警模式:                                   | 显示多次报警、报警履历。                             |  |  |
|                                  |       | 进行数据变更位的移动、设定项目的移动和画面切换等。               |                                          |  |  |
|                                  |       | 根据操作模式执行下诉                              | 述动作。                                     |  |  |
| <u>९८</u> म                      | SET   | ・运行模式:                                  | 切换至 LCD 大型显示屏内容的选择画面。                    |  |  |
| SET the                          |       | 程序模式:                                   | 进行选择项目或变更中数据的确定。                         |  |  |
|                                  |       | 报警模式:                                   | 切换至报警详细信息的显示。                            |  |  |
|                                  |       | 根据当前的显示状态,                              | 显示 HELP 画面(仅英文)。                         |  |  |
| HELP 键                           | HELP  | 另外,通过【长按2利                              | 砂钟】操作,进行远程模式和本地模式之间的相互切换。                |  |  |
| 运行键<br>(正转)                      | FWD   | 开始电机运行(正转)。<br>(操作面板发出的运行指令有效时)         |                                          |  |  |
| 运行键<br>(反转)                      | REV   | 开始电机运行(反转)。<br>(操作面板发出的运行指令有效时)         |                                          |  |  |
| 停止键                              | STOP  | 停止电机运行。<br>(操作面板发出的运行指令有效或优先设定 STOP 键时) |                                          |  |  |

 $\oplus$ 

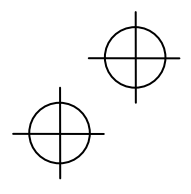
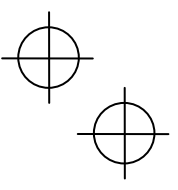

#### ■ LCD 显示部位

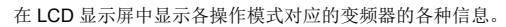

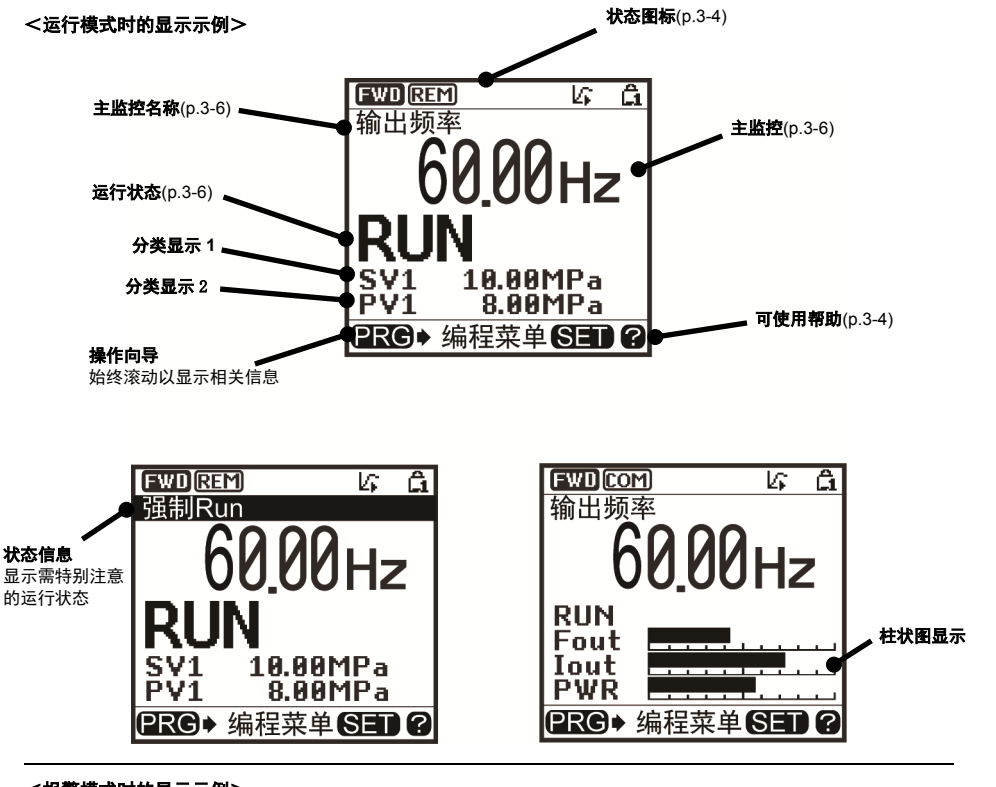

<报警模式时的显示示例>

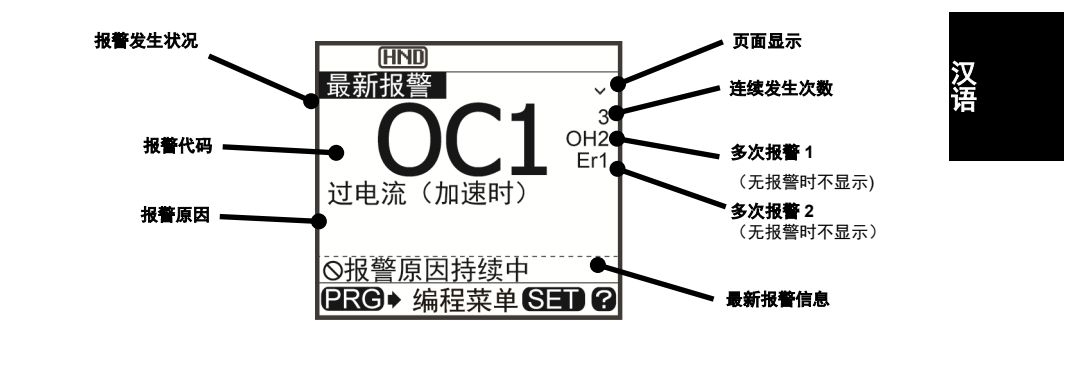

图 3.2 各操作模式显示示例

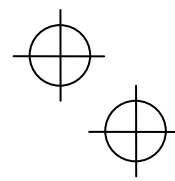

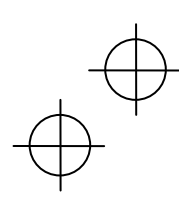

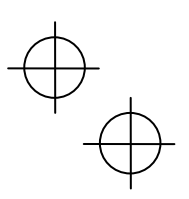

| 表 3.3 图标显示    |                                                                                                    |                                                                                                    |  |  |  |  |
|---------------|----------------------------------------------------------------------------------------------------|----------------------------------------------------------------------------------------------------|--|--|--|--|
| 态图标:显示:       | 运行状态、运行指令源和                                                                                                    | 1各类图标                                                                                                    |  |  |  |  |
| FWD           | 运行状态(旋转方向)                                                                                                    | 正转运行中                                                                                                    |  |  |  |  |
| REV           |                                                                                                    | 反转运行中                                                                                                    |  |  |  |  |
| HND           | 运行操作指令源                                                                                                    | 运行指令通过操作面板发出时                                                                                                    |  |  |  |  |
| REM           |                                                                                                    | 运行指令通过外部端子发出时                                                                                                    |  |  |  |  |
| COM           |                                                                                                    | 运行指令通过通信发出时                                                                                                    |  |  |  |  |
| LOC           |                                                                                                    | 运行指令通过本地模式的操作面板发出时                                                                                                    |  |  |  |  |
| L'i           | PID 运行(内部 PID)                                                                                                    | 有内部 PID 设定, PID1 选择中(运行指令为 OFF 时也显示)                                                                                                    |  |  |  |  |
| Lîi           |                                                                                                    | PID 运行暂时停止(少水量停止中等,运行指令为 ON 时处于停止中)                                                                                                    |  |  |  |  |
| L/X           |                                                                                                    | PID 运行取消(也包括提升运行等)                                                                                                    |  |  |  |  |
| â             | 密码保护状态                                                                                                    | 变频器锁定中(强制停止,无法操作)                                                                                                    |  |  |  |  |
| Ê2            |                                                                                                    | 密码2(禁止访问功能代码)设定、锁定中                                                                                                    |  |  |  |  |
| â             |                                                                                                    | 密码1(禁止变更功能代码数据)设定、锁定中                                                                                                    |  |  |  |  |
| വ്            |                                                                                                    | 锁定解除中(密码解除中)                                                                                                    |  |  |  |  |
| 行状态           |                                                                                                    |                                                                                                    |  |  |  |  |
| STOP          | 运行状态                                                                                                    | 无运行指令或停止中                                                                                                    |  |  |  |  |
| RUN           |                                                                                                    | 有运行指令或输出中                                                                                                    |  |  |  |  |
| 帮助:根据显示画面显示帮助 |                                                                                                    |                                                                                                    |  |  |  |  |
| 2 可使用帮助       |                                                                                                    |                                                                                                    |  |  |  |  |
| ?(闪烁)         |                                                                                                    | 帮助显示中                                                                                                    |  |  |  |  |
|               | 本 图标: 显示<br>「WD<br>下EY<br>下EY<br>「COM<br>「COM<br>「CO | 本图标:显示运行状态、运行指令源和         FUUD       运行状态(旋转方向)         FEV       运行操作指令源         FET       运行操作指令源         COM       运行操作指令源         LC       PID 运行(内部 PID)         LG       密码保护状态         盒       密码保护状态         点       百         イ状态       室行状态         日       运行状态         回       运行状态         1       空行状态         1       运行状态         1       三         1       三 |  |  |  |  |

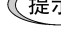

**【提示** LCD 具有温度特性,低温时响应性能降低。另外,由于高温时画面的对比度会过高,有时需调整对比度。

注意

显示的图标因适用变频器或功能代码数据设定等而异。

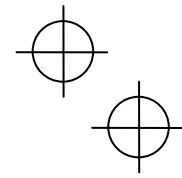

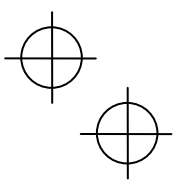

#### 3.2 操作模式概要

操作面板的操作模式有如下3种。

| ■ 运行模式: | 为接通电源后自动进入的模式。<br>可进行设定频率、PID 指令值等的设定和通过 <sup>way</sup> /w <sup>a</sup> ) <sup>(way</sup> /w <sup>a</sup> ) <sup>(way</sup> /w <sup>a</sup> ) <sup>(way</sup> /w <sup>a</sup> ) <sup>(way</sup> /w <sup>ay</sup> /w <sup>ay</sup> |
|---------|----------------------------------------------------------------------------------------------------|
| ■ 程序模式: | 可进行功能代码数据的设定、变频器状态或与维护相关的各种信息的确认。                                                                                                    |

- ■报警模式: 发生报警时显示报警代码<sup>\*</sup>,可进行与报警相关的各种信息的确认。
  - (\* 为表示报警原因的代码。有关各报警代码的详情,请参考 FRENIC-Ace/VP/eHVAC 用户手册第 6 章的"保护功能"多功能操作面板使用说明书(PDF 详细版)的"3.4.5 报警信息"。)

图 3.3 表示各操作模式之间的状态切换。接通电源后,变频器自动进入运行模式,可进行电机的运行、操作。

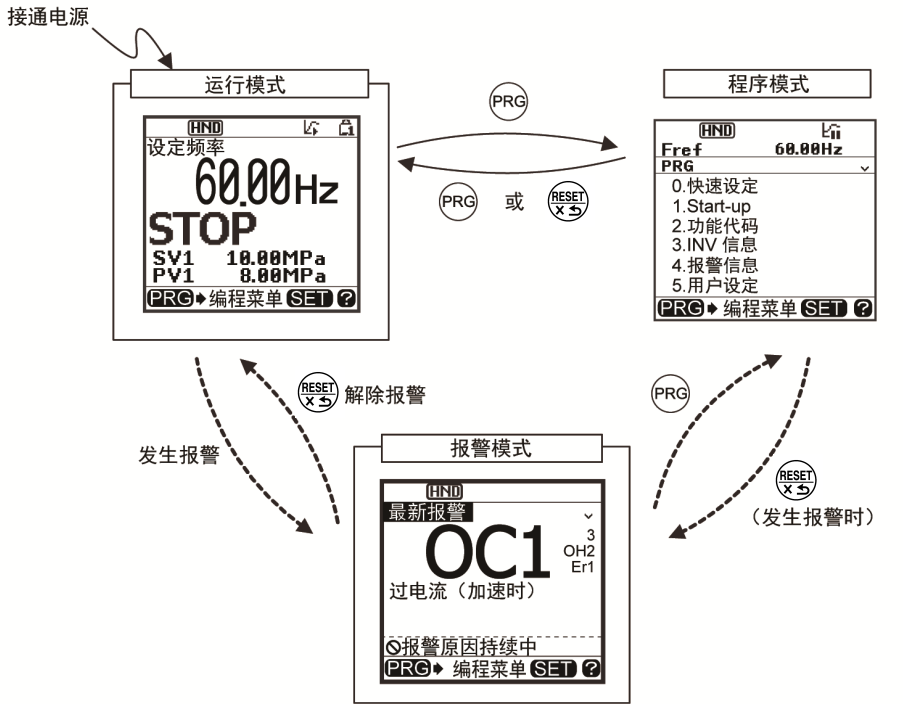

图 3.3 操作模式状态切换

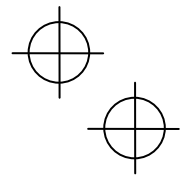

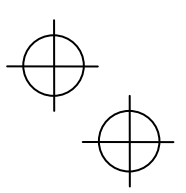

#### 3.3 运行模式

运行模式为接通电源后自动进入的模式,可进行以下操作。

- [1] 监控运行状态(输出频率、输出电流等)
- [2] 设定频率、PID 指令等的设定
- [3] 运行、停止操作
- [4] 远程/本地切换
- [5] 由操作面板运行变更为外部信号(端子台)运行
- [6] 监控轻故障显示

#### 3.3.1 监控运行状态

在运行模式下可监控下表所示项目。接通电源后,显示通过监控显示选择<sup>\*1</sup> 设定的监控项目。可按下<键切换监 控项目。

|                                                                  | 16 13 17 16  | 分类               | × D.  | 日二件》明                                   |    | VP    | 功能代码的数据 |  |
|------------------------------------------------------------------|--------------|------------------|-------|-----------------------------------------|----|-------|---------|--|
|                                                                  | 监控名称         | 显示               | 里包    | 亚示值说明                                   |    | eHVAC | E43     |  |
|                                                                  | 速度监控         | 通过返              | 速度监控选 | 择 <sup>*2</sup> ,可选择下述显示形态。             |    |       | 0       |  |
|                                                                  | 输出频率         | Fout1            | Hz    | 显示值 = 输出频率 (转差补偿前) (Hz)                 | 0  | 0     | (E48=0) |  |
|                                                                  | 输出频率<br>(一次) | Fout2            | Hz    | 显示值 = 输出频率 (转差补偿后) (Hz)                 | 0  | 0     | (E48=1) |  |
|                                                                  | 设定频率         | Fref             | Hz    | 显示值 = 设定频率(Hz)                          | 0  | 0     | (E48=2) |  |
|                                                                  | 电机转速         | Sync             | r/min | 显示值 = 输出频率(Hz)× <mark>120</mark><br>P01 | 0  | 0     | (E48=3) |  |
|                                                                  | 负载转速         | Load             | r/min | 显示值 = 输出频率(Hz)×E50                      | 0  | 0     | (E48=4) |  |
|                                                                  | 线速度          | Line             | m/min | 显示值 = 输出频率(Hz)×E50                      | 0  | ×     | (E48=5) |  |
|                                                                  | 定寸进给时间       | Feed             | min   | 显示值 = $\frac{E50}{输出频率(Hz)\times E39}$  | 0  | ×     | (E48=6) |  |
|                                                                  | 速度(%)        | SPD              | %     | 显示值 = $\frac{输出频率}{最高频率} \times 100$    | 0  | 0     | (E48=7) |  |
| 牟                                                                | 俞出电流         | lout             | А     | 变频器输出电流有效值                              | 0  | 0     | 3       |  |
| 牟                                                                | 俞出电压         | Vout             | V     | 变频器输出电压有效值                              | 0  | 0     | 4       |  |
| 车                                                                | 专矩计算值        | TRQ              | %     | 电机发生转矩(计算值)                             | 0  | 0     | 8       |  |
| ļ                                                                | 力率消耗         | PWR              | kW    | 变频器输入电力值                                | 0  | 0     | 9       |  |
| PID 指令值<br>(最终)(注1)                                              |              | SV               | J105  | 将 PID 指令值或 PID 反馈值换算成控制对象<br>的物理量后显示    | 0  | 0     | 10      |  |
| PID 反馈量值<br>(注 1)         PV         J105         通过功能代码 J105 设定 |              | 通过功能代码 J105 设定单位 | 0     | 0                                       | 12 |       |         |  |
| 定时器秒数<br>(注2)                                                    |              | Timer            | s     | 定时器运行有效时的剩余时间                           | 0  | ×     | 13      |  |
| PID 输出(注1)                                                       |              | MV               | %     | 以百分率(将最高输出频率(F03)作为 100%)<br>显示 PID 输出  | 0  | 0     | 14      |  |

\*1 FRENIC-Ace/VP/eHVAC 系列时为功能代码 E43。

表 3.4 监控项目(始终选择有效)

\*2 FRENIC-Ace/VP/eHVAC 系列时为功能代码 E48。

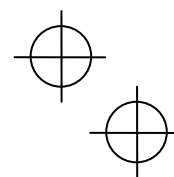

 $\oplus$ 

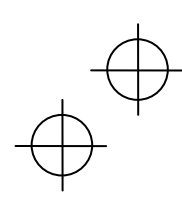

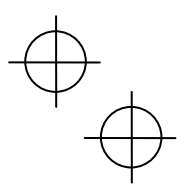

| 116 100 10 100          | 分类    | 举合           | 日二体浴叩                                                                                                |     | VP    | 功能代码的数据 |  |
|-------------------------|-------|--------------|----------------------------------------------------------------------------------------------------|-----|-------|---------|--|
| 监控名称                    | 显示    | 里包           | 亚尔但说明                                                                                                | Ace | eHVAC | E43     |  |
| 负载率                     | LOF   | %            | 以百分率(将额定值作为 100%)显示电机<br>负载率                                                                         | 0   | 0     | 15      |  |
| 电机输出                    | MPW   | kW           | 电机输出(kW)                                                                                             | 0   | 0     | 16      |  |
| 模拟输入监控<br>(注 3)         | AMon  | 各端子指<br>定的单位 | 将变频器的模拟输入换算成任意显示进行<br>表示<br>参考下述功能代码<br>端子 12: C59, C60<br>端子 C1: C65, C66<br>端子 C1(V2 功能): C71, C72 | 0   | 0     | 17      |  |
| 当前位置脉冲<br>(注 <b>4</b> ) | P.PLS | pulse        | 显示位置控制用当前位置脉冲                                                                                        | 0   | ×     | 21      |  |
| 位置偏差脉冲<br>(注 4)         | d.PLS | pulse        | 显示位置控制用位置偏差脉冲                                                                                        | 0   | ×     | 22      |  |
| 转矩电流<br>(注 5)           | TRQI  | %            | 显示转矩电流指令值或转矩电流计算值                                                                                    | 0   | ×     | 23      |  |
| 磁通量指令值<br>(注5)          | Flux  | %            | 显示磁通量指令值                                                                                             | 0   | ×     | 24      |  |
| 总功率                     | Wh    | _            | 显示值 = <u>总功率(kWh)</u><br>100<br>参考功能代码 E51                                                           | 0   | 0     | 25      |  |

#### 表 3.4 监控项目(始终选择有效)(续)

(注1)将 PID 控制(J01)设定为0以外的值时显示。表示内部 PID 选择中的L在显示在状态图标中。

(注2) 仅在定时器运行(功能代码 C21) 有效时显示。

(注 3) 模拟输入监控仅在通过功能代码 E61~E63 的端子功能选择将显示用模拟输入监控设定为有效时显示。通 过 C58、C64、C70 指定单位。

(注4)脉冲监控仅在通过输入端子功能选择将位置控制(分配[S/R]功能等)设定为有效时显示。

(注5) 仅在通过控制方式选择(功能代码 F42 等)将矢量控制设定为有效时显示。

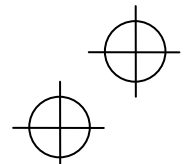

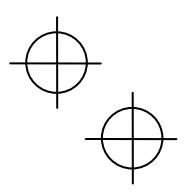

以下监控项目在各 PID 控制、外部 PID 控制有效时显示。设定为无效的 PID 控制、外部 PID 控制的项目不显示。 表 3.5 监控项目(PID 控制、外部 PID 控制动作时选择有效)

| 监控名称                            | 分类<br>显示 | 单位   | 显示值说明                                | Ace | VP<br>eHVAC | 功能代码<br>E43 的数据 |
|---------------------------------|----------|------|--------------------------------------|-----|-------------|-----------------|
| PID 指令值(注1)                     | sv       | J105 | 将 PID 指令值或 PID 反馈值换算成控制对象的物理量后显示     | 0   | 0           | 50              |
| PID 反馈值(注1)                     | PV       | J105 | 通过功能代码 J105 设定单位                     | 0   | 0           | 51              |
| PID 输出 (注 1)                    | MV       | %    | 以百分率(将最高输出频率(F03)作为 100%)显示 PID 输出   | 0   | 0           | 52              |
| 外部 PID 控制 1<br>指令值(最终)<br>(注 6) | E.SVF    | J505 | 将 PID 指令值或 PID 反馈值换算成控制对象的物<br>理量后显示 | ×   | 0           | 60              |
| 外部 PID 控制 1<br>反馈值(最终)<br>(注 6) | E.PVF    | J505 | 通过功能代码 J505 设定单位                     | ×   | 0           | 61              |
| 外部 PID 控制 1<br>输出(注 6)          | E.MV1    | %    | 以百分率(将 PID 输出作为 100%)显示              | ×   | 0           | 62              |
| 外部 PID 控制 1<br>手动指令值(注 7)       | E.MU1    | %    | 以百分率(将手动指令值作为 100%)显示                | ×   | 0           | 63              |

(注1)将 PID 控制(J01)设定为0以外的值时显示。表示内部 PID 选择中的上显示在状态图标中。

(注6)将外部 PID 控制 1(J501)设定为0以外的值时显示。

(注 7) 将外部 PID 控制 1(J501)设置为 0 以外的值,并且在输入端子功能选择被分配为外部 PID 控制 1 取消指令 『%/EPD1』的情况下才显示。

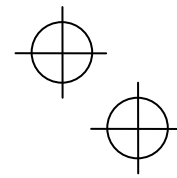

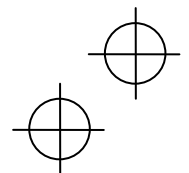

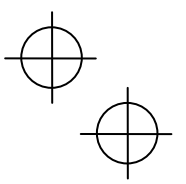

#### 3.3.2 设定频率的设定

可通过操作面板的
⑦/②键设定设定频率或。根据速度监控选择<sup>\*2</sup>的设定,可通过设定频率显示负载转速。
\*2 FRENIC-Ace/VP/eHVAC 系列时为功能代码 E48。

#### ■ 设定频率的设定方法

通过操作面板设定频率(F01=0(出厂状态)、8)

- (1) 请将功能代码 F01 的数据设定为"0"或"8"(操作面板键操作(○)⊙键))。程序模式或报警模式下,通过操作 面板上的○)○键无法进行频率设定。切换至运行模式,以通过○)○键设定频率。
- (2) 按下(入)(>)键后显示设定频率,设定频率的最低位闪烁。
- (3) 再次按下
  (2) 一键可变更设定频率。
  设定的频率可保存至变频器内部的存储器。

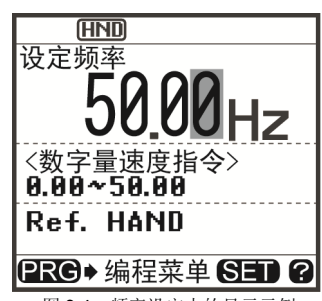

图 3.4 频率设定中的显示示例

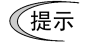

频率设定数据的保存方法包括主电源切断时保存的自动保存和仅按下(2)键时保存 2 种。可通过功能代码 E64 选择。

通过○N──键进行频率设定等时,显示的最低位闪烁,数据从最低位开始变化,且变化位逐渐向高位 移动。

另外,通过《川》键操作,闪烁位将移动,因此可简单地将数据变更至较大数值。

将功能代码 F01 的数据设定为"8"(操作面板键操作(《》》键))后,无平衡无扰动功能生效。由操作面板以外的方式切换至通过操作面板设定频率时,切换后的频率设定初始值(通过操作面板设定)仍使用切换前的频率设定值。该功能使得切换频率设定后仍可进行无振动运行。

#### 通过模拟输入设定频率(F01=1~3,5)

对于模拟输入(输入至端子【12】和端子 C1(V2 功能)的电压值,输入至端子【C1】的电流值),可根据增益、 偏置设定将频率设定至任意范围。

(🛄 功能代码 F18、C32、C37、C42、C55、C61、C67)

对于模拟输入(输入至端子【12】和端子 C1(V2 功能)的电压值,输入至端子【C1】的电流值),可将降低干扰滤波器设定为有效。

(Ш 功能代码 C33、C38、C43)

对于频率设定 1(F01),正反动作的选择(C53)或切换可通过分配至数字量输入端子的正动作/反动作切换[IVS] 功能进行。

(🛄 功能代码 E01~E05)

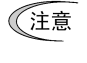

通过模拟输入(端子【12】和端子 C1(V2 功能))输入两极(DC0~±10V)的模拟电压时,将功能代码 C35 和 C45 设定为"0"。C35、C45 的数据为"1"时仅 DC0~+10V 有效,负极输入 DC0~-10V 视为 0(零) V。)

· 以频率(Hz)以外的表示进行设定频率的设定时,将依存于速度监控选择的功能代码 E48(=3, 4, 5, 6) 的数据设定。

 $\oplus$ 

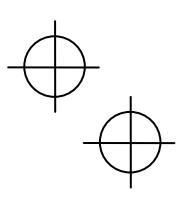

#### 3.3.3 运行、停止操作

■FRENIC-Ace/VP/eHVAC 系列 在出厂状态下,按下<sup>∞</sup>键后开始正转,按下<sup>∞</sup>键后减 速停止。<sup>∞</sup>键操作无效。使用操作面板的运行、停止 操作在运行模式、程序模式下有效。 进行反转和可逆运行时,需变更功能代码 F02。

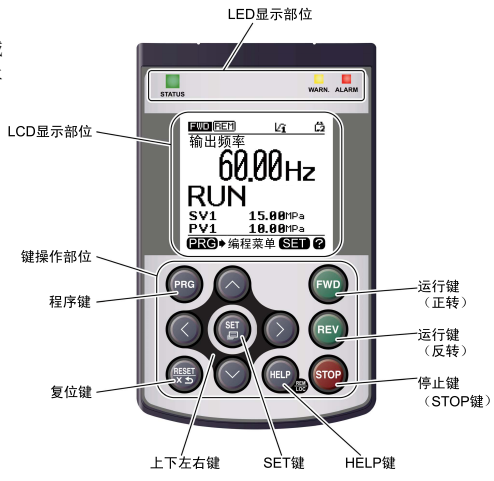

#### ■ 功能代码 F02"运行、操作"和"/鍵"的动作关系

| 表 3.6           | 通过功能代码 F02 设定的电机旋转方向                 |
|-----------------|--------------------------------------|
| 功能代码<br>F02 的数据 | 电机旋转方向                               |
| 0               | www键:正转<br>net)键:反转                  |
| 1               | 无效<br>(使用端子【FWD】、【REV】的运行、停止)        |
| 2               | 正转<br>(FRENIC-Ace/VP/eHVAC 系列的出厂设定值) |
| 3               | 反转                                   |

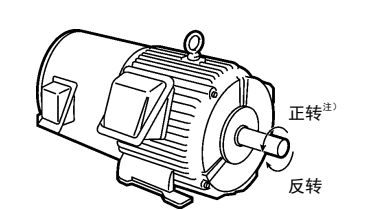

注) 符合 IEC 规格的电机时,电机的旋转方向与 上图相反。

□□ 有关功能代码 F02 的详情,请参考变频器本体的使用说明书的"第5章"。

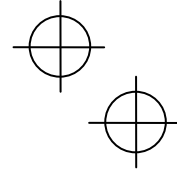

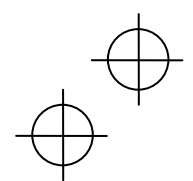

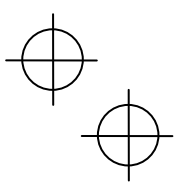

#### 3.3.4 点动(寸动)运行 (仅支持 FRENIC-Ace)

执行以下操作,以进行点动运行。

- (1) 设定为可执行点动运行的状态。
- 1) 将操作模式设定为运行模式。(参考 3.2 项)
- 2) 执行"ໜ键+<>键"的组合键操作。

(提示

点动运行时的频率依据功能代码 C20 的设定。另外,点动运行时的加速时间和减速时间应依据功能 代码 H54、H55 的设定。这些功能代码为点动运行专用。请根据需要进行个别设定。 可通过外部输入信号[JOG]切换"常规运行状态"和"可点动运行状态"。 "常规运行状态"和"可点动运行状态"的切换操作(⑩键+<</li>

(2) 执行点动运行。

按下操作面板的键/键期间,执行点动运行,松开键/键后减速停止。

(3) 退出可进行点动运行的状态,返回常规运行状态。 执行"∞键+<</p>
→键
(3) 1000
(3) 1000
(3) 1000
(4) 1000
(4) 1000
(5) 1000
(5) 1000
(5) 1000
(5) 1000
(5) 1000
(5) 1000
(5) 1000
(5) 1000
(5) 1000
(5) 1000
(5) 1000
(5) 1000
(5) 1000
(5) 1000
(5) 1000
(5) 1000
(5) 1000
(5) 1000
(5) 1000
(5) 1000
(5) 1000
(5) 1000
(5) 1000
(5) 1000
(5) 1000
(5) 1000
(5) 1000
(5) 1000
(5) 1000
(5) 1000
(5) 1000
(5) 1000
(5) 1000
(5) 1000
(5) 1000
(5) 1000
(5) 1000
(5) 1000
(5) 1000
(5) 1000
(5) 1000
(5) 1000
(5) 1000
(5) 1000
(5) 1000
(5) 1000
(5) 1000
(5) 1000
(5) 1000
(5) 1000
(5) 1000
(5) 1000
(5) 1000
(5) 1000
(5) 1000
(5) 1000
(5) 1000
(5) 1000
(5) 1000
(5) 1000
(5) 1000
(5) 1000
(5) 1000
(5) 1000
(5) 1000
(5) 1000
(5) 1000
(5) 1000
(5) 1000
(5) 1000
(5) 1000
(5) 1000
(5) 1000
(5) 1000
(5) 1000
(5) 1000
(5) 1000
(5) 1000
(5) 1000
(5) 1000
(5) 1000
(5) 1000
(5) 1000
(5) 1000
(5) 1000
(5) 1000
(5) 1000
(5) 1000
(5) 1000
(5) 1000
(5) 1000
(5) 1000
(5) 1000
(5) 1000
(5) 1000
(5) 1000
(5) 1000
(5) 1000
(5) 1000
(5) 1000
(5) 1000
(5) 1000
(5) 1000
(5) 1000
(5) 1000
(5) 1000
(5) 1000
(5) 1000
(5) 1000
(5) 1000
(5) 1000
(5) 1000
(5) 1000
(5) 1000
(5) 1000
(5) 1000
(5) 1000
(5) 1000
(5) 1000
(5) 1

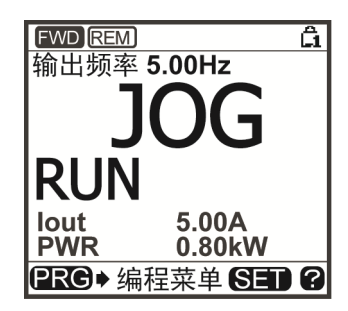

图 3.5 点动运行的显示示例

#### 3.3.5 远程/本地切换

适用变频器的运行模式包括远程模式和本地模式。 远程模式为通过功能代码的设定决定运行指令和频率设定方法的模式。 本地模式为不使用功能代码的设定,运行指令、频率设定均可通过操作面板设定的模式。 二 有关详情,请参考"3.5.2 远程/本地运行"。 每次按下操作面板的@键 2 秒以上,可切换远程模式和本地模式。 另外,也可通过外部的数字量输入信号进行切换。将本地(操作面板)指令选择[LOC]分配至数字量输入端子。 G (功能代码 E01~E05)

可通过状态图标确认当前模式, HND /REM /COM 为远程模式, LOC 为本地模式。 (提示

从远程模式切换至本地模式时,将自动维持远程模式时的频率设定。另外,如果切换时为运行状态,则自动执行操 作面板的运行指令以维持旋转方式。但是,与本地模式的操作面板的动作设定不一致时(由反转的远程模式切换至 正转专用操作面板运行的本地模式时等)将停止旋转。

## $\oplus$

#### 3.3.6 由操作面板运行变更为外部信号(端子台)运行

在出厂状态下,运行指令(@@@@@@键)、频率指令均为通过操作面板进行设定。 在外部安装可变电阻器,通过可变电阻器发出频率指令、通过外部运行开关发出运行指令时,请进行下述设定。

#### (1) 功能代码设定

| 功能代码 | 名称            | 设定值               | 出厂设定值                    |
|------|---------------|-------------------|--------------------------|
| F01  | 频率设定 1        | 1: 模拟电压输入(端子【12】) | 0                        |
| F02  | 运行、操作         | 1: 外部信号(数字量输入)    | FRENIC-Ace/VP/eHVAC<br>2 |
| E98  | 端子 FWD (功能选择) | 98: 正转、停止指令[FWD]  | 98                       |
| E99  | 端子 REV(功能选择)  | 99: 反转、停止指令[REV]  | 99                       |

(注意 端子【FWD】、【REV】为 ON(短路)时,无法变更 F02 的设定。请在变更设定前,将端子【FWD】【REV】 设为 OFF。

(2) 在端子【13】、【12】和【11】间连接可变电阻器。

(3) 在端子【FWD】-【CM】间连接正转运行指令开关,在端子【REV】-【CM】间连接反转运行指令开关。

(4) 运行可变电阻器,向端子【12】施加电压,将运行指令开关设为 ON (短路) 后,开始运行。

有关配线的注意事项等,请参考 FRENIC-Ace/VP/eHVAC 用户手册的第2章。

#### 3.3.7 监控轻故障显示

变频器的故障判断分为引起即时跳闸的重故障和输出报警并继续运行的轻故障。发生轻故障时,LCD显示屏上显示表示轻故障内容的代码(报警代码),WARNLED闪烁。通过功能代码\*3设定作为轻故障处理的报警原因。将轻故障[L-ALM](数据=98)分配至通用输出端子(功能代码 E20~E24、E27)后,发生轻故障原因时,将轻故障[L-ALM]信号输出至通用输出。

\*3 FRENIC-Ace/VP/eHVAC 系列时为功能代码 H81、H82。

□ 有关轻故障对象的原因,请参考 FRENIC-Ace/VP/eHVAC 用户手册第6章的"报警代码列表"。

#### ■ 轻故障的解除方法

排除轻故障的原因时,按下; 键 定, WARN LED 灯熄灭,通用输出[L-ALM]OFF。未排除故障原因时,按下; 键 后,WARN LED 由闪烁变为亮起,排除故障原因时灯自动熄灭。

#### ■过去发生的轻故障内容的确认方法

发生轻故障时,显示报警代码。需确认发生的轻故障内容时,按下????键切换至程序模式,通过"4.报警信息"的"2. 轻故障履历"进行确认。内容可通过过去 4 次的轻故障报警代码进行确认。

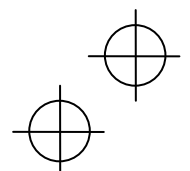

 $\oplus$ 

#### 3.4 程序模式

程序模式具有设定/确认功能代码和监控维护相关信息、输入/输出(I/O)端子信息等功能。通过菜单方式可简单地选择功能。程序模式的菜单切换如下所示。

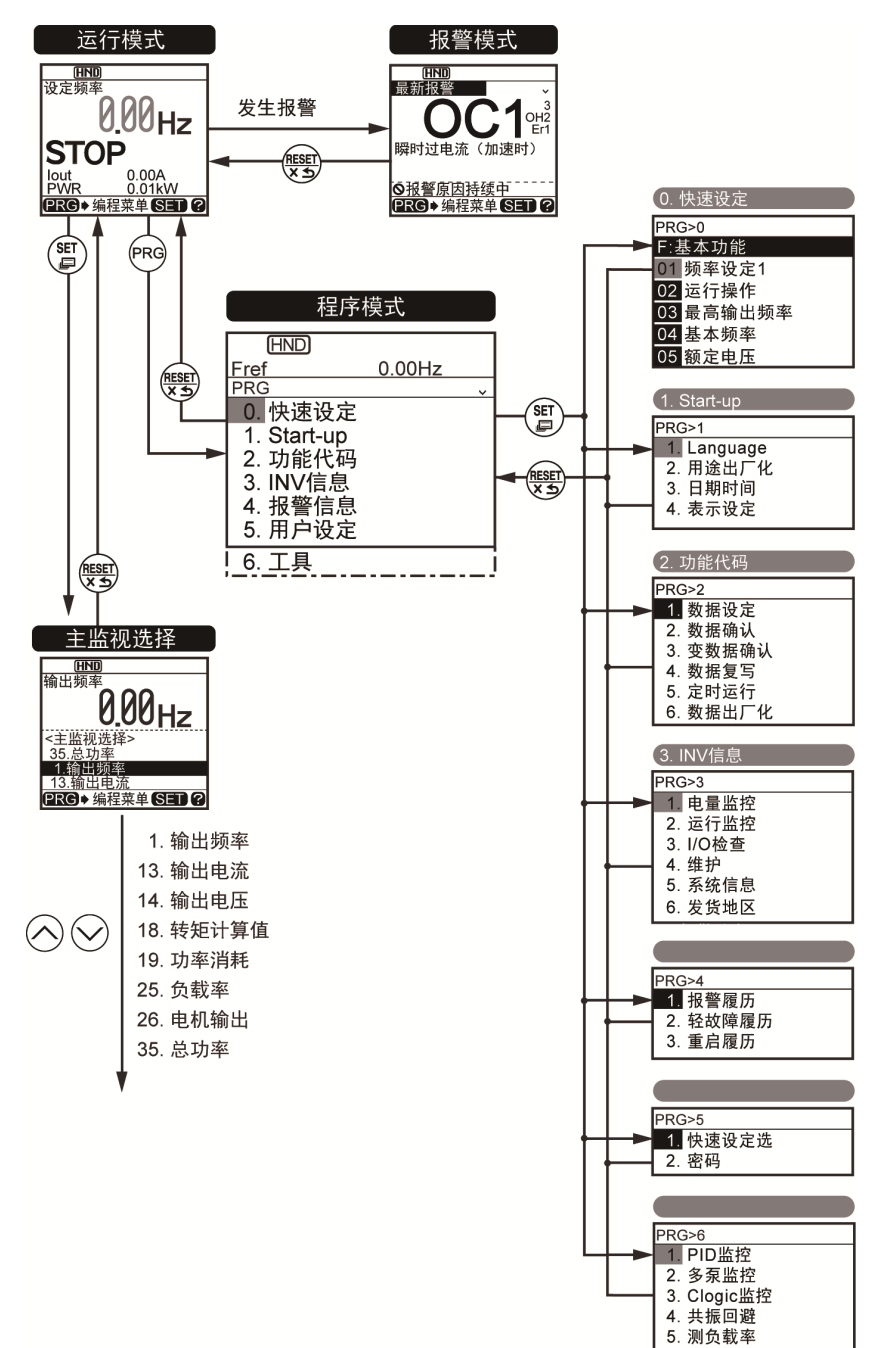

汉语

 $\oplus$ 

3-13

6. 通信调试

### 基本画面构成

#### ■ 主菜单画面

运行模式画面显示中按下键,显示主菜单画面。

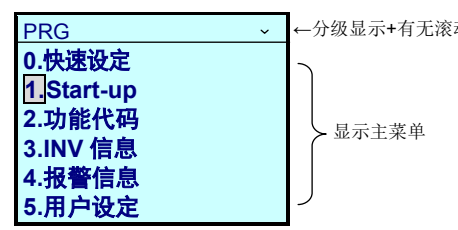

←分级显示+有无滚动 在主菜单画面上通过◇/◇键选择目标菜单。

#### ■ 分级显示

分级显示各画面(如"主菜单""子菜单""详情菜单""数据变更画面")。选择各菜单后,切换至目标数据的变更 画面。

说明记述示例: 画面选择

 按照<u>程序模式</u>
 注菜单编号 1"StartUp"
 子菜单编号 4"表示设定"

 详情菜单编号 1"画面选择"
 切换画面时,

 在本说明书中记载为
 PRG>1(StartUp)>4(日期时间)>1(画面选择)

菜单的种类如表 3.7 所示。

#### 表 3.7 程序模式的菜单

| 主菜单                     | 子菜单  |          | 子菜单 分级显示 主要功能 |                               | Ace | VP<br>eHVAC |
|-------------------------|------|----------|---------------|-------------------------------|-----|-------------|
| 0. 快速设定: 仅显示使用频率高的功能代码。 |      |          |               |                               |     |             |
|                         | _    | _        | PRG>0         |                               | 0   | 0           |
| 1. Start-u              | ıp:: | 设定初始设定的功 | 力能。           |                               |     |             |
|                         | 1    | Language | PRG>1>1       | 设定 LCD 显示屏上显示的语言。             | 0   | 0           |
|                         | 2    | 用途选择     | PRG>1>2       | 可根据不同用途,对成组的功能代码分别进行出厂<br>化。  | 0   | 0           |
|                         | 3    | 日期时间     | PRG>1>3       | 可设定日期时间、夏令时。可变更日期时间的表示格<br>式。 | ×   | ×           |
|                         | 4    | 表示设定     | PRG>1>4       | 选择 LCD 画面的显示内容。               | 0   | 0           |
| 2. 功能作                  | 弋码:  | 为功能代码数据的 | 的设定/复写等与      | 与功能代码相关的设定画面。                 |     |             |
|                         | 1    | 数据设定     | PRG>2>1       | 可显示/变更功能代码数据。                 | 0   | 0           |
|                         | 2    | 数据确认     | PRG>2>2       | 可确认设定的功能代码。                   | 0   | 0           |
|                         | 3    | 变更数据确认   | PRG>2>3       | 可确认由出厂设定变更后的功能代码。             | 0   | 0           |
|                         | 4    | 数据复写     | PRG>2>4       | 读取、写入和对照功能代码数据。               | 0   | 0           |
|                         | 5    | 定时运行     | PRG>2>5       | 可设定定时运行的运行条件。                 | ×   | ×           |
|                         | 6    | 数据出厂化    | PRG>2>6       | 将功能代码数据返回至出厂设定值。              | 0   | 0           |

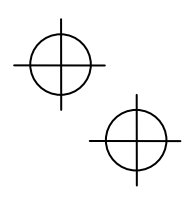

#### 表 3.7 程序模式的菜单(续)

| 主菜单      | 子菜单                |              | 分级显示    | 主要功能                                              | Ace | VP<br>eHVAC |  |  |  |
|----------|--------------------|--------------|---------|---------------------------------------------------|-----|-------------|--|--|--|
| 3. INV 作 | NV 信息:可监控变频器的运行状况。 |              |         |                                                   |     |             |  |  |  |
|          | 1                  | 电量监控         | PRG>3>1 | 可监控总功率。                                           | ×   | ×           |  |  |  |
|          | 2                  | 运行监控         | PRG>3>2 | 显示运行信息。                                           | 0   | 0           |  |  |  |
|          | 3                  | I/O 检查       | PRG>3>3 | 显示与外部连接的接口信息。                                     | 0   | 0           |  |  |  |
|          | 4                  | 维护           | PRG>3>4 | 显示累计运行时间等维护时使用的信息。                                | 0   | 0           |  |  |  |
|          | 5                  | 系统信息         | PRG>3>5 | 可确认变频器型号、串口 No、ROM No。                            | 0   | 0           |  |  |  |
|          | 6                  | 发货地区         | PRG>3>6 | 可设置发货地区                                           | 0   | ×           |  |  |  |
| 4. 报警(   | 言息:                | 显示报警信息。      |         |                                                   |     |             |  |  |  |
|          | 1                  | 报警履历         | PRG>4>1 | 列表显示报警履历(最新+过去3次)。可确认最新<br>4次报警履历的详细信息。           | 0   | 0           |  |  |  |
|          | 2                  | 轻故障履历        | PRG>4>2 | 列表显示轻故障履历(最新+过去3次)。                               | 0   | 0           |  |  |  |
|          | 3                  | 重启履历         | PRG>4>3 | 显示重启履历(2次)                                        | 0   | 0           |  |  |  |
| 5. 用户i   | 殳定:                | 可进行任意设定。     | •       |                                                   |     |             |  |  |  |
|          | 1                  | 快速设定选择       | PRG>5>1 | 可通过"0.快速设定"对显示的功能代码进行追加、<br>删除。                   | 0   | 0           |  |  |  |
|          | 2                  | 密码           | PRG>5>2 | 可进行访问变频器功能代码和禁止变更数据的设<br>定。                       | Δ   | 0           |  |  |  |
| 6. 工具:   | 各利                 | 中功能          |         |                                                   |     |             |  |  |  |
|          | 1                  | PID 监控       | PRG>6>1 | 可监控 PID 控制及外部 PID 控制的状态。(PV、<br>SV、MV 等)          | 0   | 0           |  |  |  |
|          | 2                  | 多泵监控         | PRG>6>2 | 可确认泵台数控制的动作状态。                                    | ×   | 0           |  |  |  |
|          | 3                  | CLogic<br>监控 | PRG>6>3 | 可进行自定义逻辑的预览和调试。                                   | 0   | 0           |  |  |  |
|          | 4                  | 共振回避         | PRG>6>4 | —————————————————————————————————————             | 0   | 0           |  |  |  |
|          | 5                  | 测负载率         | PRG>6>5 | 可测定运行状态的输出电流最大值和平均值。                              | 0   | 0           |  |  |  |
|          | 6                  | 通信调试         | PRG>6>6 | 可进行通信专用功能代码(S, M, W, W1, W2, W3, X, X1, Z)的监控和设定。 | 0   | 0           |  |  |  |

汉语

 ・ O表示支持、×表示不支持。△表示是否支持取决于变频器的 ROM 版本。

 ・若为不支持的功能,副菜单的编号将为◎符号。

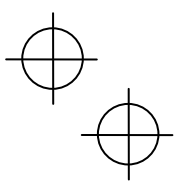

#### 3.5 其它注意事项(多功能操作面板和远程操作面板的不同)

操作面板包括本产品的多功能操作面板(TP-A1-E2C)和远程操作面板。请注意,在以下方面两者动作有所不同。

#### 3.5.1 运行、操作(功能代码 F02)

远程操作面板的运行操作键为咖喱键。多功能操作面板为咖喱炒咖键,因此无需旋转方向指令。

|    | F02 数据      | 运行指令的设定方法                           |  |  |
|----|-------------|-------------------------------------|--|--|
| 0: | 操作面板运行      | 可通过操作面板的evel/nevl/nevl/mev键运行、停止。   |  |  |
| 1: | 外部信号        | 可通过端子 FWD、REV 运行、停止。                |  |  |
| 2: | 操作面板运行(正转)  | 可通过操作面板的印刷/印》键运行、停止。但是,仅可执行正转,不可反转。 |  |  |
|    |             | (nev键无效)                            |  |  |
| 3: | 操作面板运行 (反转) | 可通过操作面板的感》题外键运行、停止。但是,仅可执行反转,不可正转。  |  |  |
|    |             | (ww)键无效)                            |  |  |

#### 3.5.2 远程/本地运行

多功能操作面板中设有用于切换远程模式和本地模式的 2 秒以上)。

- 远程模式: 由功能代码、运行指令 2/1 切换功能、链接优先功能等设定方法切换信号确定运行指令及频率设定方 法的模式。
- 本地模式: 与功能代码设定无关,运行指令、频率设定均由操作面板设定的模式指定,优先于运行指令 2/1、链接优先功能等设定方法。

以下为本地模式时通过操作面板设定运行指令的方法。

| F02 数据         | 运行指令的设定步骤                                              |  |  |  |  |
|----------------|--------------------------------------------------------|--|--|--|--|
| 0: 操作面板运行      | 可通过操作面板的 總沙 總建行运行或停止。                                  |  |  |  |  |
| <b>1</b> :外部信号 | 可通过端子 FWD、REV 进行运行或停止。                                 |  |  |  |  |
| 2: 操作面板运行(正转)  | 可通过操作面板的10000000键,进行运行或停止。但是,只限正转,无法进行<br>反转(1001键无效)。 |  |  |  |  |
| 3: 操作面板运行(反转)  | 可通过操作面板的@@)@@键,进行运行或停止。但是,只限反转,无法进行<br>正转(@@键无效)。      |  |  |  |  |

🛄 详情请参考"3.3.5 远程/本地切换"。

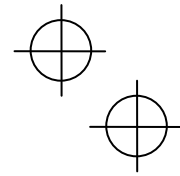

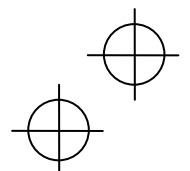

 $\forall$ 

# $\oplus$

#### 第4章 规格

#### 4.1 一般规格

| 表 4.1 一般规格 |                                                          |    |  |  |  |  |
|------------|----------------------------------------------------------|----|--|--|--|--|
| 项目         | 规格                                                       | 备注 |  |  |  |  |
| 防护等级       | 变频器柜平面侧: IP40, 背面(安装面)侧: IP20                            |    |  |  |  |  |
| 使用场所       | 无灰尘、直射阳光、腐蚀性气体、可燃性气体、油雾、蒸气、<br>水滴(污染度2(IEC/EN 60664-1))。 |    |  |  |  |  |
|            | 盐分含量低(一年 0.01mg/cm <sup>2</sup> 以下)。                     |    |  |  |  |  |
|            | 不因剧烈的温度变化产生结露。                                           |    |  |  |  |  |
| 环境温度       | -10~+50°C                                                |    |  |  |  |  |
| 环境湿度       | 5~95%RH(无结露)                                             |    |  |  |  |  |
| 海拔         | 1000m 以下                                                 |    |  |  |  |  |
| 振动         | 3mm (振幅):不足 2~9Hz                                        |    |  |  |  |  |
|            | 10m/s <sup>2</sup> :不足 9~200Hz                           |    |  |  |  |  |
| 保存环境温度     | -25~+70°C                                                |    |  |  |  |  |
| 保存环境湿度     | 5~95%RH(无结露)                                             |    |  |  |  |  |
| 外形尺寸       | 参考下图                                                     |    |  |  |  |  |
| 重量         | 120g                                                     |    |  |  |  |  |

■ 外形尺寸图

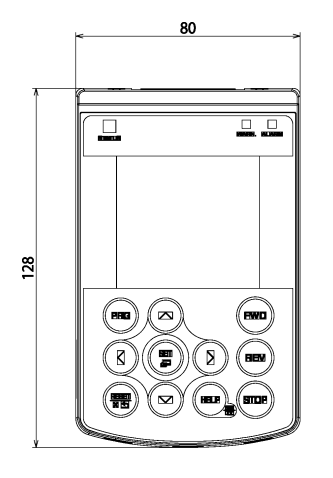

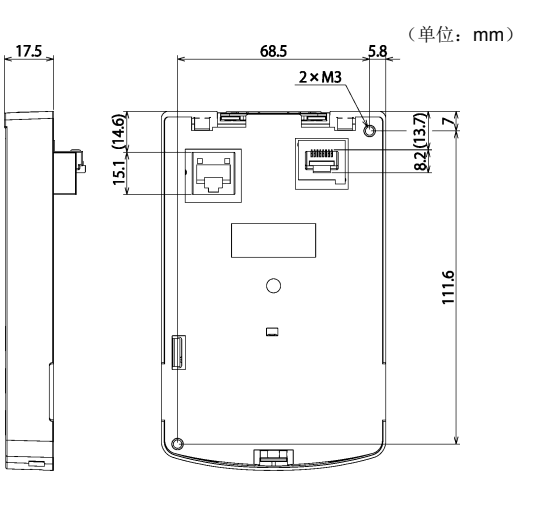

### 汉语

Т

|        | 5           |      | 4    | וו  |
|--------|-------------|------|------|-----|
| _ (17) | 11.7<br>(53 | 11.4 | 15.2 | 8.1 |

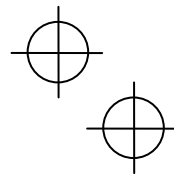

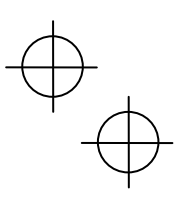

#### 4.2 通信规格

#### 表 4.2 硬件规格

| 项目     | 规格                                             | 备注                |
|--------|------------------------------------------------|-------------------|
| 连接台数   | 1 台变频器连接 1 台多功能操作面板                            |                   |
| 连接电缆   | 符合 EIA568 标准的电缆<br>(10BASE-T/100BASE-TX 用直通电缆) | 远程操作用加长电缆(CB-5S)等 |
| 最大通信距离 | 20m                                            |                   |
| 连接端子   | RJ-45 连接器                                      | 参考表 4.3           |

| 表 4.3 连接器针脚排列 |          |                |           |  |
|---------------|----------|----------------|-----------|--|
| 针脚号           | 信号<br>名称 | 内容             | 备注        |  |
| 1, 8          | Vcc      | 多功能操作面板用电源(5V) |           |  |
| 2, 7          | GND      | 基准电位(GND)      |           |  |
| 3, 6          | NC       | 空端子            |           |  |
| 4             | DX-      | RS-485 通信数据(-) |           |  |
| 5             | DX+      | RS-485 通信数据(+) |           |  |
|               |          |                | 多功能操作面板背面 |  |

《注意 FRENIC-Ace/VP/eHVAC 系列:变频器本体 RS-485 通信端口侧的终端电阻用 SW2 为 OFF。

#### 4.3 传输规格

#### 表 4.4 传输规格

| 项目    | 规格         | 备注                            |  |  |  |
|-------|------------|-------------------------------|--|--|--|
| 站号    | 无需指定       | 由于忽略 RS-485 通信设定用的功           |  |  |  |
| 通信协议  | Modbus-RTU | 能代码 y01 全 y10 的设定,因此无<br>需设定。 |  |  |  |
| 同步方式  | 起停同步       |                               |  |  |  |
| 通信方式  | 半双工通信方式    |                               |  |  |  |
| 通信速度  | 19200bps   |                               |  |  |  |
| 校验    | 偶数校验       |                               |  |  |  |
| 停止位长度 | 1 位        |                               |  |  |  |
| 纠错方式  | CRC-16     |                               |  |  |  |

 $\oplus$ 

| 4 | -2 |
|---|----|
|   | _  |

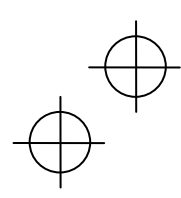

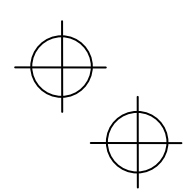

#### 多機能タッチパネル / Multi-function Keypad / 多功能操作面板 "TP-A1-E2C"

#### 取扱説明書 / Instruction Manual / 使用说明书

初版 2013年11月 First Edition, November 2013 第1版 2013年11月

第 2 版 2016 年 3 月 Second Edition, March 2016 第 2 版 2016 年 3 月

> 富士電機株式会社 Fuji Electric Co., Ltd. 富士电机株式会社

- この取扱説明書の一部または全部を無断で複製・転載することはお断りします。
- この説明書の内容は将来予告なしに変更することがあります。
- ●本書の内容については、万全を期して作成いたしましたが、万一ご不審の点や誤り、記載もれなど、 お気づきの点がありましたら、ご連絡ください。
- 運用した結果の影響については、上項にかかわらず責任を負いかねますのでご了承ください。

The purpose of this instruction manual is to provide accurate information in handling, setting up and operating of Multi-function keypad "TP-A1-E2C" for the FRENIC-Ace/VP/eHVAC series of inverters. Please feel free to send your comments regarding any errors or omissions you may have found, or any suggestions you may have for generally improving the manual.

In no event will Fuji Electric Co., Ltd. be liable for any direct or indirect damages resulting from the application of the information in this manual.

- 严禁擅自复制、转载本使用说明书的部分或全部内容。
- 本说明书的内容今后可能有所变动, 恕不另行通知。
- 本说明书记载的内容力图详尽,如果发现任何疑点、错误或遗漏等,请联系本公司。
- 本公司对使用结果造成的影响概不负责, 敬请谅解。

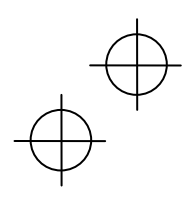

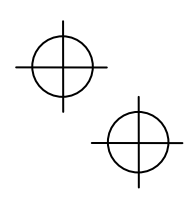

**富士電機株式会社 パワエレ機器事業本部** 〒141-0032 東京都品川区大崎-丁目11番2号(ゲートシティ大崎イーストタワー) URL http://www.fujielectric.co.jp/

Fuji Electric Co., Ltd. Gate City Ohsaki, East Tower, 11-2, Osaki 1-chome, Shinagawa-ku, Tokyo 141-0032, Japan URL http://www.fujielectric.com/

#### 富士电机株式会社

日本东京都 141-0032 品川区大崎一丁目 11 番 2 号 (Gate City 大崎东塔) 网址 http://www.fujielectric.com.cn/

2013-11 (K13/K13) 01CM